# RECOVERPOINT/SE 4.1 QUICK START INSTALLATION GUIDE

A step-by-step walkthrough of the RecoverPoint/SE installation process

## **EMC RECOVERPOINT FAMILY**

### Abstract

This RecoverPoint/SE 4.1 Quick Start Installation Guide ensures that RecoverPoint/SE users have all of the information that they need to perform a RecoverPoint/Se installation and configure their RecoverPoint/SE environments in one place. Use the RecoverPoint/SE Installation Quick Start Installation Guide as a standalone guide or as a companion to the RecoverPoint/SE Quick Start Installation Poster.

June 2014

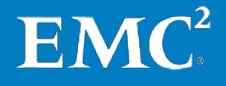

Copyright © 2014 EMC Corporation. All rights reserved.

Published June 2014

EMC believes the information in this publication is accurate of its publication date. The information is subject to change without notice.

The information in this publication is provided "as is". EMC Corporation makes no representations or warranties of any kind with respect to the information in this publication, and specifically disclaims implied warranties of merchantability or fitness for a particular purpose.

Use, copying, and distribution of any EMC software described in this publication requires an applicable software license.

For the most up-to-date listing of EMC product names, see EMC Corporation Trademarks on EMC.com.

All other trademarks used herein are the property of their respective owners.

### EMC RecoverPoint/SE 4.1 Quick Start Installation Guide

Part Number 302-001-169

Revision 01 (June 24, 2014)

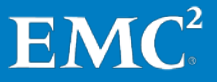

# Contents

| Chapter 1  | Welcome to RecoverPoint/SE                      | 6    |
|------------|-------------------------------------------------|------|
| Chapter 2  | Before You Begin                                | 7    |
| Chapter 3  | Unpack RPAs                                     | .11  |
| Chapter 4  | Rack and Install RPAs                           | .13  |
| Chapter 5  | Connect RPAs                                    | .17  |
| Chapter 6  | Deploy RecoverPoint/SE on Physical RPA Cluster  | . 21 |
| Chapter 7  | Create vRPAs                                    | .45  |
| Chapter 8  | Deploy RecoverPoint/SE on Virtual RPA Cluster   | . 53 |
| Chapter 9  | Connect Cluster                                 | .79  |
| Chapter 10 | License and Register System, and Enable Support | . 87 |
| Chapter 11 | Configure Replication Environment               | .99  |
| Appendix A | IP & SAN Setup Details Templates1               | 11   |

## Preface

As part of an effort to improve and enhance the performance and capabilities of its product line, EMC from time to time releases revisions of its hardware and software. Therefore, some functions described in this guide may not be supported by all revisions of the software or hardware currently in use. For the most up-to-date information on product features, refer to your product release notes.

If a product does not function properly or does not function as described in this document, please contact your EMC representative.

**Note** This document was accurate as of the time of publication. However, as information is added, new versions of this document may be released to the EMC online support website. Check the website to ensure that you are using the latest version of this document.

#### Purpose

This document describes how to install, configure, and get started replicating with RecoverPoint/SE.

### Audience

This document is intended for internal EMC personnel, partners, and customers.

### **Related documents**

The following publications provide additional information:

- EMC RecoverPoint 4.1 Release Notes
- EMC RecoverPoint Installation and Deployment Guide
- EMC RecoverPoint 4.1 Administrator's Guide
- EMC RecoverPoint 4.1 CLI Reference Guide
- EMC RecoverPoint Deploying with VNX/CLARiiON Arrays and Splitter Technical Notes
- EMC RecoverPoint vRPA Technical Notes

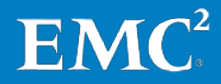

## Chapter 1 Welcome to RecoverPoint/SE

Welcome to the RecoverPoint/SE Quick Start Installation Guide.

This book will guide you, step by step, through the process of installing, configuring, and deploying your RecoverPoint/SE system.

By the end of this guide, RecoverPoint/SE will be installed, fully functional, and ready to replicate your applications' data volumes.

In RecoverPoint/SE, changes to your application data are stored in your production volumes, and simultaneously replicated locally and/or remotely, by your RecoverPoint Appliances, whether physical or virtual.

In the case of a disaster at the production site, RecoverPoint enables users to restore their application data from ANY previous point-in-time, using the replicated copy.

RecoverPoint/SE offers bi-directional replication between two VNX series or CLARiiON arrays with no distance limitation, while guaranteeing data consistency.

The RecoverPoint/SE Quick Start Installation Poster is part of the RecoverPoint/SE Installation Kit, and may be used alongside this guide. The poster describes the end-to-end process of installing and configuring RecoverPoint/SE.

Now let's get started!

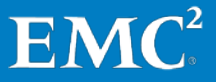

## Chapter 2 Before You Begin

In this chapter, you will learn what you must do to prepare for a successful deployment of RecoverPoint/SE.

- You must be familiar with all network and storage systems in your environment, or have access to the resources and personnel in your organization that have that knowledge. In a two-site installation, this includes not only the local systems, but those at the remote site as well.
- If you are a new EMC customer, register for the EMC Online Support site, at: <u>support.emc.com</u>

To register for the EMC Online Support site:

- a. At <u>support.emc.com</u>, click **Register Here**.
- **b.** Follow the online registration steps, making sure to fill in all required fields, including your business email address.
- c. When you receive a return email confirmation of your registration, use the access authorization and additional information in that email to complete your registration and log in for the first time to the site.
- The RecoverPoint/SE Installation Kit contains the software and documentation you will need for installation.

To download the kit from EMC Online Support (<u>http://support.emc.com</u>), click **Support by Product**, and type "RecoverPoint SE" in the Find a Product search field. On the RecoverPoint SE page, the kit is located in the Recommended Resources section.

The Installation Kit contains the following software:

- RecoverPoint Splitter Enabler
- RecoverPoint Deployment Manager

It also contains the following documents:

- RecoverPoint/SE Quick Start Installation Guide
- RecoverPoint/SE Quick Start Installation Poster
- RecoverPoint VNX/CLARiiON Splitter Activation Procedure
- RecoverPoint Post Deployment Form
- To complete the licensing process, you will need the LAC emails, which are sent to you upon approval of your sales order.

The licensing process is presented in Chapter 10, on page 87. You can perform the entire licensing process at that point; that is, after you have already created and connected your RPA clusters. Alternatively, you can do

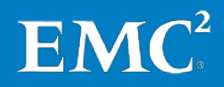

### Before You Begin

the first parts of the process now (as presented on pages 87–91), and complete the rest when you reach Chapter 10.

• During the installation you will be required to provide infrastructure-related information. To ensure that the installation can proceed smoothly, collect the relevant infrastructure data in the IP & SAN Setup Details Templates (Appendix A), prior to beginning installation.

**Note:** It is *critical* to the success of your installation that you complete this template now, prior to proceeding to the next chapter.

• You will also need the following:

For physical RPAs:

- Two Ethernet cables per RPA (one for LAN and one for WAN)
- At least four available dedicated storage ports on the storage array.
- A dedicated resource pool mapped to each RPA cluster for automatic repository volume provisioning.
- Fibre Channel cables:
  - Two cables per RPA, in dual fabric topology.
  - Four cables per RPA, in direct attach topology.

These topologies are described in Chapter 5.

For virtual RPAs:

- Four Ethernet cables per ESX server (LAN, WAN, iSCSI1, iSCSI2).
- At least four available dedicated iSCSI ports on the storage array.
- In planning your RecoverPoint/SE deployment, be aware that ports and LUNs that are used for RecoverPoint replication cannot be used also by other replication products, such as MirrorView.
- To carry out the installation, you will need a dedicated computer running Windows, which we will refer to as your workstation.

Java<sup>™</sup> 7 (update 13 or higher), 32-bit, must be installed on this workstation. It is highly recommended to have the latest Java 7 update installed.

Later on, during the actual RecoverPoint/SE installation, you will use this workstation to run the Deployment Manager RecoverPoint/SE Installer wizard.

• If network security configurations—such as firewalls or access lists—are defined in your environment, ensure that your workstation can communicate with the management (LAN) networks for the RPAs at both sites.

If you are unable to achieve full communication from the workstation to *both* sites, you may also perform the deployment independently at each site.

• For installation, you must ensure that ports 21, 22, 8081, and 8082 (all TCP) are open on your workstation.

To enable log retrieval from the array-based splitter, ensure also that TCP port 443 (https) is open to each storage array.

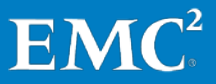

If you want to check that these ports are indeed open, you can Telnet from a workstation on the network, as follows (from the command line):

telnet IpAddress PortNo

Example:

telnet 10.76.7.35 443

- **Note:** Ensure that Telnet is open on the workstation. When successful, a flashing underscore appears.
- The RecoverPoint VNX/CLARiiON splitter driver (engine) included in the VNX OE or CLARiiON FLARE bundle must be active.

To ensure the splitter driver is active:

**a.** In the Unisphere management interface for the storage system, right click the storage array, and select **Properties**.

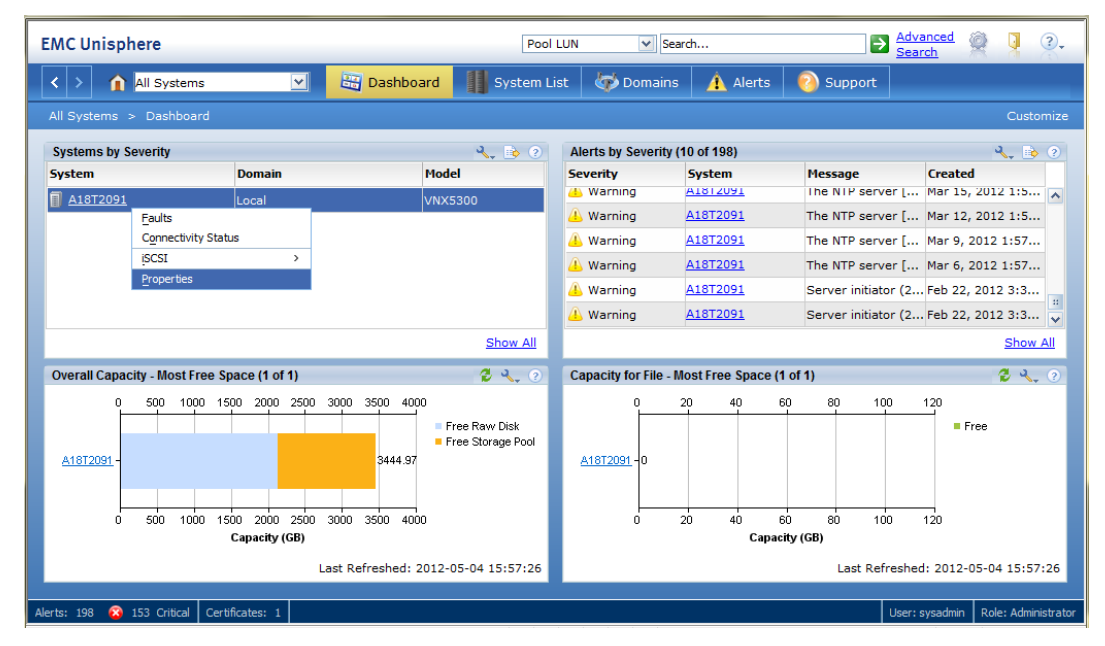

**b.** Select the Software tab:

### Before You Begin

| EMC Unisphere                               | Pool LUN 💌 Search                                                                 | Advanced 🦉 🍹 🔍                         |
|---------------------------------------------|-----------------------------------------------------------------------------------|----------------------------------------|
| < > All Systems                             | Alerts                                                                            | 3 Support                              |
| All Systems > Dashboard                     | General SP Cache SP Memory Software Environment                                   | Customize                              |
| Systems by Severity                         | Packages-                                                                         | Neccase Created                        |
|                                             | Name Revision Status                                                              | The NTP server [ Mar 15, 2012 1:5      |
|                                             | VNX-Block-Operating-Environment 05.31.000.5.008 Active<br>-UnisphereFile - Active | The NTP server [ Mar 12, 2012 1:5      |
|                                             | -UnisphereBlock - Active                                                          | The NTP server [ Mar 9, 2012 1:57      |
|                                             | -Unisphere - Active<br>-RecoverPointSplitter - Active                             | The NTP server [ Mar 6, 2012 1:57      |
|                                             |                                                                                   | Server initiator (2 Feb 22, 2012 3:3   |
|                                             |                                                                                   | Server initiator (2 Feb 22, 2012 3:3 🗸 |
|                                             |                                                                                   | Show All                               |
| Overall Capacity - Most Free Space (1 of 1) |                                                                                   | [1] 🗸 🔧 🤉                              |
| 0 500 1000 1500 2000 2500<br>A1872091       | Updates Commit Revert                                                             | 80 100 120<br>Free                     |
| 0 500 1000 1500 2000 2500<br>Capacity (GB)  | QK Apply Cancel Help                                                              | 80 100 120<br>(GB)                     |
|                                             |                                                                                   | East Neir Carles, 2012-03-04 13.37.20  |
| Alerts: 198 🙆 153 Critical Certificates: 1  |                                                                                   | User: sysadmin Role: Administrator     |

c. Verify that the status for RecoverPointSplitter is *Active*.

If it is not Active, you must enable it. For instructions, see the *RecoverPoint VNX/CLARiiON Splitter Activation Procedure*, which is included in your RecoverPoint/SE Installation Kit.

When (and only when) you have completed all of the preparations for installation that have been presented in this chapter, you are ready to proceed to the next chapter.

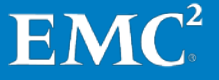

# Chapter 3 Unpack RPAs

We now proceed by unpacking the physical RecoverPoint appliances (RPAs).

As you unpack each RecoverPoint appliance, you should verify that each box contains all of the following items:

- An EMC RecoverPoint appliance
- Two server adjustable slide rails
- An EMC bezel
- Two country-specific power cables

In case any item is missing from the box, you should notify EMC Customer Service immediately.

When you have unpacked all of the RPAs, and assured the relevant items are indeed available in each RPA box, you may proceed to the next chapter.

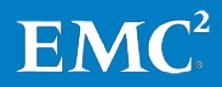

# Chapter 4 Rack and Install RPAs

We can now continue by racking the physical RecoverPoint appliances (RPAs).

- 1. You must first decide where you would like to locate and install your RPAs. The location must have the required infrastructure in place, including:
  - LAN connection
  - WAN connection
  - SAN connection
  - Electrical power source

The relevant cabling is required for each infrastructure.

Direct your attention to the rear of the cabinet, and designate where you want to place the RPAs within the cabinet.

It is recommended that you mark the designated mounting locations accordingly for *each* RPA you intend to install in the cabinet.

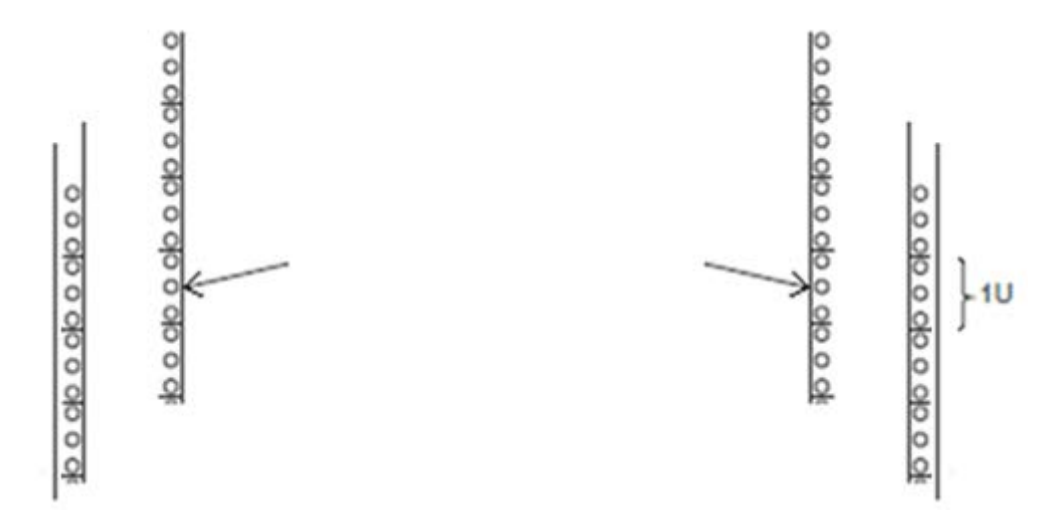

# Figure 1. Designating RPA mounting location at front of cabinet (while standing at rear of cabinet)

- 2. Installing the rails:
  - **a.** Once marked, assure the adjustable rails are retracted (not extended), and align the two bulges at the end of each rail with the previously designated RPA mounting location.
  - **b.** Once aligned push the rail from the back of the cabinet to the front of the cabinet until you hear a clicking sound. This indicates that the front of the rail is secured.

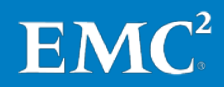

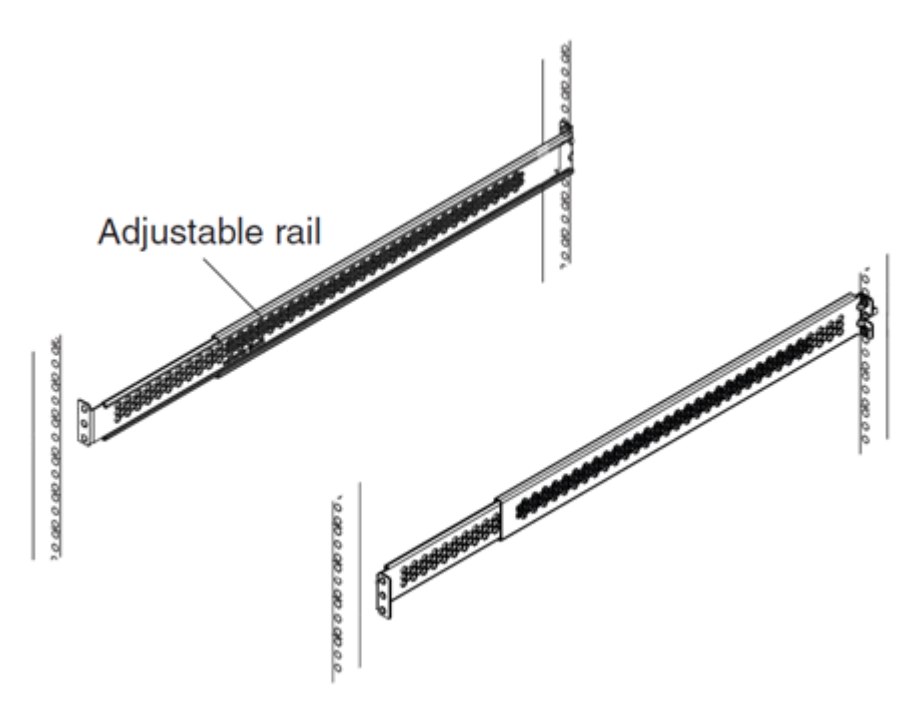

### Figure 2. Aligning the adjustable rails

- **c.** Now, secure the secondary clamps on the rear section of the rails to the rear of the cabinet, ensuring that the two ends of the rail are aligned with one another.
- 3. Mounting the RPAs on the rails:
  - **a.** Stand in front of the cabinet, and slide the rails as far out as possible.
  - **b.** Now, mount the RPA in the cabinet, by aligning it with the rail extensions, and pushing the RPA until it clicks into place around the white plastic indicators on the side of each rail.
    - **Note:** Ensure that the designated cabling location (the back of the RPA) is facing the rear of the cabinet.
  - c. Pull out the blue clips from each side of the RPA, and push the RPA all the way forward, until you hear a click, which indicates that the RPA is locked into place.

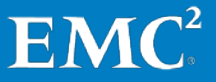

### Rack and Install RPAs

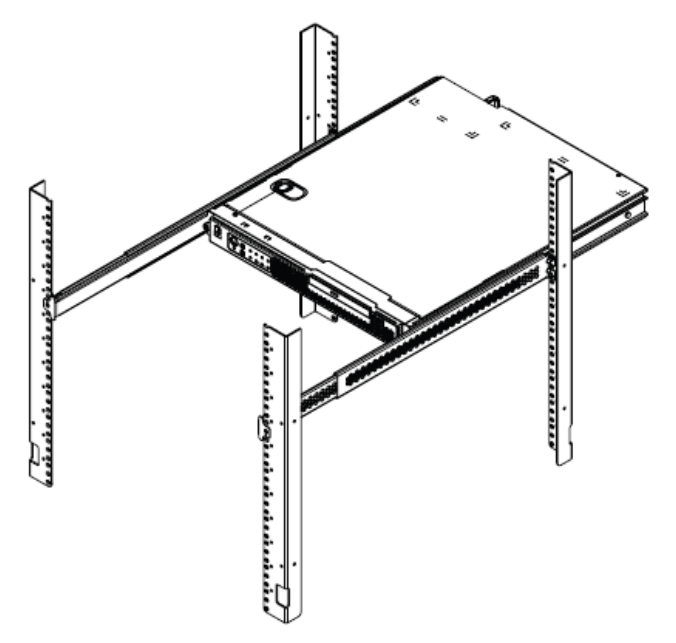

## Figure 3. Mounting the RPA in the cabinet

4. All that remains now is to press the bezel into place on the front panel of the RPA.

Once you have successfully racked all of the RPAs, you may proceed to the next chapter.

# Chapter 5 Connect RPAs

You will now prepare your environment for the initial configuration of your RPAs.

Make sure that your completed IP & SAN Setup Details Template is handy, and that you have fully familiarized yourself with the designated configuration for your deployment.

RecoverPoint/SE offers several deployment topologies:

- **Dual fabric topology**, in which you must have two fabric switches at each site.
  - In such a topology, each physical RPA must be connected to each fabric through separate ports, to assure redundancy and fault-tolerance.

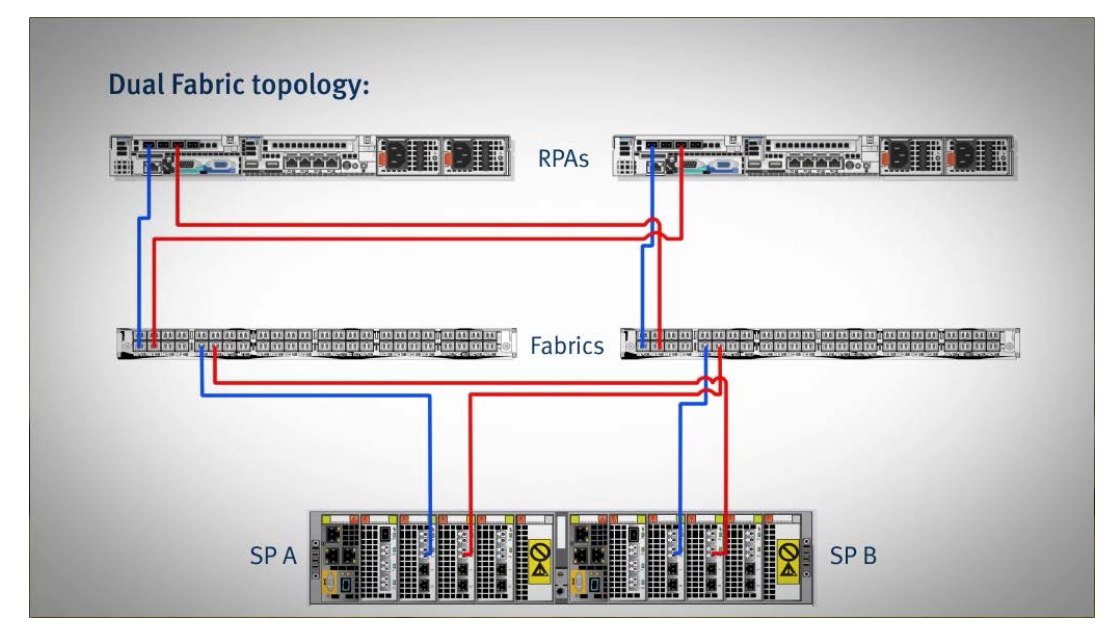

Figure 4. Dual fabric topology

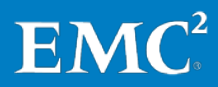

• **Direct attach topology**, where two ports on each RPA are directly connected to the storage system (to storage processors A and B).

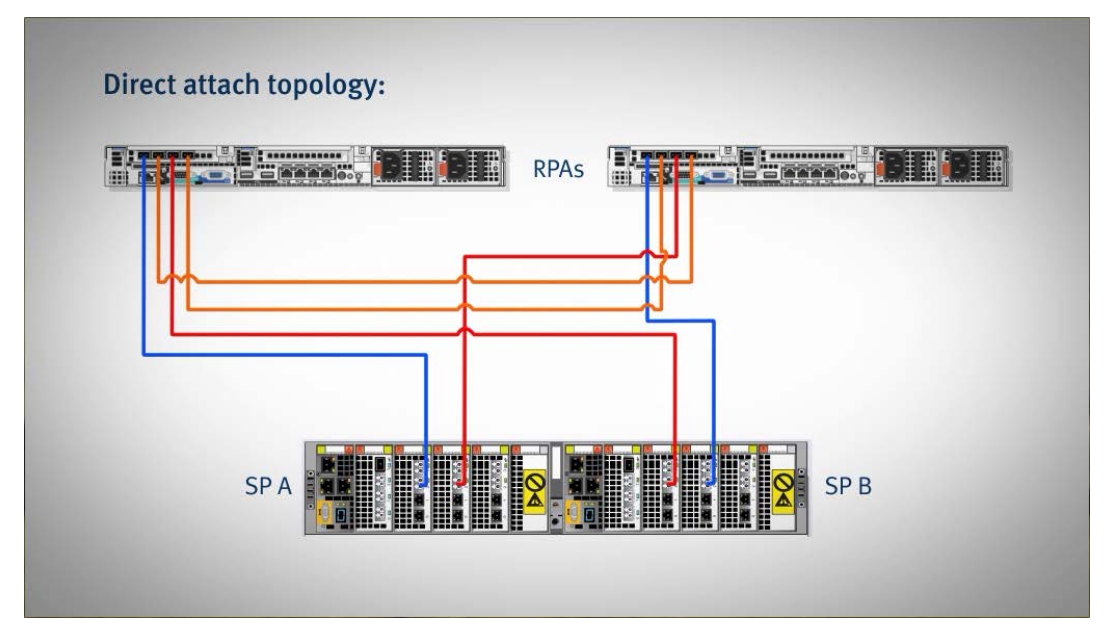

Figure 5. Direct attach topology

### **Detailed Topology Overview**

**Dual fabric** — In the dual fabric configuration (as shown in Figure 4, on page 17), you must connect the RPA ports to separate fabrics, assuring each fabric has complete visibility of both storage processors in the storage system.

This means that a Fibre Channel port from each SPA and SPB must be connected to each fabric (using a total of four dedicated storage ports).

In most environments where the VNX storage system is already functioning, such connections already exist.

**Direct attach** — In a direct attach configuration, you must ensure that one RPA port (from each RPA) is directly connected to SPA and another to SPB.

The two additional ports should be used for inter-RPA communication (as shown in Figure 5, on page 18).

**Note:** With direct attach configuration, replication over Fibre Channel is not supported.

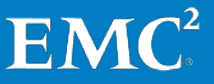

### **Connecting the RPAs**

With this as background, you should now be ready to install the necessary connections, as follows:

- 1. Connect Fibre Channel ports to each RPA:
  - In dual fabric topology, two RPA ports (per RPA).
    - **Note:** For Fibre Channel replication, use all RPA ports that are not already in use by the local cluster for inter-site connectivity (see Figure 4).
  - In direct attach topology, four RPA ports (per RPA).

**Note:** Fibre Channel replication is not supported.

**2.** For each RPA, use two Ethernet cables to connect the Management (LAN) interface to eth1 and the WAN interface to eth0.

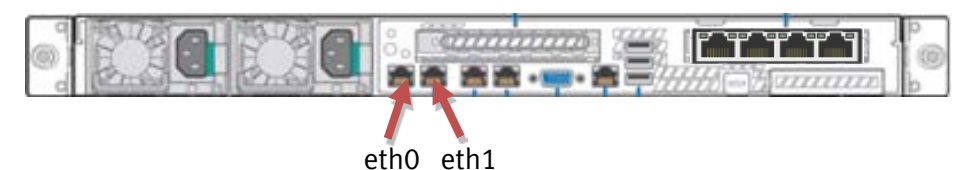

- 3. Connect each RPA with two country-specific power cables.
- 4. Connect each RPA to a monitor and keyboard or functioning KVM.

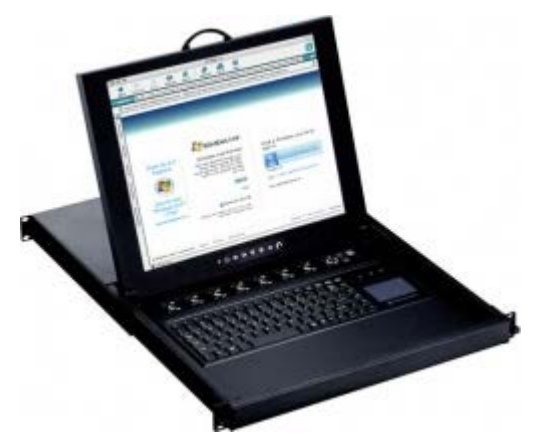

5. Power on the RPAs.

You may have to remove the RPA bezel to do so.

6. Once an RPA is fully booted, you should see a login prompt.

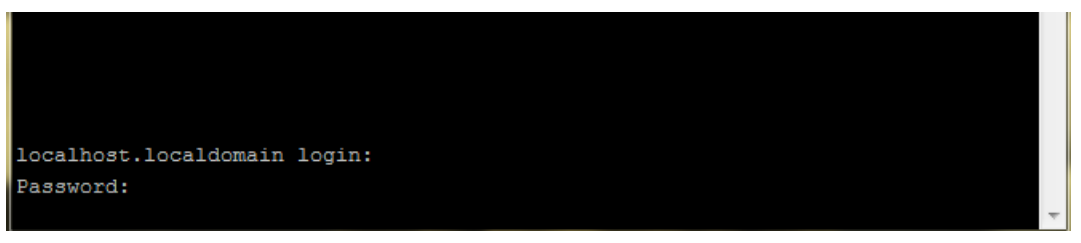

If you don't see a login prompt, press **Enter** until you do.

#### **Connect RPAs**

To ensure that the RPAs are functioning properly, log in to each RPA with the username **boxmgmt** and password **boxmgmt**.

**7.** You will be prompted to enter a temporary IP address. If all RPAs are connected to a DHCP configured network, temporary IPs will not be required.

If DHCP is not available on your network, you are required to enter the appropriate RPA (LAN) IP address, subnet mask, and gateway, as recorded in your IP & SAN Setup Details Template.

**Note:** The IP address you choose now will follow the RPA throughout the deployment process. You must verify that a single cross-site workstation can access all of the IP addresses assigned to the RPAs.

Alternatively, you may choose to perform the installation one site a time, in which case, only single-site connectivity to the workstation is required.

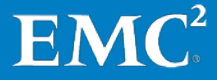

## Chapter 6 Deploy RecoverPoint/SE on Physical RPA Cluster

The chapter presents the procedure for deploying physical RPAs in RecoverPoint clusters.

If, instead, you want to deploy virtual RPAs clusters, go to Chapter 8: "Deploy RecoverPoint/SE on Virtual RPA Cluster," on page 53.

By this point, you should have completed all of the tasks necessary to prepare for installation of your RecoverPoint/SE software. The status should be as follows:

- The RecoverPoint splitter is enabled on the array (that is, with status of Active).
- RPAs are mounted on the racks.
- The RPAs have been assigned with temporary IPs (given that DHCP is not available).
- The RPAs and VNX storage processors are fully cabled.
- The IP & SAN Setup Details Template is completed and available.

If you have not completed all of the prerequisites for installation, you should do so now, before continuing.

The RecoverPoint/SE Installer Wizard installs one RPA cluster at a time. Therefore, if you want to deploy a cluster at a second site, you will need to run the wizard a second time.

**Note:** This cluster is called an "RPA cluster", regardless of whether it contains physical or virtual RPAs. Mixing physical RPAs and virtual RPAs in the same cluster is not allowed.

If you install two clusters, you will then need to run the Connect Cluster Wizard to enable replication and communication between them.

Some notes about the RecoverPoint/SE Installer Wizard:

- To improve system performance, enter values in all fields presented by the wizard.
- Java<sup>™</sup> 7 (update 13 or higher), 32-bit, must be installed on the local workstation, that is, the machine on which you will be running the wizard. It is highly recommended to have the latest Java 7 update installed.
- Whenever you click **Next**, the system automatically saves configuration settings in the configuration file.

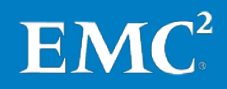

### Deploy RecoverPoint/SE on Physical RPA Cluster

Once all preparations for installation are complete, extract the files from the RecoverPoint Deployment Manager zip file (which you should find in your RecoverPoint/SE Installation Kit) to a local disk, and then open RecoverPoint\_DM.exe.

You are prompted to check for a newer release of Deployment Manager.

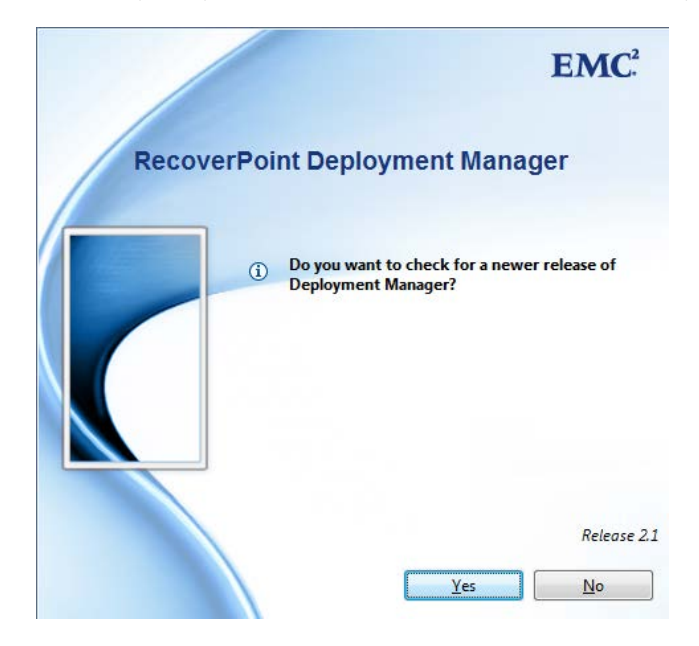

If you are using the Deployment Manager from the RecoverPoint/SE Installation Kit that you just downloaded from EMC Online Support, you can be assured that you have the latest release, so click **No**.

You are prompted to choose which RecoverPoint/SE release you plan to install. Select **RecoverPoint 4.0 or later releases**.

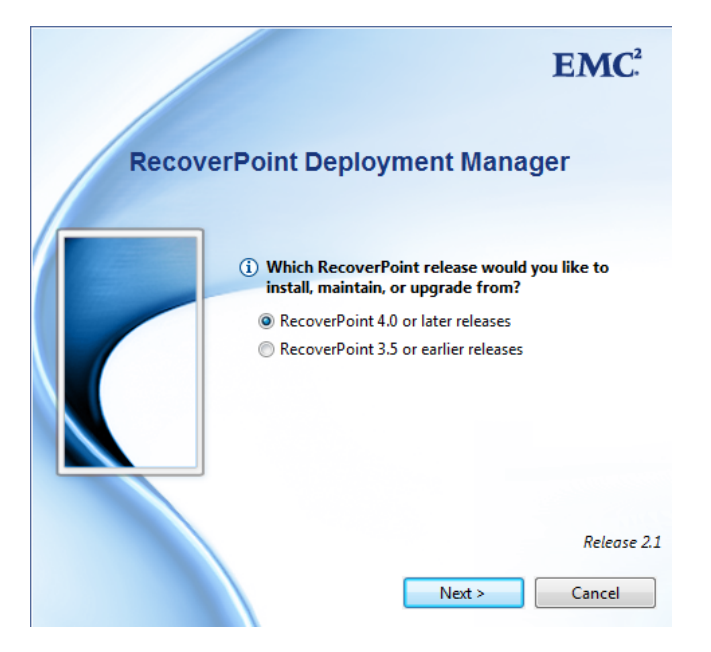

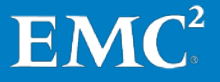

The Login screen appears.

| Re | coverPoint Deployment        | Manager |
|----|------------------------------|---------|
|    |                              |         |
|    | Install RecoverPoint/SE      |         |
|    | Upgrade RecoverPoint/SE      |         |
|    | Other operations (EMC person | nnel)   |
|    | Username:                    |         |
|    | Password:                    |         |
|    |                              |         |
|    |                              |         |

Select Install RecoverPoint/SE, and click Login.

The RecoverPoint Deployment Manager Wizard screen appears.

| RecoverPoint De     | eployment Manager Wizard [Simulator]                                                                   | × |
|---------------------|----------------------------------------------------------------------------------------------------|---|
| RecoverPoint I      | Deployment Manager Wizard [Simulator]                                                                  |   |
| Please select the c | Jesired Wizard, Click Next to continue                                                                 |   |
| •                   | RecoverPoint/SE Installer Wizard<br>Use this wizard to install a new RecoverPoint/SE cluster.          |   |
| •                   | Connect Cluster Wizard<br>Use this wizard to connect a new cluster to an existing RecoverPoint system. |   |
|                     | < Back Next > Finish Cancel                                                                            |   |

Select RecoverPoint/SE Installer Wizard.

## The Prerequisites screen appears.

| RecoverPoint/SE Installer Wizard [Simulator]                                                                                                    |                                                                                                    |
|----------------------------------------------------------------------------------------------------|----------------------------------------------------------------------------------------------------|
| Prerequisites<br>Before continuing, ensure the following conditions are                                                                                                    | e met on the RecoverPoint cluster.                                                                                                    |
| <ul> <li>1. Prerequisites</li> <li>2. Configuration file</li> <li>3. Environment settings</li> <li>4. RPA discovery</li> <li>5. IP and connectivity settings</li> <li>6. Login credentials</li> <li>7. Connectivity results</li> <li>8. EMC Online Support site credentials</li> <li>9. Update RecoverPoint release</li> <li>10. Installation Change Management procedur</li> <li>11. Apply configuration results</li> <li>12. Storage configuration</li> <li>13. Apply configuration</li> <li>14. Summary</li> </ul> | <ul> <li>Before continuing, ensure the following conditions are met.</li> <li>If any of the conditions are not fulfilled, it is recommended to close the wizard, fulfill the conditions, then run the wizard again.</li> <li>RPAs are connected to SAN and Ethernet network</li> <li>RPAs are loaded with the same RecoverPoint/SE ISO image</li> <li>RPAs are set with IP addresses (optional if your environment includes a DHCP server)</li> <li>The computer that the wizard is run from must be able to communicate with the cluster management IP and all of the cluster's RPA management (LAN) networks. Ensure that ports 21, 22, 7225, and 8082 (all TCP) are open on the computer to enable communication with all RPAs. Tip: Telnet to these ports on the computer to ensure they are open.</li> <li>RPAs are either all physical RPAs or all virtual RPAs</li> <li>You do not have these credentials, or the computer that the wizard is run from does not have Internet connectivity, you must have an Installation Change Management XML file available locally to complete the installation. Note: To obtain XML file, you must submit an Upgrade Service Request to EMC Customer Support.</li> <li>If installing physical RPAs:</li> <li>PAs are reck mounted</li> <li>All RPAs must be Gen4 or later</li> <li>To automatically provision the repository volume, dedicate a resource pool and mask it to the RPA custer.</li> <li>If installing virtual RPAs:</li> <li>Vitual RPAs are aceford with iSCSI ports</li> <li>Vitwa arys are pre-configured with iSCSI ports</li> <li>Vitwarays are pre-configured with iSCSI ports</li> <li>Vitwarays are pre-configured with iSCSI ports</li> <li>The vSphere host and the WIX array (ISCSI 16/10G)</li> <li>The vSphere host and the WIX array (ISCSI 16/10G)</li> <li>The vSphere host and the WIX array (ISCSI 16/10G)</li> <li>The vSphere host and the WIX array (ISCSI 16/10G)</li> <li>The vSphere host and the wisting RPA cluster networks (LAN and WAN)</li> <li>Reserved quota is required for vitual systems resources: CPU, memory, disk.</li> <li>A</li></ul> |
| 4                                                                                                    | $\overline{\mathbb{V}}$ I have fulfilled the conditions for installing the cluster.                                                                                                    |
|                                                                                                    | < Back Next > Finish Cancel                                                                                                    |

Assuming all of the prerequisites have been completed, select the checkbox, and continue with the installation.

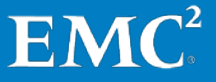

The Configuration file screen appears.

| RecoverPoint/SE Installer Wizard [Simulator]                                                                                                    |                                                                                                    |        |
|----------------------------------------------------------------------------------------------------|----------------------------------------------------------------------------------------------------|--------|
| Configuration file<br>Select the desired installation mode and click 'Next' to co                                                                                                    | ntinue.                                                                                                    | SE     |
| <ul> <li>1. Prerequisites</li> <li>2. Configuration file</li> <li>3. Environment settings</li> <li>4. RPA discovery</li> <li>5. IP and connectivity settings</li> <li>6. Login credentials</li> <li>7. Connectivity results</li> <li>8. EMC Online Support site credentials</li> <li>9. Update RecoverPoint release</li> <li>10. Installation Change Management procedures</li> <li>11. Apply configuration</li> <li>13. Apply configuration</li> <li>14. Summary</li> </ul> | Create a new installation configuration file \\vmware-host\Shared Folders\Desktop\RPSE_config.properties Continue an installation from a saved configuration file | Browse |
|                                                                                                    | < Back Next > Finish                                                                                                    | Cancel |

Select the first option, **Create a new installation configuration file**. Then, specify the path for the file, RPSE\_config.properties, as your installation configuration file. It will be used to store the installation settings that you specify during this installation for backup purposes.

The same file should be specified when continuing an installation that was interrupted prior to completion. In that case, select the second option, **Create or continue an installation from a saved configuration file**, and enter the filename there.

Note that the RecoverPoint installation process is performed on one cluster at a time.

When you are done, click Next to display the Environment settings screen

|                                                                                                    |                                                                                                    |                                        |                 | 25                                    |
|----------------------------------------------------------------------------------------------------|----------------------------------------------------------------------------------------------------|----------------------------------------|-----------------|---------------------------------------|
| <ul> <li>✓ 1. Prerequisites</li> <li>✓ 2. Configuration file</li> <li>◇ 3. Environment settings</li> <li>◇ 4. RPA discovery</li> <li>◇ 5. IP and connectivity settings</li> <li>◇ 6. Login credentials</li> <li>◇ 7. Connectivity results</li> <li>◇ 8. EMC Online Support site credentials</li> </ul>                                                                                                    | General<br>Cluster name<br>Number of RPAs<br>Time zone<br>Connectivity                                                                              | 2<br>(GMT+02:00) Asia/Jerusalem<br>LAN | Mandatory Field | •                                     |
| <ul> <li>i) Jourd latter of our results</li> <li>i) I. Installatter of Change Management procedures</li> <li>i) I. Apply configuration results</li> <li>i) I. Storage configuration</li> <li>i) I. Apply configuration</li> <li>i) I. Apply configuration</li> <li>i) I. Apply configuration</li> <li>ii) I. Apply configuration</li> <li>iii) I. Apply configuration</li> <li>iiii) I. Apply configuration</li> <l< td=""><td>IP type IP-v4<br/>MTU 1500<br/>Environment<br/>Domain name<br/>Primary DNS serve<br/>Secondary DNS serve<br/>Secondary NTP server<br/>Secondary NTP server</td><td>r Ver</td><td>• [Pv4<br/>1500</td><td>· · · · · · · · · · · · · · · · · · ·</td></l<></ul> | IP type IP-v4<br>MTU 1500<br>Environment<br>Domain name<br>Primary DNS serve<br>Secondary DNS serve<br>Secondary NTP server<br>Secondary NTP server | r Ver                                  | • [Pv4<br>1500  | · · · · · · · · · · · · · · · · · · · |

### Deploy RecoverPoint/SE on Physical RPA Cluster

Begin by entering the general parameters that define the cluster:

- Cluster name
- Number of RPAs
- Time zone

Add connectivity settings:

- LAN IP type (IPv4 or IPv6, or both) and MTU
- WAN IP type (IPv4 or IPv6) and MTU
- **Note:** In the remainder of this guide, it is assumed that your LAN and WAN IPs are IPv4.

Finally, enter the following environment parameters, *all of which are optional*:

- Domain name
- Primary and, if available, secondary DNS server
- NTP server or servers
  - **Note:** NTP servers can be defined only in a single site, where the rest of the RPAs are synced with the NTP-defined site.

Once you have completed entering the Environment settings, you are ready to specify the RPA and site IP addresses. Click **Next** to continue.

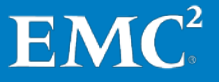

If your environment includes a DHCP server, and you have not already assigned IP addresses to your RPAs, you can instruct Deployment Manager to auto detect RPAs for which you have not set a temporary IP address. To do so, select the **I want Deployment Manager to discover the RPA IP addresses** option on the RPA Discovery screen. Upon clicking **Discover**, the Deployment Manager discovers the RPAs on your network automatically, based on the IPs assigned by the DHCP sever. Your workstation will use these temporary IP addresses to communicate with the RPAs during installation.

| RecoverPoint/SE Installer Wizard [Simulator]                                                                                                    |                                                                                                    |
|----------------------------------------------------------------------------------------------------|----------------------------------------------------------------------------------------------------|
| RPA discovery<br>Define how you want to set the IP addresses of uninstalled                                                                                                    | RPAs                                                                                                    |
| <ul> <li>✓ 1. Prerequisites</li> <li>✓ 2. Configuration file</li> <li>✓ 3. Environment settings</li> <li>◆ 4. RPA discovery</li> <li>◆ 5. IP and connectivity settings</li> <li>◆ 6. Login credentials</li> <li>◆ 7. Connectivity results</li> <li>◆ 8. EMC Online Support site credentials</li> <li>◆ 9. Update RecoverPoint release</li> <li>◆ 10. Installation Change Management procedures</li> <li>◆ 11. Apply configuration results</li> <li>◆ 12. Storage configuration</li> <li>◆ 13. Apply configuration</li> <li>◆ 14. Summary</li> </ul> | RPA IP addresses         I have already set IP addresses for the RPAs         This option is recommended when one or more of the following is true: <ol> <li>You have already set the RPA IP addresses.</li> <li>You revironment does not include a DHCP server.</li> </ol> I want Deployment Manager to discover the RPA IP addresses         This option is only relevant when RPAs are running releases earlier than 3.5.         J. You revironment does not include a DHCP server.         I want Deployment Manager to discover the RPA IP addresses         This option is only relevant when RPAs are running release 3.5 or later and your environment includes a DHCP server.         Discover uninstalled RecoverPoint Appliances (RPAs)         I This option saves you from having to manually connect to each RPA and set an IP address.         When you click "Discover", you can choose how Deployment Manager will discover the RPA and get their currently set IP addresses.         I Discover         RPA 1       Select a discovered RPA         RPA 2       10.76.10.11       Select a discovered RPA         RPA 2       10.76.10.12       Select a discovered RPA         PM discovery finished and found 3 uninstalled RPAs.       PMA |
|                                                                                                    | < Back Next > Finish Cancel                                                                                                    |

Alternatively, if you have already assigned the IP addresses to your RPAs, choose the first option, I have already set IP addresses for the RPAs.

| ✓ 1. Prerequisites                                                                                                    | RPA IP addresses                                                                                                    |
|----------------------------------------------------------------------------------------------------|----------------------------------------------------------------------------------------------------|
| 2. Configuration file     2. Environment settings                                                                                                    | I have already set IP addresses for the RPAs                                                                                                    |
| <ul> <li>◇ 4. RPA discovery</li> <li>◇ 5. IP and connectivity settings</li> <li>◇ 6. Login credentials</li> </ul>                                                                 | This option is recommended when one or more of the following is true:<br>1. You have already set the RPA IP addresses.<br>2. You are installing RPAs running releases earlier than 3.5.<br>3. Your environment does not include a DHCP server.     |
| ⇒ 7. Connectivity results                                                                                                    | ○ I want Deployment Manager to discover the RPA IP addresses                                                                                                    |
| S. EMC Online Support site credentials     9. Update RecoverPoint version                                                                                                    | This option is only relevant when RPAs are running release 3.5 or later and your environment includes a DHCF<br>server.                                                                                                    |
| <ul> <li>→ 10. Opgrade Change Management procedures</li> <li>⇒ 11. Apply configuration results</li> <li>⇒ 12. Storage configuration</li> <li>⇒ 13. Apply configuration</li> </ul> | Discover uninstalled RecoverPoint Appliances (RPAs)  This option saves you from having to manually connect to each RPA and set an IP address. When you click "Discover", you can choose how Deployment Manager will discover the RPA and get their |
|                                                                                                    | Piscover           RPA 1         10.76.10.11           RPA 2         10.76.10.12                                                                                                    |
|                                                                                                    |                                                                                                    |

You may now configure the IPs for cluster management and RPAs, and relevant Management (LAN) and WAN subnet and gateway settings.

When you are done, click **Next** to display the IP and connectivity settings screen.

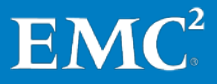

Be advised that the cluster management IP should reside on the same network as the LAN interface for the RPAs (labeled as LAN IPv4).

| 🔯 RecoverPoint/SE Installer Wizard [Simulator]                                                                                                    |                                                                                                    |                                                  |                                        |  |
|----------------------------------------------------------------------------------------------------|----------------------------------------------------------------------------------------------------|--------------------------------------------------|----------------------------------------|--|
| IP and connectivity settings<br>Define the MyCluster cluster IP configurations and the RPA                                                                                                    | A IP settings.                                                                                                    |                                                  | SE SE                                  |  |
| <ul> <li>✓ 1. Prerequisites</li> <li>✓ 2. Configuration file</li> <li>✓ 3. Environment settings</li> <li>✓ 4. RPA discovery</li> <li><i><i>&gt;&gt; IP and connectivity settings</i></i></li> </ul>                      | RPA IP addresses and o                                                                                                    | connectivity settings<br>LAN IPv4<br>10.10.10.10 |                                        |  |
| <ul> <li> <sup>c</sup> 6. Login credentials         <sup>c</sup> 7. Connectivity results         <sup>c</sup> 8. EMC Online Support site credentials         <sup>c</sup> 9. Update RecoverPoint release     </li> </ul> | Interface netmask                                                                                                    | LAN IPv4<br>0.0.0.0                              | WAN IPv4                               |  |
| 10. Installation Change Management procedures     11. Apply configuration results     12. Storage configuration     13. Apply configuration                                                                              | tallation Change Management procedures<br>ply configuration results<br>rage configuration<br>ply configuration<br>RPA 2 (10.76.10.12)<br>RPA 2 (10.76.10.12) |                                                  | WAN IPv4<br>10.10.10.30<br>10.10.10.50 |  |
| 🗇 14. Summary                                                                                                    | Default gateways                                                                                                    | vay(s) used for cluster management over the L    | AN network.                            |  |
|                                                                                                    | Additional gateways<br>Gateway                                                                                                    | Target netmask                                   | Target subnet                          |  |
|                                                                                                    | Add route                                                                                                    |                                                  | ×                                      |  |
|                                                                                                    |                                                                                                    | < Back                                           | Next > Finish Cancel                   |  |

The **Cluster management IP** will serve as a floating IP address (also known as a virtual IP address), and will be used to control the Unisphere for RecoverPoint management application GUI.

When you have completed assigning IP settings, continue to the Login credentials screen.

| RecoverPoint/SE Installer Wizard [Simulator]                                                                                                    |                                     |        |
|----------------------------------------------------------------------------------------------------|-------------------------------------|--------|
| Login credentials<br>Enter the default RecoverPoint login credentials.                                                                                                    | RecoverPoint Iopin credentials      |        |
| <ul> <li>✓ 2. Configuration file</li> <li>✓ 3. Environment settings</li> <li>✓ 4. RPA discovery</li> <li>✓ 5. IP and connectivity settings</li> <li>◆ 6. Login credentials</li> <li>◆ 7. Connectivity results</li> <li>◆ 8. EMC Online Support site credentials</li> <li>◆ 9. Update RecoverPoint release</li> <li>◆ 10. Installation Change Management procedures</li> <li>◆ 11. Apply configuration</li> <li>⇔ 13. Apply configuration</li> <li>⇔ 14. Summary</li> </ul> | Username boxmgmt<br>Password •••••• |        |
|                                                                                                    | < Back Next > Finish                | Cancel |

Enter the default password, **boxmgmt**.

Upon clicking **Next**, the system validates connectivity with each of the RPAs in the cluster, and presents the results in the Connectivity results screen.

| ✓ 1. Prerequisites                                             | RecoverP | oint conn   | ectivity results      |                |                |                      |                              |
|----------------------------------------------------------------|----------|-------------|-----------------------|----------------|----------------|----------------------|------------------------------|
| 2. Configuration file 3. Environment settings                  | Status   | RPA         | Cluster name          | LAN IP address | Hardware platf | RecoverPoint release | Comment                      |
| 4. RPA discovery                                               |          | RPA 1       | MyCluster             | 10.10.10.20    | Unknown        | N/A                  | Only Gen4 and later RPAs are |
| 5. IP and connectivity settings                                |          | RPA 2       | MyCluster             | 10.10.10.40    | Unknown        | N/A                  | Only Gen4 and later RPAs are |
| ✓ 6. Login credentials                                         |          |             |                       |                |                |                      |                              |
| 7. Connectivity results 8. EMC Online Support site credentials |          |             |                       |                |                |                      |                              |
| 9. Update RecoverPoint release                                 |          |             |                       |                |                |                      |                              |
| 10. Installation Change Management procedures                  |          |             |                       |                |                |                      |                              |
| $\Rightarrow$ 11. Apply configuration results                  |          |             |                       |                |                |                      |                              |
| 12. Storage configuration                                      |          |             |                       |                |                |                      |                              |
| 13. Apply configuration                                        |          |             |                       |                |                |                      |                              |
|                                                                | Conn     | ectivity te | st finished successfu | ılly.          |                |                      | 🖓 Reti                       |

If there are connectivity errors, you must correct them, and then click **Retry** to revalidate the connectivity statuses. When the "Connectivity test finished successfully" message is displayed, click **Next** to continue.

The EMC Online Support credentials screen appears.

| AC Online Support credentials                                                                                                    |                                                                                                    | 2               |
|----------------------------------------------------------------------------------------------------|----------------------------------------------------------------------------------------------------|-----------------|
| hter EMC Online Support credentials to access relevant Rec<br>iformation required to complete the installation.                                                                                                    | verPoint ISO images to apply to the cluster, and to provide you with the relevant Installation Change Management                                                                                                    | SE              |
| <ul> <li>✓ 1. Prerequisites</li> <li>✓ 2. Configuration file</li> <li>✓ 3. Environment settings</li> <li>✓ 4. RPA discovery</li> <li>✓ 5. IP and connectivity settings</li> <li>✓ 6. Login credentials</li> <li>✓ 7. Connectivity results</li> <li>✓ 8. RPA iSCSI configuration</li> <li>✓ 8. 1. Cluster iSCSI settings</li> <li>✓ 9. EMC Online Support site credentials</li> <li>✓ 10. Update RecoverPoint release</li> <li>✓ 11. Installation Change Management procedures</li> <li>✓ 13. Storage configuration</li> <li>✓ 13. Storage registration</li> <li>✓ 13. Storage registration</li> <li>✓ 13. A Storage connectivity</li> <li>✓ 13. A Storage iSCSI ports</li> <li>✓ 13. 4. Apply SCSI configuration results</li> <li>✓ 13. 6. Repository volume</li> <li>✓ 14. Apply configuration</li> <li>✓ 15. Summary</li> </ul> | EMC Online Support site credentials are needed for downloading RecoverPoint Installation Change Managem<br>You must provide credentials or an Installation Change Management file available locally. EMC Online Support login credentials Username sample@testing.emc.com Password     evervee     Warning: You should only select this option if you do not have Internet connectivity.     Use an offline Installation Change Management XML file     File name | ent information |

Enter EMC Online Support site credentials (username and password) to access relevant RecoverPoint/SE ISO images to apply to the cluster, and to provide you with the relevant Installation Change Management information required to complete the installation.

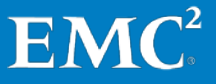

The Update RecoverPoint release screen appears.

| RecoverPoint/SE Installer Wizard [Simulator]                                                                                                    | ning on the RPAs.                                                                                                    |
|----------------------------------------------------------------------------------------------------|----------------------------------------------------------------------------------------------------|
| <ul> <li>✓ 1. Prerequisites</li> <li>✓ 2. Configuration file</li> <li>✓ 3. Environment settings</li> <li>✓ 4. RPA discovery</li> <li>✓ 5. JP and connectivity settings</li> <li>✓ 6. Login credentials</li> <li>✓ 7. Connectivity results</li> <li>✓ 8. RPA iSCSI configuration</li> <li>✓ 8. 1. Cluster iSCSI settings</li> <li>✓ 9. EMC Online Support site credentials</li> <li>♥ 10. Update RecoverPoint release</li> <li>♥ 11. Installation Change Management procedures</li> <li>♥ 12. Apply configuration</li> <li>↔ 13. 1. Storage consectivity</li> <li>↔ 13. 2. Storage consectivity</li> <li>↔ 13. 4. Apply SiSCI ports</li> <li>◇ 13. 4. Apply SiSCI ports</li> <li>◇ 13. 5. Repaistory volume</li> <li>◇ 14. Apply configuration</li> <li>◇ 13. 5. Sumger Size ports</li> <li>◇ 14. Apply configuration</li> </ul> | <ul> <li>The RPAs you are about to install are running different RecoverPoint releases.<br/>To continue, all the RPAs in the cluster must run the same release (ISO image).<br/>Select the option to update the same ISO image to all the RPAs.</li> <li>Update options</li> <li>Update with an ISO image available from EMC Online Support site (recommended)<br/>Select this option to download an ISO image available from EMC Online Support site (login credentials required)</li> <li>Update with an ISO image available locally<br/>Select this option if you have an ISO image on your local machine, a DVD, a USB device, or an FTP server</li> </ul> |
|                                                                                                    | < Back Next > Finish Cancel                                                                                                    |

The message at the top of this screen reports the RecoverPoint release that is currently running on all of the RPAs in your cluster (that is, the ISO image that comes pre-installed), or alternatively notifies you that not all of your RPAs are running the same image. To ensure that all of your RPAs are running the latest image for the current release, select **Update with an ISO image available from EMC Online Support**.

The ISO image download details screen appears.

| SO image download details                                                                                                    |                                                                                           |                                                   | Co.    |
|----------------------------------------------------------------------------------------------------|-------------------------------------------------------------------------------------------|---------------------------------------------------|--------|
| Provide EMC Online Support site credentials, choose the desir                                                                                                    | red ISO image and                                                                         | and define where to save it.                      | SE     |
| <ul> <li>✓ 1. Prerequisites</li> <li>✓ 2. Configuration file</li> <li>✓ 3. Environment settings</li> <li>✓ 4. RPA discovery</li> </ul>                                                                                                    | EMC Online Su<br>Username<br>Password                                                     | upport site credentials<br>sample@testing.emc.com |        |
| <ul> <li>5. IP and connectivity settings</li> <li>6. Login credentials</li> <li>7. Connectivity results</li> </ul>                                                                                                    | RecoverPoint ISO image download details Pelare RecoverPoint 4 0 SD2 DI ISO image (864 MR) |                                                   |        |
| <ul> <li>S. RPA iSCSI configuration</li> <li>S. 1. Cluster iSCSI settings</li> <li>S. 2. RPA iSCSI ports</li> <li>S. 2. RPA iSCSI ports</li> <li>S. D. Update RecoverPoint release</li> <li>11. Inge settings</li> <li>11. 1. ISO image download details</li> <li>11. 1. ISO image download details</li> <li>11. 2. ISO file information</li> <li>12. Installation Change Management procedures</li> <li>13. Upgrade and Apply configuration results</li> <li>14. Storage configuration</li> <li>14. Storage conscivity</li> <li>14. Storage connectivity</li> <li>14. Storage configuration results</li> <li>14. Apply ISCSI configuration results</li> <li>14. Apply SISCI configuration results</li> <li>14. Apply SISCI configuration results</li> <li>14. Apply SISCI configuration results</li> <li>14. Apply SISCI configuration results</li> <li>14. Apply SISCI configuration results</li> <li>14. Apply SISCI configuration results</li> <li>14. Apply SISCI configuration results</li> <li>14. Apply SISCI configuration results</li> <li>14. Apply SISCI configuration results</li> <li>14. Apply SISCI configuration results</li> <li>14. Apply configuration</li> <li>15. Apply configuration</li> <li>16. Summary</li> </ul> | Target folder                                                                             | \\vmware-host\Shared Folders\Desktop              | Browse |
|                                                                                                    |                                                                                           | < Back Next > Finish                              | Cancel |

To continue:

- Enter your EMC Online Support credentials.
- Select the RecoverPoint version you wish to download.
- Indicate where you want to save it on your local machine (that is, the machine running Deployment Manager).
- Click Next.

The ISO image downloads to your local machine.

When the download is complete, the ISO file information screen appears.

| 🔯 RecoverPoint/SE Installer Wizard [Simulator]                                                                                                    |                               |                                                                                      | - 0 <u>- X</u> |  |
|----------------------------------------------------------------------------------------------------|-------------------------------|--------------------------------------------------------------------------------------|----------------|--|
| ISO file information<br>Enter ISO file information to download the ISO file to the RPAs                                                                                                    |                               |                                                                                      |                |  |
| I. Prerequisites     2. Configuration file     3. Environment settings     4. PPA discovery                                                                                                    | elect a downloa               | ad source and enter ISO file name:<br>m local machine                                |                |  |
| <ul> <li>✓ 5. IP and connectivity settings</li> <li>✓ 6. Login credentials</li> <li>✓ 7. Connectivity results</li> </ul>                                                                             | File name                     | B\rel4.1_d.208\emc\rel4.1_d.208_release_emc_md5_7b8bd990374c67a79fe1bf10b2b688c3.iso | Browse         |  |
| <ul> <li>✓ 8. RPA iSCSI configuration</li> <li>✓ 8. 1. Cluster iSCSI settings</li> <li>✓ 8. 2. RPA iSCSI ports</li> </ul>                                                                            | Copy from I File name A DVD/U | DVD or USB device inserted in the RPAs SB is inserted in all of the RPAs             |                |  |
| <ul> <li>✓ 9. EMC Online Support site credentials</li> <li>✓ 10. Update RecoverPoint release</li> <li>◆ 11. Image settings</li> </ul>                                                                | Download from FTP server      |                                                                                      |                |  |
| <ul> <li>⇒ 11. 1. So the information</li> <li>⇒ 12. Installation Change Management procedures</li> <li>⇒ 13. Upgrade and Apply configuration results</li> <li>⇒ 14. Storage configuration</li> </ul> | Server IP<br>Server port      | 21                                                                                   |                |  |
| <ul> <li>⇒ 14. 1. Storage registration</li> <li>⇒ 14. 2. Storage connectivity</li> <li>⇒ 14. 3. Storage iSCSI ports</li> </ul>                                                                       | Username<br>Password          |                                                                                      |                |  |
| <ul> <li>↓ 14. A. Apply iSCSI configuration results</li> <li>↓ 14. 5. SAN diagnostics</li> <li>↓ 14. 6. Repository volume</li> </ul>                                                                 | File location<br>File name    |                                                                                      |                |  |
| <ul> <li>⇒ 15. Apply configuration</li> <li>⇒ 16. Summary</li> </ul>                                                                                                    |                               |                                                                                      |                |  |
|                                                                                                    |                               |                                                                                      |                |  |
|                                                                                                    |                               | < Back Next > Finish                                                                 | Cancel         |  |

Deployment Manager offers several methods for delivering the ISO to the RPAs:

- Upload the ISO directly to the RPAs from the workstation.
- Copy the ISO file to a USB drive or burn it on a DVD, and then simply connect or insert the media into the RPA.
- Upload the ISO file to an FTP site, and have the RPAs download the ISO from the FTP site.

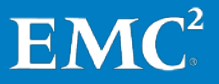

Click **Next**. Regardless of the delivery method, the Installation Change Management procedures screen appears.

| RecoverPoint/SE Installer Wizard [Simulator]                                                                                                    | Contraction in the second second second                                                                                                    | - • ×                                                                                                    |
|----------------------------------------------------------------------------------------------------|----------------------------------------------------------------------------------------------------|----------------------------------------------------------------------------------------------------|
| Installation Change Management procedures<br>Before continuing, ensure the Installation Change Management                                                                                                    | procedures are completed.                                                                                                    | se                                                                                                    |
| <ul> <li>✓ 1. Prerequisites</li> <li>✓ 2. Configuration file</li> <li>✓ 3. Environment settings</li> <li>✓ 4. RPA discovery</li> <li>✓ 5. IP and connectivity settings</li> <li>✓ 6. Login credentials</li> <li>✓ 7. Connectivity results</li> <li>✓ 8. EMC Online Support site credentials</li> <li>✓ 9. Update RecoverPoint version</li> <li>✓ 10. Image settings</li> <li>✓ 10. In 30 file information</li> <li>✓ 11. Upgrade Change Management procedures</li> <li>↔ 12. Upgrade and Apply configuration results</li> <li>↔ 13. Storage configuration</li> <li>↔ 13. VIW/CLARION Login credentials</li> <li>↔ 13. 3. SAN diagnostics</li> <li>↔ 13. A. Repository volume</li> <li>↔ 14. Apply configuration</li> <li>&lt; 15. Summary</li> </ul> | ③ ?         General installation messages         ④ ① Encountering a Problem while running Deployment Manager         ④ △ Activity, Follow-up         ④ ① Restriction with VINX 0532.000.5.006         Installation Change Management procedures         ④ ① FLA emc298607.VINX. RecoverPoint: VINX Operating Environment (OE) for Block 0532 is incomsoftware.         ④ ① FLA emc298607.VINX. Non-disruptive upgrade (NDU) from VINX 0E 05.31.000.5.20X and later 1 05.32.000.5.008 could result in a reboot of a single storage processor (SP) and the inability of the 05.32.000.5.008 could result in a reboot of a single storage processor (SP) and the inability of the 05.22.000.5.008 could result in a reboot of a single storage processor (SP) and the inability of the 05.22.000.5.008 could result in a reboot of a single storage processor (SP) and the inability of the 05.22.000.5.008 could result in a reboot of a single storage processor (SP) and the inability of the 05.22.000.5.008 could result in a reboot of a single storage processor (SP) and the inability of the 05.22.000.5.008 could result in a reboot of a single storage processor (SP) and the inability of the 05.22.000.5.008 could result in a reboot of a single storage processor (SP) and the inability of the 05.22.000.5.008 could result in a reboot of a single storage processor (SP) and the inability of the 05.22.000.5.008 could result in a reboot of a single storage processor (SP) and the inability of the 05.22.000.5.008 could result in a reboot of a single storage processor (SP) and the inability of the 05.22.000.5.008 could result in a reboot of a single storage processor (SP) and the inability of the 05.22.000.5.008 could result in a reboot of a single storage processor (SP) and the inability of the 05.22.000.5.008 could result in a reboot of a single storage proc | npatible with RecoverPoint Appliance<br>to VNX OF 5.32.000.5.006 or VNX OF<br>te NDU operation to complete, |
|                                                                                                    | Help < Back Next >                                                                                                    | <u>Finish</u> Cancel                                                                                        |

Based on the ISO image that you have distributed to the RPAs in your cluster, the wizard presents you with a list of general installation messages and Installation Change Management procedures that must be completed before continuing the installation.

Open each procedure. When you have performed the tasks required to complete the procedure, close the procedure, and mark the checkbox. When you have completed all of the procedures, click **Next**.

### Deploy RecoverPoint/SE on Physical RPA Cluster

The Apply configurations screen appears.

| RecoverPoint/SE Installer Wizard [Simulator]           Apply configuration results           The results of applying the configuration settings to all RPAs                                                                                                    | are shown below.                                                                                                    | se <sup>-</sup> |
|----------------------------------------------------------------------------------------------------|----------------------------------------------------------------------------------------------------|-----------------|
| <ul> <li>✓ 1. Prerequisites</li> <li>✓ 2. Configuration file</li> <li>✓ 3. Environment settings</li> <li>✓ 4. RPA discovery</li> <li>✓ 5. IP and connectivity settings</li> <li>✓ 6. Login credentials</li> <li>✓ 7. Connectivity results</li> <li>✓ 8. IPA iSCSI configuration</li> <li>✓ 8. 1. Cluster iSCSI settings</li> <li>✓ 8. 2. RPA iSCSI configuration</li> <li>✓ 8. 1. Cluster iSCSI settings</li> <li>✓ 9. EMC Online Support site credentials</li> <li>✓ 10. Update RecoverPoint release</li> <li>✓ 11. InSol file information</li> <li>✓ 12. Installation Change Management procedures</li> <li>✓ 14. Storage configuration</li> <li>↔ 14. Storage configuration</li> <li>↔ 14. Apply iSCSI configuration results</li> <li>↔ 14. Apply iSCSI configuration results</li> <li>↔ 14. A. Spository volume</li> <li>↔ 15. Apply configuration</li> <li>✓ 16. Summary</li> </ul> | File name:       rel4.1_d.202_release_emc_md5_1af62a791c523a8abbc8a0f032bdbc07.iso         RPA1       Image: Configuration         RPA 2       Image: Configuration         Image: Configuration       Image: Configuration         Image: Configuration       Image: Configuration         Image: Configuration       Image: Configuration |                 |
|                                                                                                    | < Back Next > Finish                                                                                                    | Cancel          |

While uploading the ISO file, the Apply configuration results screen shows the progress of the upload for each RPA.

Deployment Manager notifies you when upgrade and installation of the ISO is completed for all the RPAs in the cluster.

| RecoverPoint/SE Installer Wizard [Simulator]                                                                                                    |                                                                                                    |        |
|----------------------------------------------------------------------------------------------------|----------------------------------------------------------------------------------------------------|--------|
| Apply configuration results<br>The results of applying the configuration settings to all RPAs                                                                                                    | are shown below.                                                                                                    | SE     |
| <ul> <li>1. Prerequisites</li> <li>2. Configuration file</li> <li>3. Environment settings</li> <li>4. RPA discovery</li> <li>5. IP and connectivity settings</li> <li>4. Clogin credentials</li> <li>7. Connectivity results</li> <li>8. RPA iSCSI configuration</li> <li>8. a. RPA iSCSI ports</li> <li>9. EMC Online Support site credentials</li> <li>9. EMC Online Support site credentials</li> <li>9. EMC Online Support site credentials</li> <li>9. Intrastructure of the state of the state o</li></ul> | File name: rel4.1_d.202_release_emc_md5_1af62a791c523a8abbc8a0f032bdbc07.iso  RPA 1  Upgrading and Installation completed successfully  RPA 2  Upgrading and Installation completed successfully |        |
|                                                                                                    | < Back Next > Finish                                                                                                    | Cancel |

You can now progress to the Storage configuration step.

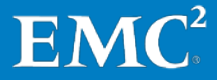

In the storage registration screen, enter the storage processor IP addresses of the array at the RPA cluster you are installing (as recorded on your IP & SAN Setup Details Template), a username and password for the array, and an authentication scope (for LDAP).

| RecoverPoint/SE Installer Wizard [Simulator]                                                                                                    |                                                                                                    |                                                                    |               |                      |
|----------------------------------------------------------------------------------------------------|----------------------------------------------------------------------------------------------------|--------------------------------------------------------------------|---------------|----------------------|
| Storage registration                                                                                                    |                                                                                                    |                                                                    |               | 0                    |
| Register your VNX/CLARiiON array for RecoverPoint management.                                                                                                    |                                                                                                    |                                                                    |               |                      |
| <ul> <li>✓ 1. Prerequisites</li> <li>✓ 2. Configuration file</li> <li>✓ 3. Environment settings</li> <li>✓ 4. RPA discovery</li> <li>✓ 5. IP and connectivity settings</li> <li>✓ 6. Login credentials</li> <li>✓ 7. Connectivity results</li> <li>Ø. RPA iSCSI configuration</li> <li>✓ 8. 1. Cluster iSCSI settings</li> <li>✓ 9. EMC Online Support site credentials</li> <li>✓ 10. Update RecoverPoint release</li> <li>✓ 11. 1. ISO file information</li> <li>✓ 12. Installation Change Management procedures</li> <li>✓ 13. Upgrade and Apply configuration results</li> <li>✓ 14. Storage configuration</li> <li>✓ 14. 3. Storage iSCSI ports</li> <li>✓ 14. 3. Storage iSCSI ports</li> <li>✓ 14. 4. Apply iSCSI configuration results</li> <li>✓ 14. 5. SAN diagnostics</li> <li>✓ 14. 5. SAN diagnostics</li> <li>✓ 15. Apply configuration</li> <li>✓ 16. Summary</li> </ul> | EMC Unisphere/Navisp<br>IP address of SP-A:<br>IP address of SP-A:<br>Username:<br>Password:<br>Authentication scope: | here login credentials<br>10.10.10.10<br>admin<br>••••••<br>Giobal |               |                      |
|                                                                                                    |                                                                                                    |                                                                    |               |                      |
|                                                                                                    |                                                                                                    |                                                                    | < Back Next > | <u>Finish</u> Cancel |

Based on this information, the system attempts to log in to the VNX/CLARiiON and to validate that:

- The RecoverPoint/SE Installer can communicate with VNX/CLARiiON SP A and SP B.
- The login credentials are correct for SP A and SP B.
- SP A and SP B are not already attached to RecoverPoint/SE cluster.
- IP settings were applied successfully.

Click **Next** when you are done to display the Storage connectivity screen.

The Storage connectivity screen notifies you whether or not all of the RPAs in the RPA cluster are connected to the storage

| RecoverPoint/SE Installer Wizard [Simulator]                                                                                                    |                                                                                                    |        |
|----------------------------------------------------------------------------------------------------|----------------------------------------------------------------------------------------------------|--------|
| Storage connectivity<br>The storage connectivity status is shown below. The conne                                                                                                    | ctivity status is relevant to all RPA clusters in the RecoverPoint system.                                                                                                    |        |
| The storage connectivity status is shown below. The conne<br>1. Prerequisites<br>2. Configuration file<br>3. Environment settings<br>4. RPA discovery<br>5. JP and connectivity settings<br>6. Login credentials<br>7. Connectivity results<br>8. RPA iSCSI configuration<br>8. 1. Cluster iSCSI settings<br>8. 2. RPA iSCSI ports<br>9. EMC Online Support site credentials<br>10. Update RecoverPoint release<br>11. Image settings<br>11. 1. ISO file information<br>12. Installation Change Management procedures<br>13. Upgrade and Apply configuration results<br>14. 1. Storage configuration<br>14. 1. Storage contextivity<br>14. 1. 3. Storage isoration<br>14. 3. Storage isoration<br>14. 4. Apply iSCSI ports<br>14. 4. Apply iSCSI ports<br>14. 5. Apply configuration<br>15. Apply configuration<br>15. Apply configuration<br>16. Summary | ctivity status is relevant to all RPA clusters in the RecoverPoint system.          Storage connectivity status         Storage type:       VNX5300         Storage serial number:       123456 | Se     |
|                                                                                                    | < <u>Back</u> <u>Next &gt;</u> <u>Finish</u>                                                                                                    | Cancel |

If any errors exist, fix them now and click **Refresh**. When all RPAs are connected to the storage, click **Next**. The specified array is registered for RecoverPoint management.

In a direct attach configuration, no zoning is required, as no fabrics are involved.

With any other topology, however, you are now presented with a choice of several methods for zoning the RPAs with the VNX or CLARiiON storage systems.

Regardless of the zoning method, the following zones must be available on each fabric:

- Port from RPA 1 to a port from each storage processor (SP-A, SP-B)
- Port from RPA 2 to a port from each storage processor (SP-A, SP-B)
- Port from RPA 1 to a port from RPA 2 (for use in inter-RPA communication)

For an example of the required zoning, see page 40.

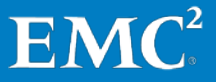
### Deploy RecoverPoint/SE on Physical RPA Cluster

| <ul> <li>✓ 1. Prerequisites</li> <li>✓ 2. Configuration file</li> <li>✓ 3. Environment settings</li> <li>✓ 4. RPA discovery</li> </ul>                                                                                                    | Zoning method<br>Automatic<br>The Installer will zor                                                                          | e the RPAs and the VNX/CLARiiON array                                                                                                    | ys automatically (Only Brocade                                                                       | or Cisco switches).                                        |
|----------------------------------------------------------------------------------------------------|----------------------------------------------------------------------------------------------------|----------------------------------------------------------------------------------------------------|----------------------------------------------------------------------------------------------------|------------------------------------------------------------|
| S. IP and connectivity settings     S. IP and connectivity settings     Connectivity results     I. Connectivity results     I. Connectivity results     I. Connectivity results     I. Connectivity results     I. Insignation in the set of the set of the set o | Semi-automatic<br>The Installer will cre<br>Manual<br>The Installer will inc<br>Direct-attach stor.<br>The installer will ver | ate the necessary zoning scripts, but you<br>icate which ports should be zoned toget<br><b>ige</b><br>ify that each RPA is directly connected to | i must apply them yourself (Onl<br>ther, and you must zone them y<br>o SP A and SP B of the VND//CLA | y Brocade and Cisco switches).<br>ourself.<br>RiiON Array. |
|                                                                                                    | Fabrics credentials<br>Fabric A<br>Switch type: Cisco<br>IP:<br>Username:<br>Password:                                        | Mandatory Field<br>Mandatory Field<br>Mandatory Field                                                                                            | Fabric B<br>Switch Type: Cisco<br>IP:<br>Username:<br>Password:                                      | Mandatory Field<br>Mandatory Field<br>Mandatory Field      |

• Zoning in RecoverPoint/SE may be performed automatically, dependent on your fabric vendor.

If you are using Brocade or Cisco fabrics, you may be able to select the Automatic option. Once you enter all of the Fabric credentials (switch type, IP, username, and password), and click **Next**, the Installer implements the zoning automatically.

- **Note:** In order to use automatic zoning, Telnet connectivity to both Fabrics is mandatory.
- Alternatively, you may choose the semi-automatic option.

To use semi-automatic zoning, you must first enter the switch credentials. Upon entering the switch credentials, the RPA connects to the switch to determine which WWNs are connected, and creates a script that can be used to create the zoning accordingly.

This script is presented onscreen, and can be exported for further use by clicking **Export to Clipboard**.

### Deploy RecoverPoint/SE on Physical RPA Cluster

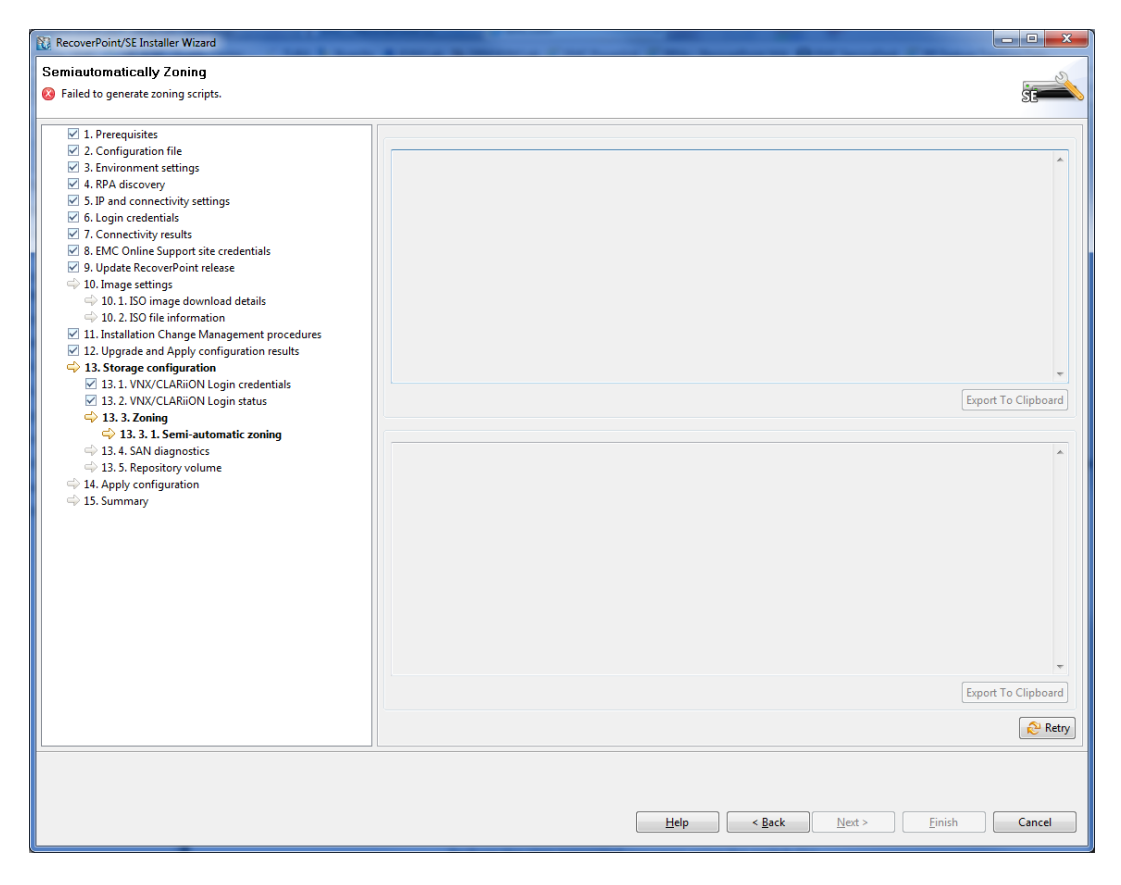

• Finally, you can select the manual zoning option, to perform the zoning yourself.

| ✓ 1. Prerequisites                                                                    | RPAs WWNs       |                    |                    |              |         |                   |
|---------------------------------------------------------------------------------------|-----------------|--------------------|--------------------|--------------|---------|-------------------|
| 2. Configuration file                                                                 |                 | D 111 1            | AL 1 10000         |              |         |                   |
| 3. Environment settings                                                               | KPA             | Port Number        | Node WWW           | Port WWN     |         |                   |
| ✓ 4. RPA discovery                                                                    | ⊿ RPA1          | 0                  | 0.500124002059-0   | 0.500124902  | -919-0  |                   |
| ✓ 5. IP and connectivity settings                                                     |                 | 1                  | 0x500124802aa8b8a8 | 0x5001248028 | 1860689 |                   |
| 6. Login credentials                                                                  | 4 PDA 2         | 1                  | 0XJ001240128800080 | 00001246126  | 1000039 |                   |
| <ul> <li>Connectivity results</li> <li>FMC Online Support site and acticle</li> </ul> | a NEAZ          | 0                  | 0v500124802aa4bbd4 | 0x5001248022 | a4bbd5  |                   |
| 8. Elvic Online Support site credentials                                              |                 | 1                  | 0x500124812aa4bbd4 | 0x500124812a | a4bbd5  |                   |
| 10 Image settings                                                                     |                 |                    |                    |              |         |                   |
| 10.1. ISO image download details                                                      |                 |                    |                    |              |         |                   |
| ⇒ 10. 2. ISO file information                                                         |                 |                    |                    |              |         |                   |
| 11. Installation Change Management procedures                                         |                 |                    |                    |              |         |                   |
| 12. Upgrade and Apply configuration results                                           |                 |                    |                    |              |         |                   |
| 13. Storage configuration                                                             |                 |                    |                    |              |         |                   |
| 13.1. VNX/CLARiiON Login credentials                                                  |                 |                    |                    |              |         |                   |
| 13. 2. VNX/CLARiiON Login status                                                      |                 |                    |                    |              |         |                   |
| ♀ 13. 3. Zoning                                                                       |                 |                    |                    |              |         |                   |
| 13. 3. I. Manual Zoning                                                               |                 |                    |                    |              |         |                   |
| 13 5 Repositon volume                                                                 |                 |                    |                    |              |         |                   |
| 14. Apply configuration                                                               |                 |                    |                    |              |         |                   |
| ⇒ 15. Summary                                                                         |                 |                    |                    |              |         |                   |
|                                                                                       |                 |                    |                    |              |         |                   |
|                                                                                       |                 |                    |                    |              |         |                   |
|                                                                                       |                 |                    |                    |              |         |                   |
|                                                                                       |                 |                    |                    |              |         |                   |
|                                                                                       | VNX/CLARiiON Ar | ray                |                    |              |         |                   |
|                                                                                       | Port Number     | Node WWN           | Port WWN           |              | SP      |                   |
|                                                                                       | 0               | 0x500601603ea02787 | 0x500601613ea      | 02787        | N/A     |                   |
|                                                                                       | 1               | 0x500601623ea02787 | 0x500601633ea      | 02787        | N/A     |                   |
|                                                                                       | 2               | 0x500601643ea02787 | 0x500601653ea      | 02787        | N/A     |                   |
|                                                                                       |                 |                    |                    |              |         |                   |
|                                                                                       | ✓ WWNs retriev  | ed successfully.   |                    |              |         | <i>©</i> <b>В</b> |

## Deploy RecoverPoint/SE on Physical RPA Cluster

If you choose to perform zoning manually, use the following example for reference.

| Zoning E                                  | Example                                   |
|-------------------------------------------|-------------------------------------------|
| Fabric A entities:                        | Fabric B entities:                        |
| Starage Dart (SDA).                       | Starage Devt (SDA).                       |
|                                           |                                           |
| [pwwii 30:06:01:64:50:60:03:99]           | [pwwll 50:06:01:05:50:e0:0a:99]           |
| Storage For (SPD):                        |                                           |
| [pwwn 50:06:01:60:50:e0:0a:99]            | [pwwn 50:06:01:00:50:e0:0a:39]            |
| [nwwn 50.01.24.82.00.92.4a.86]            | $[n_{AAAAA} = 50.01.24.82.01.62.42.86]$   |
| RPA2, Port 2:                             | RPA2, Port 0:                             |
| [pwwn 50:01:24:82:00:89:9a:c2]            | [pwwn 50:01:24:82:01:a9:9a:c2]            |
| Zoning                                    | Zoning                                    |
| <u>201111</u> g                           |                                           |
| RPA 1, Port 0 to Storage Port (SPA, SPB): | RPA 1, Port 2 to Storage Port (SPA, SPB): |
| zone name RP_London_0_0 vsan<br>25        | zone name RP_ London _0_0 vsan<br>55      |
| [pwwn 50:01:24:82:00:92:4a:86]            | [pwwn 50:01:24:82:01:b2:4a:86]            |
| [pwwn 50:06:01:64:3d:e0:0a:99]            | [pwwn 50:06:01:65:3d:e0:0a:99]            |
| [pwwn 50:06:01:6c:3d:e0:0a:99]            | [pwwn 50:06:01:6d:3d:e0:0a:99]            |
| RPA2, Port 2 to Storage Port (SPA, SPB):  | RPA2, Port 0 to Storage Port (SPA, SPB):  |
| zone name RP_ London _1_0 vsan<br>25      | zone name RP_ London _1_0 vsan<br>55      |
| [pwwn 50:01:24:82:00:89:9a:c2]            | [pwwn 50:01:24:82:01:a9:9a:c2]            |
| [pwwn 50:06:01:64:3d:e0:0a:99]            | [pwwn 50:06:01:65:3d:e0:0a:99]            |
| [pwwn 50:06:01:6c:3d:e0:0a:99]            | [pwwn 50:06:01:6d:3d:e0:0a:99]            |
| RPA 1, Port 0 to RPA2, Port 2:            | RPA 1, Port 2 to RPA2, Port 0:            |
| zone name                                 | zone name                                 |
| RP_London_COMMON_0 vsan 25                | RP_London_COMMON_0 vsan 55                |
| [pwwn 50:01:24:82:00:89:9a:c2]            | [pwwn 50:01:24:82:01:b2:4a:86]            |
| [pwwn 50:01:24:82:00:92:4a:86]            | [pwwn 50:01:24:82:01:a9:9a:c2]            |

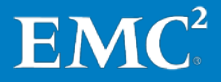

Once you have completed zoning, the SAN diagnostics mechanism informs you whether the components have been successfully identified.

| RecoverPoint/SE Installer Wizard [Simulator]           SAN diagnostics           The results of the SAN diagnostics test are shown below.                                                                                                    |                                              |                     |            |          |                                                                                                    | SE                |
|----------------------------------------------------------------------------------------------------|----------------------------------------------|---------------------|------------|----------|----------------------------------------------------------------------------------------------------|-------------------|
| <ul> <li>1. Prerequisites</li> <li>2. Configuration file</li> <li>3. Environment settings</li> <li>4. RPA discovery</li> <li>5. JP and connectivity settings</li> <li>6. Login credentials</li> <li>7. Connectivity results</li> <li>8. RPA iSCSI configuration</li> <li>8. RPA iSCSI settings</li> <li>9. ENC Online Support site credentials</li> <li>10. Update RecoverPoint release</li> <li>11. Insage settings</li> <li>11. I. ISO file information</li> <li>12. Installation Change Management procedures</li> <li>13. Upgrade and Apply configuration results</li> <li>14. 1. Storage conjectivity</li> <li>14. 2. Storage sconectivity</li> <li>14. 3. Storage SCS ports</li> <li>14. 4. Apply iSCSI configuration results</li> <li>15. Apply configuration</li> <li>15. Apply configuration</li> <li>15. Apply configuration</li> <li>15. Apply configuration</li> <li>15. Apply configuration</li> <li>15. Apply configuration</li> </ul> | Severity<br>Severity<br>INFO<br>INFO<br>INFO | RPA<br>RPA1<br>RPA2 | Message ID | Category | Description Only one path detected to RPA. Verify that zon Only one path detected to RPA. Verify that zon |                   |
|                                                                                                    |                                              |                     |            |          | < Back Next > Einish                                                                                      | Refresh<br>Cancel |

If errors are detected, you can click each error to display additional details about that error. You must correct all SAN discovery errors before proceeding. In addition, it is highly recommended that you resolve all warnings. Click **Refresh** to refresh the list after resolving errors. When all errors are resolved, click **Next**.

#### Deploy RecoverPoint/SE on Physical RPA Cluster

Before the storage configuration can be applied at this site, a *repository volume* must be designated. The repository volume is responsible for maintaining the configuration information independently for each RecoverPoint cluster; therefore, you must define a repository volume at both sites.

If you select **Automatic**, the Installer displays a list of all resources mapped to the RPA cluster. Select a resource pool to allow RecoverPoint to automatically provision the repository volume upon it. The minimum size of a repository volume automatically provisioned by RecoverPoint is 5.72 GB.

| Prerequisites     Configuration file     Environment settings     RPA discovery     S.IP and connectivity settings                                                                                                    | <ul> <li>Automatic</li> <li>The installer v</li> <li>Manual</li> <li>The installer v</li> </ul> | vill automaticall<br>vill list possible v            | y create and config<br>volumes, and you co                                                     | ure a repository                                               | volume.<br>e that will be configured as the repository volum                                                                                                    |
|----------------------------------------------------------------------------------------------------|-------------------------------------------------------------------------------------------------|------------------------------------------------------|------------------------------------------------------------------------------------------------|----------------------------------------------------------------|----------------------------------------------------------------------------------------------------|
| b. Login credentials<br>7. Connectivity results                                                                                                    | Gira                                                                                            | Vendor                                               | Product                                                                                        | Name                                                           | LID                                                                                                    |
| 3. RPA XSCSI configuration         ☑ 8. 1. Cluster iSCSI settings         ☑ 8. 2. RPA XSCSI ports         ③ 9. EMC Online Support site credentials         ☑ 10. Update RecoverPoint release         ☑ 11. Image settings         ☑ 11. Insign settings         ☑ 11. Insign settings         ☑ 11. Insign settings         ☑ 11. Insign settings         ☑ 11. Insign settings         ☑ 12. Installation Change Management procedures         ☑ 13. Upgrade and Apply configuration results         ☑ 14. Storage configuration         ☑ 14. 1. Storage configuration         ☑ 14. 2. Storage configuration results         ☑ 14. 4. Apply XSCI configuration results         ☑ 14. 4. Apply XSCI configuration results         ☑ 14. 4. Apply XSCI configuration results         ☑ 14. 6. Repository volume | 4.0GB<br>4.0GB<br>5.0GB<br>5.0GB<br>6.0GB<br>8.0GB<br>9.0GB                                     | EMC<br>EMC<br>EMC<br>EMC<br>EMC<br>EMC<br>EMC<br>EMC | DGC (VNX53<br>DGC (VNX53<br>DGC (VNX53<br>DGC (VNX53<br>DGC (VNX53<br>DGC (VNX53<br>DGC (VNX53 | Volume3<br>Volume6<br>Volume5<br>Volume7<br>Volume7<br>Volume1 | 0x-51a46ecbd06b9fbfb902e4a850899f<br>0x2a7338052f3ae4c495cd4e5e2754562<br>0x2bb59a72563803b40228f8302a77548<br>0x-66734c49f9450e471488e75569f1e97<br>0x4bc653439cfd6ba745c6603567cb258<br>0x-58f16ef63f5c448bf082bb64a386bc37<br>0x11018afeb87a11e77dcb4b95d1ba10 |
| 15. Apply configuration<br>16. Summary                                                                                                    | L                                                                                               |                                                      |                                                                                                |                                                                | R                                                                                                    |

You may also select the **Manual** option to select a volume (i.e. LUN) mapped to the RPA cluster from the list and designate it as the repository volume. In this case the minimum size of the repository volume is 2.86 GB.

In both automatic and manual repository volume provisioning, any capacity beyond the stated minimum capacity is not used. Therefore, best practice is to select resource pools or volumes as close to the minimum size as possible.

**Note:** Do not change the name of the repository volume after it has been created.

When that process is complete, you are now ready for the Installer to apply the designated configuration (**Apply configuration**) on the RPA cluster and the storage arrays. Click **Next**.

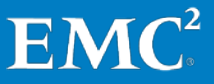

Be aware that the apply storage configuration process may take several minutes. Progress bars indicate that the system is applying settings and completing the installation. Once the progress bars stop, the system will confirm that all components are OK, or that errors are detected. If errors are detected, you can click each error to display additional details about that error.

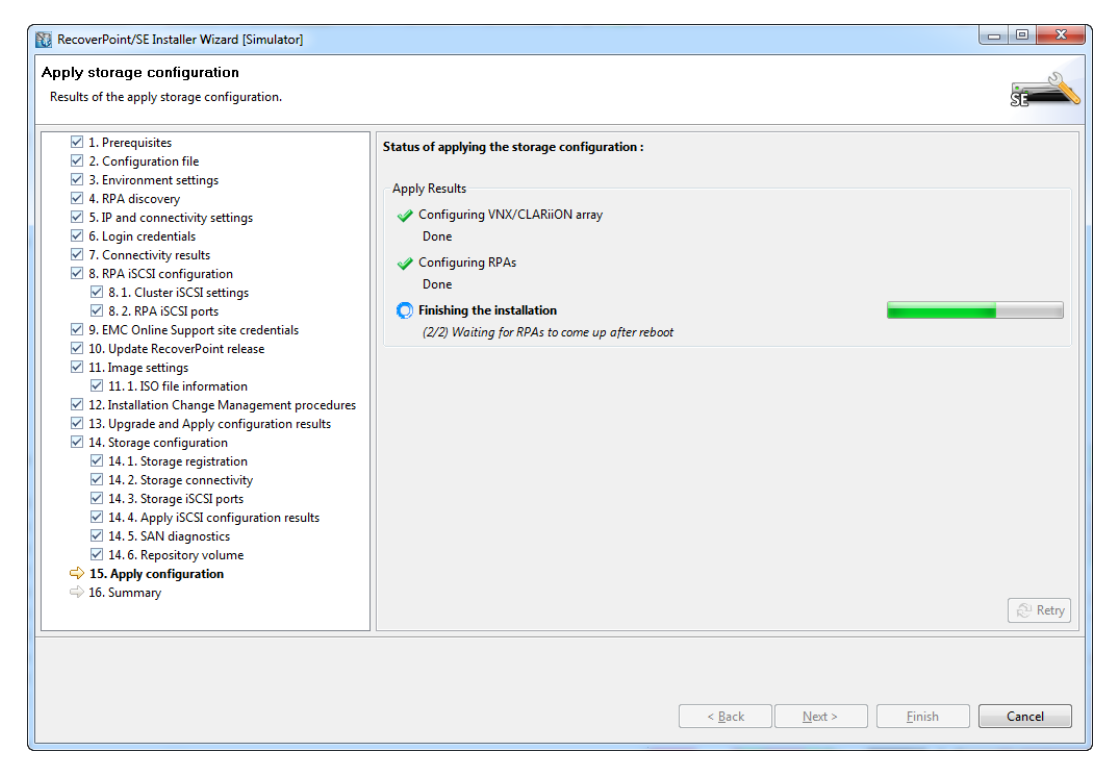

If you are unable to fix a problem, contact EMC Customer Support.

#### Deploy RecoverPoint/SE on Physical RPA Cluster

Once the installation process has been successfully completed, click **Next** to display the Summary screen, including a detailed description of all of the newly created entities in the new cluster.

| RecoverPoint/SE Installer Wizard [Simulator]     |                                                                                                    |
|--------------------------------------------------|----------------------------------------------------------------------------------------------------|
| Summary                                          |                                                                                                    |
| Installation of RecoverPoint/SE is now complete. |                                                                                                    |
|                                                  |                                                                                                    |
| ✓ 1. Prerequisites                               | Cluster MyCluster configuration summary                                                                              |
| 2. Configuration file                            | Starrage and the Starrage Course 1                                                                                   |
| 3. Environment settings                          | storage group name: storage Group 1                                                                                  |
| 4. RPA discovery                                 |                                                                                                    |
| 5. IP and connectivity settings                  |                                                                                                    |
| ✓ 6. Login credentials                           |                                                                                                    |
| 7. Connectivity results                          |                                                                                                    |
| 8. RPA iSCSI configuration                       |                                                                                                    |
| 8.1. Cluster iSCSI settings                      |                                                                                                    |
| 8. 2. RPA iSCSI ports                            |                                                                                                    |
| 9. EMC Online Support site credentials           |                                                                                                    |
| ✓ 10. Update RecoverPoint release                |                                                                                                    |
| 11. Image settings                               |                                                                                                    |
| 11.1.ISO file information                        |                                                                                                    |
| 12. Installation Change Management procedures    |                                                                                                    |
| 13. Upgrade and Apply configuration results      |                                                                                                    |
| 14. Storage configuration                        |                                                                                                    |
| 14. 1. Storage registration                      |                                                                                                    |
| 14. 2. Storage connectivity                      |                                                                                                    |
| 14. 3. Storage iSCSI ports                       |                                                                                                    |
| 14. 4. Apply iSCSI configuration results         |                                                                                                    |
| 14. 5. SAN diagnostics                           |                                                                                                    |
| 14. 6. Repository volume                         | You can now start using Unisphere for RecoverPoint at https://10.10.10.10/                                           |
| 15. Apply configuration                          | (i) Important: If you plan to replicate to remote clusters, you must connect this cluster to the RecoverPoint system |
| 📫 16. Summary                                    | using the 'Connect Cluster Wizard'.                                                                                  |
|                                                  |                                                                                                    |
|                                                  |                                                                                                    |
|                                                  |                                                                                                    |
|                                                  |                                                                                                    |
|                                                  | Seck Next > Finish Cancel                                                                                            |
|                                                  |                                                                                                    |
| L                                                |                                                                                                    |

You may now proceed in any of the following ways:

- If you want to create a second cluster of RPAs, repeat the procedure in this chapter.
- If you want to create a second cluster, but with vRPAs, continue with Create vRPAs, on page 45.
- If you want to connect the two clusters that you have already deployed, go to Connect Cluster, on page 79.
- If you want to proceed directly to Unisphere for RecoverPoint—for instance, to configure your RecoverPoint system over one cluster for continuous local replication—click the cluster management IP address at the bottom of the **Summary** screen, and continue to Chapter 10 on page 87.

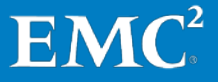

# Chapter 7 Create vRPAs

In this chapter, the procedure for creating a virtual RPA (vRPA) is presented.

Note the following:

- If possible, all vRPAs should be on separate ESX servers. Minimally, vRPAs 1 and 2 must be on separate ESX servers.
- To download the Virtual RPA Open Virtualization Format (OVF) file from EMC Online Support you must have the requisite permission. EMC grants this permission upon your purchase of the vRPAs that you intend to deploy and your acceptance of the EMC End-User Licensing Agreement.
- You can create each vRPA instance individually from an OVF file. Alternatively, you can create multiple vRPAs by cloning or copying an existing vRPA. If you do, however, you must then enter all configuration information for each cloned vRPA, as per the process presented in "Chapter 8: Deploy RecoverPoint/SE on Virtual RPA Cluster," on page 53.

At the vCenter management console, from the File menu, select Deploy OVF Template.

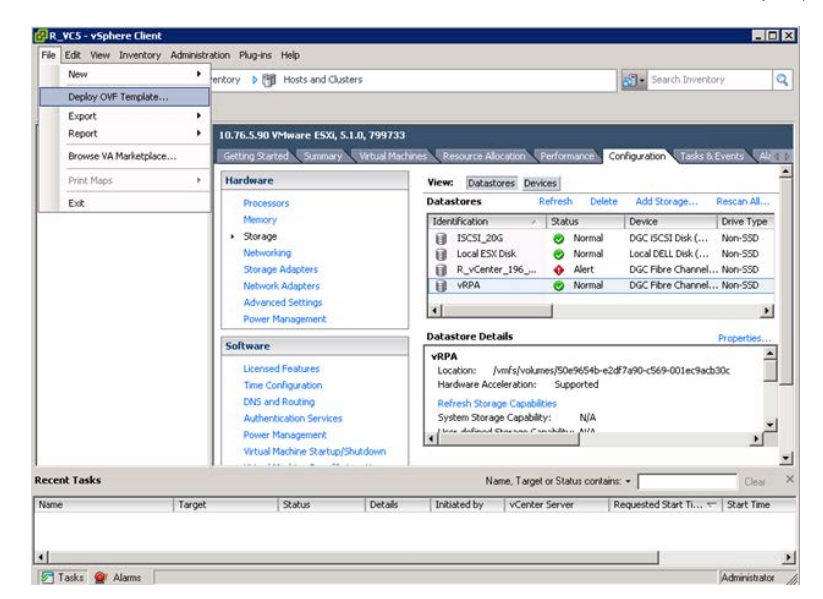

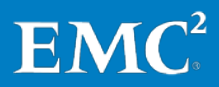

The OVF deployment wizard appears.

| 🗗 Deploy OVF Template                                                                                                    |                                                 | _ 🗆 ×  |
|----------------------------------------------------------------------------------------------------|-------------------------------------------------|--------|
| Source<br>Select the source location.                                                                                                    |                                                 |        |
| Source<br>OVF-Template Details<br>End User License Agreement<br>Name and Location<br>⊡ Host / Cluster<br>Resource Pool<br>Disk Format<br>Properties<br>Ready to Complete | Deploy from a file or URL<br>VRPA.ovf <ul></ul> |        |
| Help                                                                                                    | <u>≤</u> Back Next≥                             | Cancel |

Specify the vRPA OVF file location.

The vRPA **OVF template details** appear, showing the general properties of this OVF template.

| 🛃 Deploy OVF Template                                                                                                    |                                                                                                  |                                                                                                    |                  |        | _ 🗆 ×  |
|----------------------------------------------------------------------------------------------------|--------------------------------------------------------------------------------------------------|----------------------------------------------------------------------------------------------------|------------------|--------|--------|
| OVF Template Details<br>Verify OVF template details                                                                                                    | 3.                                                                                               |                                                                                                    |                  |        |        |
| Source<br>OVF Template Details<br>End User License Agreement<br>Name and Location<br>Deployment Configuration<br>Host / Cluster<br>Resource Pool<br>Disk Format<br>Properties<br>Ready to Complete | Product:<br>Version:<br>Vendor:<br>Publisher:<br>Download size:<br>Size on disk:<br>Description: | EMC RecoverPoint vRPA<br>4.0<br>EMC<br>No certificate present<br>Less than 1 MB<br>Unknown (thin provisioned)<br>80.0 GB (thick provisioned)<br>EMC RecoverPoint Virtual Appliance |                  |        |        |
| Help                                                                                                    |                                                                                                  |                                                                                                    | <u>&lt;</u> Back | Next ≥ | Cancel |

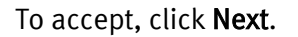

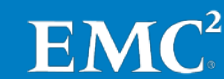

The EMC End-User License Agreement appears. If you accept the terms, click Accept and Next.

The **Name and Location** screen appears.

| Deploy OVF Template Name and Location Specify a name and location                                                                                                    | n for the deployed template                                                                                                    | _ 🗆 X  |
|----------------------------------------------------------------------------------------------------|----------------------------------------------------------------------------------------------------|--------|
| Source<br>OVF Template Details<br>End User License Agreement<br>Name and Location<br>Deployment Configuration<br>IB Host / Cluster<br>Resource Pool<br>Disk Format<br>Properties<br>Ready to Complete | Name:<br>EMC RecoverPoint vRPA<br>The name can contain up to 80 characters and it must be unique within the inventory folder.<br>Inventory Location:<br>R_VCS<br>Point na<br>Point DC<br>Discovered virtual machine |        |
| Help                                                                                                    | <u>≤</u> Back Next≥                                                                                                    | Cancel |

Enter the name you wish to assign to this vRPA. If you enter the name of an existing vRPA, you will not be permitted to continue deployment.

| 🛃 Deploy OVF Template                                                             |                                                | × |
|-----------------------------------------------------------------------------------|------------------------------------------------|---|
| Deployment Configuration                                                          |                                                |   |
| Select a deployment configu                                                       | ration.                                        |   |
|                                                                                   |                                                |   |
| Source<br>OVF Template Details<br>End User License Agreement<br>Name and Location | Configuration:                                 |   |
| Deployment Configuration                                                          |                                                |   |
| Host / Cluster                                                                    | Resource use:                                  |   |
| Disk Format                                                                       | CPU=2 Cores, Memory=4GB RAM, Storage=80GB Disk |   |
| Properties                                                                        |                                                |   |
| Ready to Complete                                                                 |                                                |   |
|                                                                                   |                                                |   |
|                                                                                   |                                                |   |
|                                                                                   |                                                |   |
|                                                                                   |                                                |   |
|                                                                                   |                                                |   |
|                                                                                   |                                                |   |
|                                                                                   |                                                |   |
|                                                                                   |                                                |   |
|                                                                                   |                                                |   |
|                                                                                   |                                                |   |
|                                                                                   |                                                |   |
|                                                                                   |                                                |   |
|                                                                                   |                                                |   |
|                                                                                   |                                                |   |
|                                                                                   |                                                |   |
| •                                                                                 |                                                |   |
| Help                                                                              | ≤Back Next ≥ Cancel                            | 1 |
|                                                                                   |                                                |   |

Select the desired configuration profile. The options are as follows:

|              | 2xCPU/4GB | 4xCPU/4GB | 8xCPU/8GB |
|--------------|-----------|-----------|-----------|
| virtual CPUs | 2         | 4         | 8         |
| RAM          | 4 GB      | 4 GB      | 8 GB      |

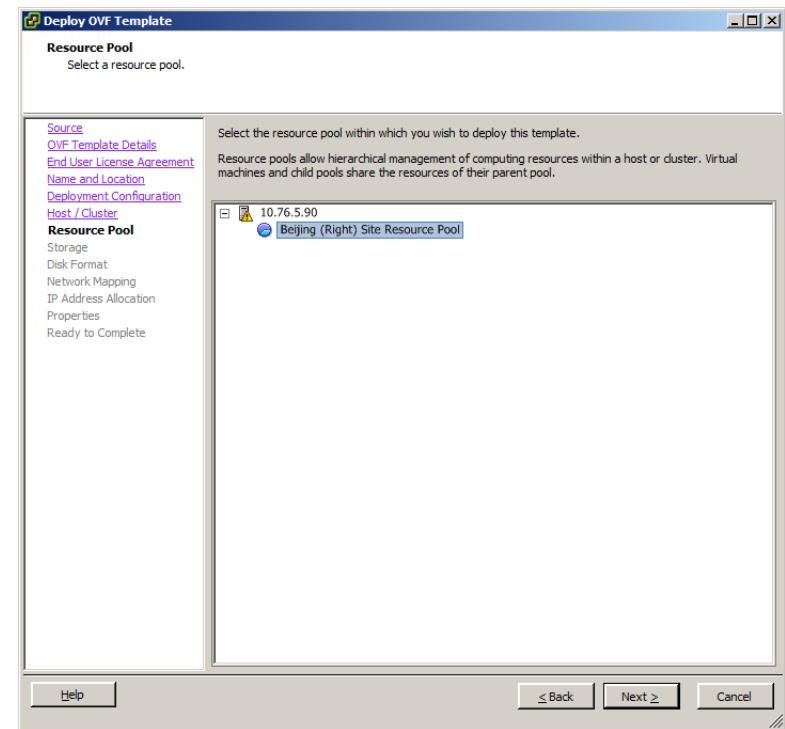

Select the desired vSphere host resource pool.

This step is optional because, in the absence of a resource pool, you can choose the vSphere host, which should comply with the minimum resources required by the vRPA.

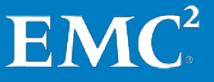

|                                 | _              |                                                            |                      |                        |             |           |       | _      |
|---------------------------------|----------------|------------------------------------------------------------|----------------------|------------------------|-------------|-----------|-------|--------|
| Source                          | Select         | a destination stora                                        | age for the virtua   | I machine files:       |             |           |       |        |
| End User License Agreement      | VM Sto         | orage Profile:                                             |                      |                        | <u> </u>    |           |       |        |
| Name and Location               | Nam            | ie i                                                       | Drive Type           | Capacity               | Provisioned | Free      | Туре  | Thin   |
| Deployment Configuration        | 8              | ISCSI_20G                                                  | Non-SSD              | 19.75 GB               | 920.00 MB   | 18.85 GB  | VMFS5 | Supp   |
| Host / Cluster<br>Resource Rool |                | Local ESX Disk                                             | Non-SSD              | 662.75 GB              | 95.35 GB    | 645.35 GB | VMFS5 | Supp   |
| Storage                         | 0              | R_vCenter_19                                               | Non-SSD              | 779.75 GB              | 79.75 GB    | 975.00 MB | VMFS5 | Supp   |
| Disk Format                     | 0              | VRPA                                                       | Non-SSD              | 99.75 GB               | 81.77 GB    | 93.46 GB  | VMFS5 | Supp   |
| Network Mapping                 |                |                                                            |                      |                        |             |           |       |        |
| P Address Allocation            |                |                                                            |                      |                        |             |           |       |        |
| Properties                      |                |                                                            |                      |                        |             |           |       |        |
|                                 | C C            | Disable Storage DRS                                        | S for this virtual n | nachine                |             |           |       |        |
|                                 | Selec          | Disable Storage DR:<br>it a datastore:<br>ie               | S for this virtual n | nachine<br>Capacity Pr | ovisioned   | Free      | Туре  | Thin P |
|                                 | Select         | Disable Storage DR.<br>tt a datastore:<br>te               | S for this virtual r | nachine<br>Capacity Pr | ovisioned   | Free      | Туре  | Thin P |
|                                 | Select<br>Nam  | Disable Storage DR.<br>et a datastore:<br>he<br>atbility:  | S for this virtual r | nachine<br>Capacity Pr | ovisioned   | Free      | Туре  | Thin P |
|                                 | Select<br>Nam  | Disable Storage DR.<br>t a datastore:<br>ne<br>atibility:  | S for this virtual r | nachine<br>Capacity Pr | ovisioned   | Free      | Туре  | Thin P |
|                                 | Select<br>Name | Disable Storage DR.<br>et a datastore:<br>ne<br>atibility: | S for this virtual r | Capacity Pr            | ovisioned   | Free      | Туре  | Thin P |

Specify the vRPA **Storage** (datastore) that will be used to host the vRPA virtual machine files. The best practice is to select a high-performance datastore. Do not use a datastore that you intend to replicate with RecoverPoint.

| 🛃 Deploy OVF Template               |                                |                |         | <u>_     ×</u> |
|-------------------------------------|--------------------------------|----------------|---------|----------------|
| Disk Format                         | at to otare the victual disks? |                |         |                |
| In which format do you war          | It to store the virtual disks? |                |         |                |
|                                     |                                |                |         |                |
| Source<br>OVE Template Details      | Datastore:                     | Local ESX Disk |         |                |
| End User License Agreement          | Available space (GB):          | 545.3          |         |                |
| Name and Location                   | Available space (ab)           | 1 01010        |         |                |
| Host / Cluster                      |                                |                |         |                |
| Resource Pool                       | C Thick Provision Lazy Zero    | ped            |         |                |
| Storage<br>Disk Format              | C Thick Provision Eager Ze     | roed           |         |                |
| Network Mapping                     | Thin Provision                 |                |         |                |
| IP Address Allocation<br>Properties |                                |                |         |                |
| Ready to Complete                   |                                |                |         |                |
|                                     |                                |                |         |                |
|                                     |                                |                |         |                |
|                                     |                                |                |         |                |
|                                     |                                |                |         |                |
|                                     |                                |                |         |                |
|                                     |                                |                |         |                |
|                                     |                                |                |         |                |
|                                     |                                |                |         |                |
|                                     |                                |                |         |                |
|                                     |                                |                |         |                |
|                                     |                                |                |         |                |
|                                     |                                |                |         |                |
|                                     |                                |                |         |                |
| Help                                |                                |                | and I a | lunta Consul   |
|                                     |                                |                |         | lext > Cancel  |

Specify the vRPA datastore virtual **Disk Format.** Select *Thin Provision*.

| Source<br>DVF Template Details<br>End User License Agreement | Map the networks used in this OVF temp | ate to networks in your inventory |  |
|--------------------------------------------------------------|----------------------------------------|-----------------------------------|--|
| lame and Location                                            | Source Networks                        | DestinationNetworks               |  |
| eployment Configuration                                      | WAN Network                            | WAN Network                       |  |
| lost / Cluster                                               | LAN Network                            | LAN Network                       |  |
| tesource Pool                                                | iSCSI1 Network                         | LAN Network                       |  |
| Disk Format                                                  | iSCSI2 Network                         | LAN Network                       |  |
| letwork Mapping                                              |                                        | WAN Network                       |  |
| P Address Allocation                                         |                                        | ISCSI NELWORK                     |  |
| Properties                                                   |                                        |                                   |  |
| Ready to Complete                                            |                                        |                                   |  |
|                                                              | Description:                           |                                   |  |
|                                                              | The iSCSI1 Network network             |                                   |  |
|                                                              | ,                                      |                                   |  |
|                                                              |                                        |                                   |  |
|                                                              |                                        |                                   |  |
|                                                              |                                        |                                   |  |
|                                                              |                                        |                                   |  |

Create the **Network Mapping** to map the four required vRPA Ethernet ports (Source Networks) to the available vSphere virtual networks (Destination Networks). Do not select the internal VMware iSCSI network (*iSCSI Network* option).

| 🛃 Deploy OVF Template                                                                                                    |                                                                                                    |              |        |
|----------------------------------------------------------------------------------------------------|----------------------------------------------------------------------------------------------------|--------------|--------|
| IP Address Allocation                                                                                                    |                                                                                                    |              |        |
| Which allocation scheme sh                                                                                                    | ould be used to allocate IP addresses?                                                                                                    |              |        |
|                                                                                                    |                                                                                                    |              |        |
| Source<br>OVF Template Detais<br>End User License Agreement<br>Name and Location<br>Deployment Conflouration<br>Host / Custer<br>Resource Pool<br>Storage<br>Disk Format<br>Network Mapping<br>IP Address Allocation<br>Properties<br>Ready to Complete | Choose the IP allocation policy to use:<br>Fixed<br>IP addresses are manually configured.<br>No automatic allocation is performed.<br>Transient<br>IP addresses are automatically allocated from the<br>vCenter managed IP network range at power-on,<br>and released at power-off.<br>DHCP<br>A DHCP server is used for IP allocation. |              |        |
| <u>H</u> elp                                                                                                    |                                                                                                    | ≤Back Next ≥ | Cancel |

Specify the desired **IP address allocation** policy for the vRPA temporary IP, which will later be used to connect to the Deployment Manager.

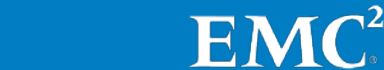

If you selected the fixed IP policy, enter the required IP **Properties**.

| 🛃 Deploy O¥F Template                              |                          | X |
|----------------------------------------------------|--------------------------|---|
| Properties                                         |                          |   |
| Customize the software solut                       | ion for this deployment. |   |
|                                                    |                          |   |
| Source                                             |                          |   |
| OVF Template Details<br>End User License Agreement | Temporary IP             |   |
| Name and Location                                  | 10 . 76 . 5 . 101        |   |
| Storage                                            | Temporary Subnet         |   |
| Disk Format                                        | 255 255 254 0            |   |
| IP Address Allocation                              |                          |   |
| Properties<br>Ready to Complete                    |                          |   |
|                                                    |                          |   |
|                                                    | Temporary Gateway        |   |
|                                                    | 10 . 76 . 4 . 1          |   |
|                                                    |                          |   |
|                                                    |                          |   |
|                                                    |                          |   |
|                                                    |                          |   |
|                                                    |                          |   |
|                                                    |                          |   |
|                                                    |                          |   |
|                                                    |                          |   |
|                                                    |                          |   |
|                                                    |                          |   |
|                                                    |                          |   |
| Help                                               | < Back Next > Cancel     | 1 |
|                                                    |                          |   |

The Ready to Complete screen summarizes all your selections.

| guration:  | Z:\OVF\vRPA-Clean\vRPA.of<br>Less than 1 MB<br>Unknown<br>EMC RecoverPoint vRPA<br>Right_DC<br>2x CPU / 4GB RAM<br>10.76.5.90<br>Beijing (Right) Site Resource Poo<br>Local ESX Disk | 1                                                                              |
|------------|----------------------------------------------------------------------------------------------------|--------------------------------------------------------------------------------|
| iguration: | Z:\OVF\vRPA-Clean\vRPA.of<br>Less than 1 MB<br>Unknown<br>EMC RecoverPoint vRPA<br>Right_DC<br>2x CPU / 4GB RAM<br>10.76.5.90<br>Beijing (Right) Site Resource Poo<br>Local ESX Disk | 51                                                                             |
| guration:  | Less than 1 MB<br>Unknown<br>EMC RecoverPoint vRPA<br>Right_DC<br>2x CPU / 4GB RAM<br>10.76.5.90<br>Beijing (Right) Site Resource Poo<br>Local ESX Disk                              | h                                                                              |
| guration:  | Unknown<br>EMC RecoverPoint vRPA<br>Right_DC<br>2x CPU / 4GB RAM<br>10.76.5.90<br>Beijing (Right) Site Resource Poo<br>Local ESXDisk                                                 | al a                                                                           |
| guration:  | EMC RecoverPoint vRPA<br>Right_DC<br>2x CPU / 4GB RAM<br>10.76.5.90<br>Beijing (Right) Site Resource Poo<br>Local ESX Disk                                                           | si                                                                             |
| guration:  | Right_DC<br>2x CPU / 4GB RAM<br>10.76.5.90<br>Beijing (Right) Site Resource Poo<br>Local ESXDisk                                                                                     | si                                                                             |
| guration:  | 2x CPU / 4GB RAM<br>10.76.5.90<br>Beijing (Right) Site Resource Poo<br>Local ESXDisk                                                                                                 | si.                                                                            |
|            | 10.76.5.90<br>Beijing (Right) Site Resource Poo<br>Local ESX Disk                                                                                                    | si.                                                                            |
|            | Beijing (Right) Site Resource Poo<br>Local ESX Disk                                                                                                    | al                                                                             |
|            | Local ESX Disk                                                                                                    |                                                                                |
|            |                                                                                                    |                                                                                |
|            | Thin Provision                                                                                                    |                                                                                |
|            | "WAN Network" to "WAN Networ                                                                                                    | rk"                                                                            |
|            | "LAN Network" to "LAN Network'                                                                                                    |                                                                                |
|            | "iSCSI1 Network" to "LAN Netwo                                                                                                    | ork"                                                                           |
|            | "iSCSI2 Network" to "LAN Netwo                                                                                                    | irk"                                                                           |
|            | Dhcp, IPv4                                                                                                    |                                                                                |
|            |                                                                                                    |                                                                                |
|            |                                                                                                    |                                                                                |
|            |                                                                                                    |                                                                                |
|            |                                                                                                    |                                                                                |
|            |                                                                                                    |                                                                                |
|            |                                                                                                    |                                                                                |
|            |                                                                                                    |                                                                                |
|            |                                                                                                    |                                                                                |
| deployment |                                                                                                    |                                                                                |
|            | fenloyment                                                                                                    | "ISCSII Network" to "LAN Netwo<br>"ISCSI2 Network" to "LAN Netwo<br>Dhcp, IPv4 |

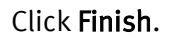

The **Deploying vRPA** box appears, showing the progress of vRPA creation.

| 🚰 R_VC5 - vSphere Client                                                              |                                                                                                    |                                                                                                    |                                                                                        |                                                                                                    |                                                                  | _ 🗆 ×                                                           |
|---------------------------------------------------------------------------------------|----------------------------------------------------------------------------------------------------|----------------------------------------------------------------------------------------------------|----------------------------------------------------------------------------------------|----------------------------------------------------------------------------------------------------|------------------------------------------------------------------|-----------------------------------------------------------------|
| File Edit View Inventory                                                              | Administration Plug-ins                                                                                                    | Help                                                                                                    |                                                                                        |                                                                                                    |                                                                  |                                                                 |
| 🖸 🖸 🏠 Home 👂                                                                          | 🔉 🛃 Inventory 🌓 🎁                                                                                                    | Hosts and Clusters                                                                                                    |                                                                                        |                                                                                                    | 🛃 - Search Invento                                               | ry 🔍                                                            |
| রা লা 👳                                                                               |                                                                                                    |                                                                                                    |                                                                                        |                                                                                                    |                                                                  |                                                                 |
| R.VCS<br>Dev Infra<br>Ripht_DC<br>Defing (R<br>Peijing (R<br>Peijing (R<br>Peijing (R | 10.76.5.90 V<br>Gabino Chat<br>18% Deploying VRP<br>Deploying VRPA<br>Deploying disk 1 of 1 fro<br>C:\Users\Administrator\ | Mware ESXI, 5.1.0, 79973<br>where ESXI, 5.1.0, 79973<br>where the second second sec | 3<br>Hinar Decource &<br>R R X                                                         | ocason Performance (<br>ores Devices<br>Refresh Delet<br>> Status<br>G Ø Normal<br>Disk Ø Normal                         | e Add Storage<br>Device<br>DGC ISCSI Disk (<br>Local DELL Disk ( | Events Ak 4 b<br>Rescan All<br>Drive Type<br>Non-SSD<br>Non-SSD |
|                                                                                       | 2 minutes and 22 secon                                                                                                    | ds remaining                                                                                                    |                                                                                        | sr_196 🔶 Alert                                                                                                    | DGC Fibre Channel.                                               | Non-SSD                                                         |
|                                                                                       | Close this dialog whe                                                                                                    | n completed                                                                                                    | Cancel                                                                                 | Normal                                                                                                    | DGC Hore Channel                                                 | NOR-DDU                                                         |
|                                                                                       | Power M                                                                                                    | lanagement                                                                                                    |                                                                                        |                                                                                                    |                                                                  | • •                                                             |
|                                                                                       | Software                                                                                                    |                                                                                                    | Datastore De                                                                           | tails                                                                                                    |                                                                  | Properties                                                      |
|                                                                                       | Licensec<br>Time Co<br>DNS and<br>Authent<br>Power M<br>Virtual M                                                          | Features<br>nfiguration<br>Routing<br>ication Services<br>lanagement<br>lachine Startup/Shutdown                                                                                                    | VRPA     Location:     Hardware Ac     Refresh Stor     System Stora     Locat defined | /vmfs/volumes/S0e9654b-e2<br>celeration: Supported<br>age Capabilities<br>age Capability: N/A<br>Sterase Capability: N/A | df7a90-c569-001ec9acb                                            | 30c                                                             |
| Recent Tasks                                                                          |                                                                                                    |                                                                                                    | N                                                                                      | lame, Target or Status contai                                                                                            | 16: •                                                            | Clear ×                                                         |
| Name                                                                                  | Target                                                                                                    | Status Details                                                                                                    | Initiated by                                                                           | vCenter Server                                                                                                    | Requested Start Ti 🗸                                             | Start Time                                                      |
| Deploy OVF template                                                                   | P VRPA                                                                                                    | 16%                                                                                                    | Administrator                                                                          | R_VC5                                                                                                    | 1/12/2013 8:25:38 PM                                             | 1/12/2013 8:25:                                                 |
| Unregister virtual mach                                                               | 🖆 vRPA                                                                                                    | Completed                                                                                                    | Administrator                                                                          | R_VC5                                                                                                    | 1/12/2013 8:18:14 PM                                             | 1/12/2013 8:18:                                                 |
| <b>I</b>                                                                              |                                                                                                    |                                                                                                    |                                                                                        |                                                                                                    |                                                                  | Þ                                                               |
| 🔄 Tasks 🞯 Alarms 📃                                                                    |                                                                                                    |                                                                                                    |                                                                                        |                                                                                                    |                                                                  | Administrator                                                   |

When completed, the vRPA  $\ensuremath{\text{Summary}}$  tab shows the vRPA package contents as specified.

| Image: Source of the second state of the second state o                           | III D 3 13 13                                                                                                    |                                                                                                    |                                                                                                    |
|----------------------------------------------------------------------------------------------------|----------------------------------------------------------------------------------------------------|----------------------------------------------------------------------------------------------------|----------------------------------------------------------------------------------------------------|
| <sup>1</sup> PAS <sup>1</sup> PAS </th <th></th> <th></th> <th></th>                                                                                                    |                                                                                                    |                                                                                                    |                                                                                                    |
| Image: Second Second Secon                            | R_VC5     Dev Infra     Right_DC     Right_DC     Right_DC                                                                                                    | VRPA                                                                                                    | Taste & Events   Alarms   Console   Permissions   Maps   Storage Ver<br>Resources                                                                                                    |
| Power Ch     Power Ch     Exit Settings     Power Ch     Conce to leave White Also leave     Power Ch     Conce to leave White Also leave     Power Ch     Power Ch     Power     Power Ch     Powe | in trans.so<br>in the temp (product Steen<br>in the temp (product Steen<br>in temp (product Steen<br>in temp (product Steen<br>in temp (produc | Product: DNC RecoverPoint vIPA<br>Version: 4.0 (4.0)<br>Version: DNC<br>Guest 005: Delain GMU(Inus 6 (of-bit)<br>VM Version: vers. 07<br>CNU: 2 VCRJ<br>Memory: 4006 MB<br>Memory: 4006 MB<br>ME<br>ME<br>ME<br>ME<br>ME<br>ME<br>ME<br>ME<br>ME<br>ME                                                                                                    | Concurred Hold CPUs<br>Concurred Hold Kennoys:<br>Concurred Hold Kennoys:<br>Refresh Storage:<br>Pronsionel Storage:<br>Pronsionel Storage:<br>2.21 GB<br>Storage:<br>2.21 GB<br>Storage: |
|                                                                                                    | 1 J                                                                                                    | Fourie On     Fourie On     Fourie Con     Fourie Con     Fourie Con     Fourie Con     Fourie Con     Fourie Con     Fourie Con     Fourie Con     Fourie Con     Fourie Con     Fourie     Fourie     Four | Proties Compliance:                                                                                                    |

The new vRPA virtual machine is ready to be powered on. The selected IP policy will be implemented automatically when the vRPA is powered up.

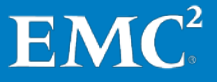

# Chapter 8 Deploy RecoverPoint/SE on Virtual RPA Cluster

The chapter presents the procedure for deploying virtual RPAs in RecoverPoint clusters.

By this point, you should have completed all of the tasks necessary to prepare for installation of your RecoverPoint/SE software. The status should be as follows:

- The RecoverPoint splitter is enabled on the array (that is, with status of Active).
- The virtual RPAs have been assigned with temporary IPs (given that DHCP is not available).
- The VNX storage processors are fully cabled.
- VNX arrays are running OE for Block version later than 05.32.000.5.201.
- VNX arrays are pre-configured with iSCSI ports.
- Virtual RPAs have been created, on ESXi 5.0 (or later) servers, using the RecoverPoint OVF file (see Chapter 7: "Create vRPAs," on page 45).
- VMware vCenter Server is 5.0 or later, with at least one registered vSphere 5.0 or later.
- Valid segmented network infrastructure between:
  - The vSphere host and the VNX array (iSCSI 1G/10G)
  - The vSphere host and the existing RPA cluster networks (LAN and WAN)
- Reserved quota for virtual system resources: CPU, memory, disk.
- Four virtual networks: LAN, WAN, iSCSI1, iSCSI2.
- The IP & SAN Setup Details Templates are completed and available.
- Java<sup>™</sup> 7 (update 13 or higher), 32-bit, must be installed on your workstation, that is, the machine on which you will be running the Deployment Manager software. It is highly recommended to have the latest Java 7 update installed.

If you have not completed all of the prerequisites for installation, you should do so now, before continuing.

The RecoverPoint/SE Installer Wizard installs one RPA cluster at a time. Therefore, if you want to deploy a cluster at a second site, run the wizard a second time.

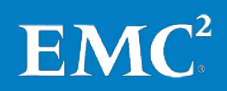

#### Deploy RecoverPoint/SE on Virtual RPA Cluster

**Note:** This cluster is called an "RPA cluster", regardless of whether it contains physical or virtual RPAs. Mixing physical RPAs and virtual RPAs in the same cluster is not allowed.

If you install two clusters, you will then need to run the Connect Cluster Wizard to enable replication and communication between them.

Some notes about the RecoverPoint/SE Installer Wizard:

- To improve system performance, enter values in all fields presented by the wizard.
- Java<sup>™</sup> 7 (update 13 or higher), 32-bit, must be installed on the local workstation, that is, the machine on which you will be running the wizard. It is highly recommended to have the latest Java 7 update installed.
- Whenever you click **Next**, the system automatically saves configuration settings in the configuration file.

Once all preparations for installation are complete, extract the files from the RecoverPoint Deployment Manager zip file (which you should find in your RecoverPoint/SE Installation Kit) to a local disk, and then open RecoverPoint\_DM.exe.

You are prompted to check for a newer release of Deployment Manager.

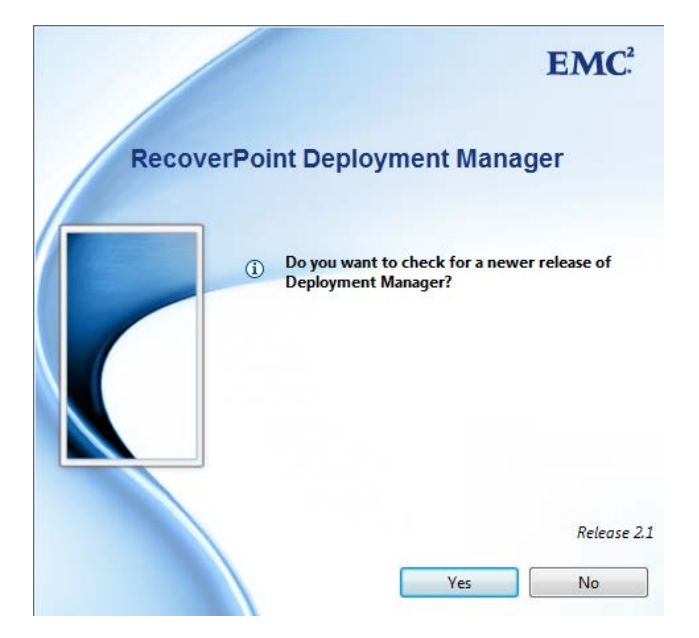

If you are using the Deployment Manager from the RecoverPoint/SE Installation Kit that you just downloaded from EMC Online Support, you can be assured that you have the latest release, so click **No**.

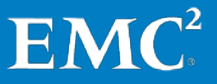

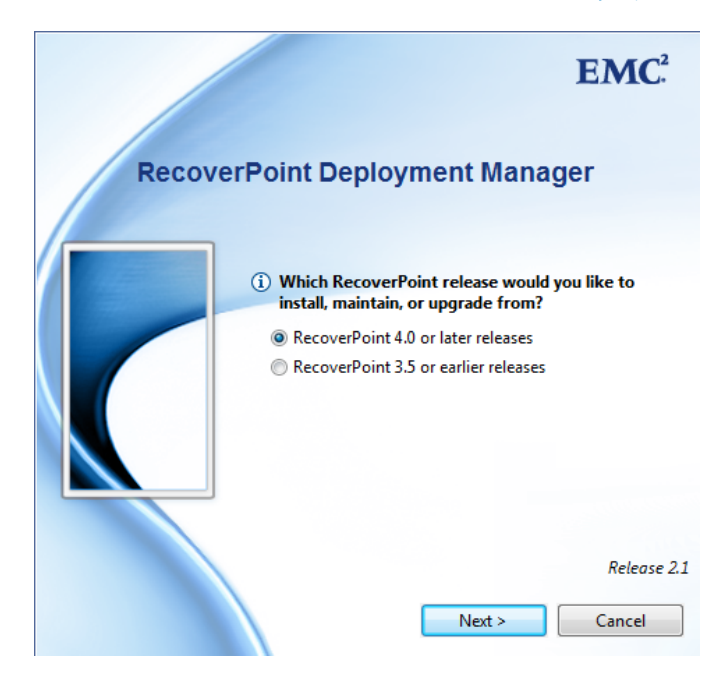

You are prompted to choose which RecoverPoint/SE release you plan to install. Select **RecoverPoint 4.0 or later releases**.

The Login screen appears.

| Re | coverPoint Deployment I                          | Manager |
|----|--------------------------------------------------|---------|
|    | Install RecoverPoint/SE                          |         |
|    | Upgrade RecoverPoint/SE                          |         |
|    | <ul> <li>Other operations (EMC persor</li> </ul> | nnel)   |
|    | Username:                                        |         |
|    | Password:                                        |         |
|    |                                                  |         |

Select Install RecoverPoint/SE, and click Login.

## Deploy RecoverPoint/SE on Virtual RPA Cluster

## The RecoverPoint Deployment Manager Wizard screen appears.

| RecoverPoint De     | ployment Manager Wizard [Simulator]                                          |        |
|---------------------|------------------------------------------------------------------------------|--------|
| RecoverPoint [      | Deployment Manager Wizard [Simulator]                                        |        |
| Please select the d | lesired wizard. Click 'Next' to continue                                     |        |
|                     |                                                                              |        |
|                     | RecoverPoint/SE Installer Wizard                                             |        |
| SE                  | Use this wizard to install a new RecoverPoint/SE cluster.                    |        |
|                     |                                                                              |        |
|                     | Connect Cluster Wizard                                                       |        |
|                     | Use this wizard to connect a new cluster to an existing RecoverPoint system. |        |
|                     |                                                                              |        |
|                     |                                                                              |        |
|                     |                                                                              |        |
|                     | < Back Next > Finish                                                         | Cancel |

Select RecoverPoint/SE Installer Wizard.

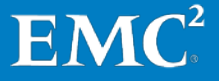

The Prerequisites screen appears.

| RecoverPoint/SE Installer Wizard [Simulator]                                                                                                    |                                                                                                    |
|----------------------------------------------------------------------------------------------------|----------------------------------------------------------------------------------------------------|
| Prerequisites<br>Before continuing, ensure the following conditions are                                                                                                    | e met on your system.                                                                                                    |
| <ul> <li>1. Prerequisites</li> <li>2. Configuration file</li> <li>3. Environment settings</li> <li>4. RPA discovery</li> <li>5. IP and connectivity settings</li> <li>6. Login credentials</li> <li>7. Connectivity results</li> <li>8. EMC Online Support site credentials</li> <li>9. Update RecoverPoint version</li> <li>10. Upgrade Change Management procedures</li> <li>11. Apply configuration results</li> <li>12. Storage configuration</li> <li>13. Apply configuration</li> <li>14. Summary</li> </ul> | <ul> <li>Before continuing, ensure the following conditions are met on your system.</li> <li>If any of the conditions are not fulfilled, it is recommended to close the wizard, fulfill the conditions, then run the wizard again.</li> <li>RPAs are connected to SAN and Ethernet network</li> <li>RPAs are loaded with the same RecoverPoint/SE ISO image</li> <li>RPAs are loaded with the same RecoverPoint/SE ISO image</li> <li>RPAs are set with IP addresses (optional if your environment includes a DHCP server)</li> <li>The computer that the wizard is run from must be able to communicate with the cluster management IP and all of the cluster's RPA management (LAN) networks. Ensure that ports 21, 22, 7225, and 8082 (all TCP) are open on the computer to enable communication with all RPAs. Trp: Telnet to these ports on the computer to ensure they are open.</li> <li>RPAs are either all physical RPAs or all virtual RPAs</li> <li>You have EMC Online Support login credentials. If you do not have these credentials, or the computer that the wizard is run from does not have Internet connectivity, you must have an Installation Change Management XML file available locally to complete the upgrade.</li> <li>If installing physical RPAs:</li> <li>Virtual RPAs are rack mounted</li> <li>All RPAs must be Gend or later</li> <li>If installing virtual RPAs:</li> <li>ViX arrays are running OE for Block version later than 05.32,000.5.201</li> <li>VIX arrays are running OE for Block version later than 05.32,000.5.201</li> <li>VIX arrays are running OE for Block version later than 05.32,000.5.201</li> <li>VIX arrays are not and the VIX array (SCSI J ports</li> <li>VIX arrays are running OE for Block version later than 05.32,000.5.201</li> <li>VIX arrays are running OE for Block version later than 05.32,000.5.201</li> <li>VIX arrays are running OE for Block version later than 05.32,000.5.201</li> <li>VIX arrays are than dthe existing RPA cluster networks (LAN and WAN)</li> <li>Reserved quota for virtual system resources: CPU, memory, disk</li> <li></li></ul> |
|                                                                                                    | Help      Next >     Einish     Cancel                                                                                                    |

Assuming all of the prerequisites have been completed, select the checkbox, and continue with the installation.

#### Deploy RecoverPoint/SE on Virtual RPA Cluster

The Configuration file screen appears.

| RecoverPoint/SE Installer Wizard [Simulator] Configuration file Select the desired installation mode and click 'Next' to co                                                                                                    | ntinue.                                                                                                    |        |
|----------------------------------------------------------------------------------------------------|----------------------------------------------------------------------------------------------------|--------|
| <ul> <li>✓ 1. Prerequisites</li> <li>◆ 2. Configuration file</li> <li>◆ 3. Environment settings</li> <li>◆ 4. RPA discovery</li> <li>◆ 5. IP and connectivity settings</li> <li>◆ 6. Login credentials</li> <li>◆ 7. Connectivity results</li> <li>◆ 8. EMC Online Support site credentials</li> <li>◆ 9. Update RecoverPoint release</li> <li>◆ 10. Installation Change Management procedures</li> <li>◆ 11. Apply configuration results</li> <li>◆ 12. Storage configuration</li> <li>◆ 13. Apply configuration</li> <li>◆ 14. Summary</li> </ul> | Create a new installation configuration file     (\vmware-host\Shared Folders\Desktop\RPSE_config.properties     Continue an installation from a saved configuration file | Browse |
|                                                                                                    | < Back Next > Finish                                                                                                    | Cancel |

Select the first option, **Create a new installation configuration file**. Then, specify the path for the file, RPSE\_config.properties, as your installation configuration file. It will be used to store the installation settings that you specify during this installation for backup purposes.

The same file should be specified when continuing an installation that was interrupted prior to completion. In that case, select the second option, **Create or continue an installation from a saved configuration file**, and enter the filename there.

Note that the RecoverPoint installation process is performed on one cluster at a time.

When you are done, click Next to display the Environment settings screen.

| efine the RecoverPoint cluster settings.                                                                                                    |                                                                                                    | SE |
|----------------------------------------------------------------------------------------------------|----------------------------------------------------------------------------------------------------|----|
| ✓       1. Prerequisites         ✓       2. Configuration file         ◇       3. Environment settings         ◇       4. RPA discovery         ◇       5. IP and connectivity settings         ◇       6. Login credentials         ◇       7. Connectivity results         ◇       8. EMC Online Support site credentials         ◇       9. Update RecoverPoint release         ◇       10. Installation Change Management procedures         ◇       11. Apply configuration results | General Cluster name Mandatory Field Number of RPAs 2 Time zone (GMT+02:00) Asia/Jerusalem Connectivity LAN WAN IP type IPv4 MTU 1500 I500 |    |
| <ul> <li> <sup>⊕</sup> 10. Installation Change Management procedures         <sup>⊕</sup> 11. Apply configuration results         <sup>⊕</sup> 12. Storage configuration         <sup>⊕</sup> 13. Apply configuration         <sup>⊕</sup> 14. Summary     </li> </ul>                                                                                                    | Environment Domain name Primary DNS server Secondary DNS server NTP server Secondary NTP servers                                           |    |

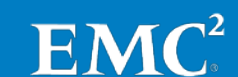

Begin by entering the general parameters that define the cluster:

- Cluster name
- Number of vRPAs
- Time zone

Add connectivity settings:

- LAN IP type (IPv4 or IPv6, or both) and MTU (for which the default value is 1500, and should not be changed)
- WAN IP type (IPv4 or IPv6) and MTU (for which the default value is 1500, and should not be changed)
- **Note:** In the remainder of this guide, the default assumption is that your LAN and WAN IPs use IPv4.

Finally, enter the following environment parameters, *all of which are optional*:

- Domain name
- Primary and, if available, secondary DNS server
- NTP server or servers
  - **Note:** NTP servers can be defined only in a single site, where the rest of the vRPAs are synced with the NTP-defined site.

Once you have completed entering the Environment settings, you are ready to specify the vRPA and site IP addresses. Click **Next** to continue.

#### Deploy RecoverPoint/SE on Virtual RPA Cluster

If your environment includes a DHCP server, and you have not already assigned IP addresses to your vRPAs, you can instruct Deployment Manager to auto detect vRPAs for which you have not set a temporary IP address. To do so, select the **I want Deployment Manager to discover the RPA IP addresses** option on the RPA Discovery screen. Upon clicking **Discover**, the Deployment Manager discovers the vRPAs on your network automatically, based on the IPs assigned by the DHCP server. Your workstation will use these temporary IP addresses to communicate with the vRPAs during installation.

| RecoverPoint/SE Installer Wizard [Simulator]                                                                                                    |                                                                                                    |
|----------------------------------------------------------------------------------------------------|----------------------------------------------------------------------------------------------------|
| RPA discovery<br>Define how you want to set the IP addresses of uninstalled                                                                                                    | I RPAs                                                                                                    |
| <ul> <li>✓ 1. Prerequisites</li> <li>✓ 2. Configuration file</li> <li>✓ 3. Environment settings</li> <li>↔ 4. RPA discovery</li> <li>↔ 5. IP and connectivity settings</li> <li>↔ 6. Login credentials</li> <li>↔ 7. Connectivity results</li> <li>☆ 8. EMC Online Support site credentials</li> <li>↔ 9. Update RecoverPoint release</li> <li>↔ 10. Installation Change Management procedures</li> <li>↔ 11. Apply configuration results</li> <li>↔ 12. Storage configuration</li> <li>↔ 13. Apply configuration</li> <li>↔ 14. Summary</li> </ul> | RPA IP addresses         I have already set IP addresses for the RPAs         This option is recommended when one or more of the following is true: <ol> <li>You are installing RPAs running releases serifier than 3.5.</li> <li>You environment does not include a DHCP server.</li> </ol> I want Deployment Manager to discover the RPA IP addresses         This option is only relevant when RPAs are running releases 3.5 or later and your environment includes a DHCP server.         Discover uninstalled RecoverPoint Appliances (RPAs)         I this option saves you from having to manually connect to each RPA and set an IP address.         When you click 'Discover', you can choose how Deployment Manager will discover the RPA and get their currently set IP addresses.         Image: Discover         RPA 1       10.76:10:11         Select a discovered RPA         RPA 2       10.76:10:12         Select a discovered RPA         WPA discovery finished and found 3 uninstalled RPAs. |
|                                                                                                    | < Back Next > Finish Cancel                                                                                                    |

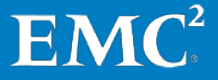

Alternatively, if you have already assigned the IP addresses to your vRPAs, choose the first option, I have already set IP addresses for the vRPAs.

| ✓ 1. Branaquicitar                                                                                                    |                                                                                                    |
|----------------------------------------------------------------------------------------------------|----------------------------------------------------------------------------------------------------|
| <ul> <li>1. Prerequisites</li> <li>2. Configuration file</li> <li>3. Environment settings</li> <li>4. RPA discovery</li> <li>5. IP and connectivity settings</li> <li>6. Login credentials</li> <li>7. Connectivity results</li> <li>8. EMC Online Support site credentials</li> <li>9. Update RecoverPoint version</li> <li>10. Upgrade Change Management procedures</li> <li>11. Apply configuration results</li> <li>12. Storage configuration</li> <li>13. Apply configuration</li> <li>14. Summary</li> </ul> | RPA IP addresses <ul> <li>This option is recommended when one or more of the following is true:                  <ol></ol></li></ul> |

You may now continue and configure the IPs for cluster management and vRPAs, and relevant Management (LAN) and WAN subnet and gateway settings.

When you are done, click **Next** to display the IP and connectivity settings screen.

Be advised that the cluster management IP should reside on the same network as the LAN interface for the RPAs (labeled as LAN IPv4).

| RecoverPoint/SE Installer Wizard [Simulator]                                                                                                    | · · · · · · · · · · · · · · · · · · ·                                                                                                    |                                                                                                    |                                                          |
|----------------------------------------------------------------------------------------------------|----------------------------------------------------------------------------------------------------|----------------------------------------------------------------------------------------------------|----------------------------------------------------------|
| IP and connectivity settings<br>Define the MyCluster cluster IP configurations and the RPA                                                                                                    | A IP settings.                                                                                                    |                                                                                                    | st 🛋                                                     |
| <ul> <li>✓ 1. Prerequisites</li> <li>✓ 2. Configuration file</li> <li>✓ 3. Environment settings</li> <li>✓ 4. RPA discovery</li> <li><i><i><i><i><i>S. IP and connectivity settings</i></i></i></i></i></li> </ul>                | RPA IP addresses and o                                                                                                    | connectivity settings<br>LAN IPv4<br>10.10.10.10                                                          |                                                          |
| <ul> <li>↔ 6. Login credentials</li> <li>↔ 7. Connectivity results</li> <li>↔ 8. EMC Online Supports its credentials</li> <li>↔ 9. Undate RecoverPoint release</li> </ul>                                                         | Interface netmask                                                                                                    | LAN IPv4<br>0.0.0.0                                                                                       | WAN IPv4<br>0.0.0.0                                      |
| <ul> <li>Group and the Recover Joint Presses</li> <li>Group and Change Management procedures</li> <li>II. Apply configuration</li> <li>IS. Storage configuration</li> <li>I3. Apply configuration</li> <li>I4. Summary</li> </ul> | RPA 1 (10.76.10.11)<br>RPA 2 (10.76.10.12)<br>Default gateways<br>I The default gatew<br>IPv4 default gateway<br>Additional gateways<br>Gateway | LAN IPv4 10.10.10.20 10.10.10.40 vay(s) used for cluster management over the l 10.10.10.60 Target netmask | WAN IPv4 10.10.30 10.10.10.50 LAN network. Target subnet |
|                                                                                                    |                                                                                                    | < Back                                                                                                    | Next > Finish Cancel                                     |

The **Cluster management IP** will serve as a floating IP address (also known as a virtual IP address), and will be used to control the Unisphere for RecoverPoint management application GUI.

When you have completed assigning these IP settings, continue to the Login credentials screen.

| RecoverPoint/SE Installer Wizard [Simulator]                                                                                                    |                                                                       |                                                                                                    |
|----------------------------------------------------------------------------------------------------|-----------------------------------------------------------------------|----------------------------------------------------------------------------------------------------|
| Login credentials<br>Enter the default RecoverPoint login credentials.                                                                                                    |                                                                       | se and the second second second second second second second second second second second second second second se |
| <ul> <li>✓ 1. Prerequisites</li> <li>✓ 2. Configuration file</li> <li>✓ 3. Environment settings</li> <li>✓ 4. RPA discovery</li> <li>✓ 5. IP and connectivity settings</li> <li>◆ 6. Login credentials</li> <li>◆ 7. Connectivity results</li> <li>◆ 8. EMC Online Support site credentials</li> <li>◆ 9. Update RecoverPoint release</li> <li>◆ 10. Installation Change Management procedures</li> <li>◆ 11. Apply configuration results</li> <li>◆ 12. Storage configuration</li> <li>◆ 13. Apply configuration</li> <li>◆ 14. Summary</li> </ul> | RecoverPoint login credentials<br>Username boxmgmt<br>Password •••••• |                                                                                                    |
|                                                                                                    | < Back Next > Finish                                                  | Cancel                                                                                                    |

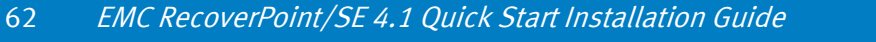

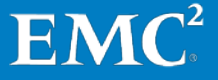

Enter the default password, **boxmgmt**. Upon clicking **Next**, the system validates connectivity with each of the RPAs in the cluster, and presents the results in the Connectivity results screen.

| I. Prerequisites                                                           | Recover | oint conn   | ectivity results      |                |                |                      |                              |
|----------------------------------------------------------------------------|---------|-------------|-----------------------|----------------|----------------|----------------------|------------------------------|
| <ul> <li>Z. Configuration file</li> <li>3. Environment settings</li> </ul> | Status  | RPA         | Cluster name          | LAN IP address | Hardware platf | RecoverPoint release | Comment                      |
| ✓ 4. RPA discovery                                                         |         | RPA 1       | MyCluster             | 10.10.10.20    | Unknown        | N/A                  | Only Gen4 and later RPAs are |
| 5. IP and connectivity settings                                            |         | RPA 2       | MyCluster             | 10.10.10.40    | Unknown        | N/A                  | Only Gen4 and later RPAs are |
| 6. Login credentials                                                       |         |             |                       |                |                |                      |                              |
| 7. Connectivity results                                                    |         |             |                       |                |                |                      |                              |
| 3. EMC Online Support site credentials                                     |         |             |                       |                |                |                      |                              |
| 9. Update RecoverPoint release                                             |         |             |                       |                |                |                      |                              |
| 🗇 10. Installation Change Management procedures                            |         |             |                       |                |                |                      |                              |
| 11. Apply configuration results                                            |         |             |                       |                |                |                      |                              |
| 12. Storage configuration                                                  |         |             |                       |                |                |                      |                              |
| 13. Apply configuration                                                    |         |             |                       |                |                |                      |                              |
| ill Summary                                                                | 🛷 Conn  | ectivity te | st finished successfu | illy.          |                |                      | (2) B                        |
|                                                                            |         |             |                       |                |                |                      |                              |

If there are connectivity errors, you must correct them, and then click **Retry** to revalidate the connectivity statuses. When the "Connectivity test finished successfully" message is displayed, click **Next** to continue.

You must also define the iSCSI settings for your vRPA cluster, in the Cluster iSCSI settings screen, which now appears.

| RecoverPoint/SE Installer Wizard [Simulator]                                                                                                    |                                                                                    |                                                                                                    |                            |
|----------------------------------------------------------------------------------------------------|------------------------------------------------------------------------------------|----------------------------------------------------------------------------------------------------|----------------------------|
| Cluster iSCSI settings<br>Define the RPA cluster iSCSI settings.                                                                                                    |                                                                                    |                                                                                                    |                            |
| <ul> <li>✓ 1. Prerequisites</li> <li>✓ 2. Configuration file</li> <li>✓ 3. Environment settings</li> <li>✓ 4. RPA discovery</li> <li>✓ 5. IP and connectivity settings</li> <li>✓ 6. Login credentials</li> <li>✓ 7. Connectivity results</li> <li>◆ 8. RPA Giscovery</li> <li>✓ 8. RPA Giscovery</li> <li>✓ 9. Environment SCSI settings</li> <li>✓ 9. Environment SCSI settings</li> <li>◆ 8. 2. RPA iSCSI ports</li> <li>◆ 9. EMC Online Support site credentials</li> <li>◆ 10. Update RecoverPoint release</li> <li>◆ 11. Installation Change Management procedures</li> <li>◆ 12. Apply configuration</li> <li>◆ 13. Storage configuration</li> <li>◆ 13. Storage iSCSI ports</li> <li>◇ 13. A Apply iSCSI configuration results</li> <li>◇ 13. A Storage iSCSI ports</li> <li>◇ 13. A Storage iSCSI ports</li> <li>◇ 13. Storage iSCSI ports</li> <li>◇ 13. Storage iSCSI ports</li> <li>◇ 13. Storage iSCSI ports</li> <li>◇ 13. Storage iSCSI ports</li> <li>◇ 14. Apply configuration</li> <li>◆ 15. Summary</li> </ul> | Connectivi<br>IP type I<br>MTU I<br>Configure<br>CHAP cred<br>Username<br>Password | ty iSCS11 Pv4  EXAMPLE A State of the RPAs iSCS1 ports  EXAMPLE A State of the RPAs iSCS1 ports  EXAMPLE A State of the RPAs iSCS1 ports  EXAMPLE A State of the RPAs is a state of the RPAs is a state of the result.  EXAMPLE A State of the RPAs is a state of the result.  EXAMPLE A State of the RPAs is a state of the result.  EXAMPLE A State of the result.  EXAMPLE A State of the r | iSCSI 2<br>[IPv4 •<br>1500 |
|                                                                                                    |                                                                                    | < Back                                                                                                    | Next > Finish Cancel       |

Once again, the default value for MTUs is 1500, and should not be changed. If relevant, select the I want to configure CHAP credentials for the RPAs iSCSI ports checkbox, and modify the CHAP username and password.

#### Deploy RecoverPoint/SE on Virtual RPA Cluster

When you press **Next**, the RPA iSCSI ports screen appears.

| RecoverPoint/SE Installer Wizard [Simulator]                                                                                                    |                                                             |                                                                                                    |                         | x  |
|----------------------------------------------------------------------------------------------------|-------------------------------------------------------------|----------------------------------------------------------------------------------------------------|-------------------------|----|
| Cluster iSCSI settings<br>Define the RPA cluster iSCSI settings.                                                                                                    |                                                             |                                                                                                    | SE                      | -2 |
| <ul> <li>1. Prerequisites</li> <li>2. Configuration file</li> <li>3. Environment settings</li> <li>4. RPA discovery</li> <li>5. JP and connectivity settings</li> <li>6. Login credentials</li> <li>7. Connectivity results</li> <li>8. RPA ISCSI configuration</li> <li>8. 1. Cluster ISCSI settings</li> <li>8. 2. RPA iSCSI ports</li> <li>9. EMC Online Support site credentials</li> <li>10. Jobate RecoverPoint release</li> <li>11. Installation Change Management procedures</li> <li>13. 2. Storage configuration</li> <li>13. 1. Storage registration</li> <li>13. 3. Storage iSCSI ports</li> <li>13. 4. Apply iSCSI configuration results</li> <li>13. 3. Storage iSCSI ports</li> <li>13. 4. Apply iSCSI configuration results</li> <li>13. 3. Storage iSCSI ports</li> <li>13. 4. Apply iSCSI configuration results</li> <li>13. 3. A Apply iSCSI configuration results</li> <li>13. 4. Apply iSCSI configuration results</li> <li>13. 5. Storage toron provide the interval of the interval of</li></ul> | Connect<br>IP type<br>MTU<br>CHAP cr<br>Usernam<br>Password | ivity<br>iSCSI 1<br>IPv4<br>1500<br>ure CHAP credentials for the RPAs iSCSI ports<br>redentials<br>redentials<br>d | iSCSI.2<br>IPv4<br>1500 |    |
|                                                                                                    |                                                             | < Back                                                                                                    | Next > Finish Canc      | el |

As with the WAN and LAN, you must define the RPA IP and gateway settings for the iSCSI networks.

It is strongly recommended to place the iSCSI interface on a different subnet than the LAN and WAN interface, to avoid iSCSI communication errors. Click **Next**.

The RPA iSCSI ports screen appears.

| RecoverPoint/SE Installer Wizard [Simulator]                                                                                                    |                                                                                                    |                                                                                                    |                                                                                      |
|----------------------------------------------------------------------------------------------------|----------------------------------------------------------------------------------------------------|----------------------------------------------------------------------------------------------------|--------------------------------------------------------------------------------------|
| <b>RPA iSCSI ports</b><br>Define the cluster iSCSI IP configuration.                                                                                                    |                                                                                                    |                                                                                                    |                                                                                      |
| <ul> <li>✓ 1. Prerequisites</li> <li>✓ 2. Configuration file</li> <li>✓ 3. Environment settings</li> <li>✓ 4. RPA discovery</li> <li>✓ 5. IP and connectivity settings</li> <li>✓ 6. Login credentials</li> <li>✓ 7. Connectivity results</li> <li>◆ 8. RPA iSCSI configuration</li> <li>✓ 8. 2. RPA iSCSI configuration</li> <li>✓ 9. EMC Online Support site credentials</li> <li>◆ 10. Update RecoverPoint release</li> <li>◆ 11. Installation Change Management procedures</li> <li>◆ 12. Apply configuration</li> <li>✓ 13. 1. Storage configuration</li> <li>✓ 13. 2. Storage configuration</li> <li>✓ 13. 4. Apply SCSI configuration results</li> <li>✓ 13. 5. SAN diagnostics</li> <li>✓ 13. 5. SAN diagnostics</li> <li>✓ 13. Surgare spices</li> <li>✓ 13. Surgare on figuration</li> <li>✓ 13. 5. SAN diagnostics</li> <li>✓ 13. Surgare spices</li> <li>✓ 13. Surgare spices</li> </ul> | RPA iSCSI IP address<br>Interface netmask<br>RPA 1<br>RPA 2<br>Default gateways<br>(1) <b>The default gate</b><br>IPv4 default gateways<br>Gatew<br>Additional gateways<br>Gatew | es iSCSI 1 IPv4 0.0.0.0 iSCSI 1 IPv4 10.10.10.10 10.10.10.30 eway(s) used for cluster management over the L 10.10.10.60 ray Target netmask | iSCSI 2 IPv4 0.0.0  iSCSI 2 IPv4 10.10.10.20 10.10.10.40  AN network.  Target subnet |
|                                                                                                    |                                                                                                    | < Back                                                                                                    | Next > Finish Cancel                                                                 |

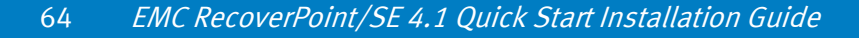

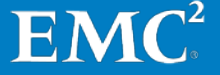

The current cluster iSCSI IP configurations and RPA iSCSI IP settings are displayed. Enter the iSCSI settings for the new RPAs.

- Interface netmask LAN and WAN, based on IP type (IPv4 or IPv6)
- RPA iSCSI 1 and iSCSI 2 IP addresses of the existing RPAs in the cluster, and the addresses of the new RPAs you are adding to the cluster.
- Default gateway which cannot be modified.
- Additional gateways as defined by Gateway, Target netmask, and Target subnet

Click **Add route** to add additional gateways, and then click **Next**.

The EMC Online Support credentials screen appears.

| RecoverPoint/SE Installer Wizard [Simulator]                                                                                                    |                                                                                                    |        |
|----------------------------------------------------------------------------------------------------|----------------------------------------------------------------------------------------------------|--------|
| EMC Online Support credentials<br>Enter EMC Online Support credentials to access relevant Reco<br>information required to complete the installation.                                                                                                    | overPoint ISO images to apply to the cluster, and to provide you with the relevant Installation Change Management                                                                                                    | s:     |
| <ul> <li>1. Prerequisites</li> <li>2. Configuration file</li> <li>3. Environment settings</li> <li>4. RPA discovery</li> <li>5. IP and connectivity settings</li> <li>6. Login credentials</li> <li>7. Connectivity results</li> <li>8. RPA iSCSI configuration</li> <li>8. 1. Cluster iSCSI settings</li> <li>9. EMC Online Support site credentials</li> <li>10. Update RecoverPoint release</li> <li>11. Installation Change Management procedures</li> <li>13. Storage configuration</li> <li>13. 1. Storage registration</li> <li>13. 1. Storage registration</li> <li>13. 4. Apply ISCSI configuration results</li> <li>13. 4. Apply ISCSI configuration results</li> <li>13. 5. Storage isconsets</li> <li>13. 4. Apply ISCSI configuration results</li> <li>13. 5. AN diagnostics</li> <li>13. 6. Repository volume</li> <li>14. Apply configuration</li> <li>15. Summary</li> </ul> | EMC Online Support site credentials are needed for downloading RecoverPoint Installation Change Managemen<br>You must provide credentials or an Installation Change Management file available locally. EMC Online Support login credentials Username sample@testing.emc.com Password     vourning: You should only select this option if you do not have Internet connectivity.     Use an offline Installation Change Management XML file File name | Browse |
|                                                                                                    | < Back Next > Finish                                                                                                    | Cancel |

#### Deploy RecoverPoint/SE on Virtual RPA Cluster

Enter EMC Online Support site credentials (username and password) to access relevant RecoverPoint/SE ISO images to apply to the cluster, and to provide you with the relevant Installation Change Management information required to complete the installation.

If you are in a "dark site"—that is, where you do not have Internet connectivity—select the **Use an offline Upgrade Change Management XML file** checkbox, and enter the desired filename.

The Update RecoverPoint release screen appears.

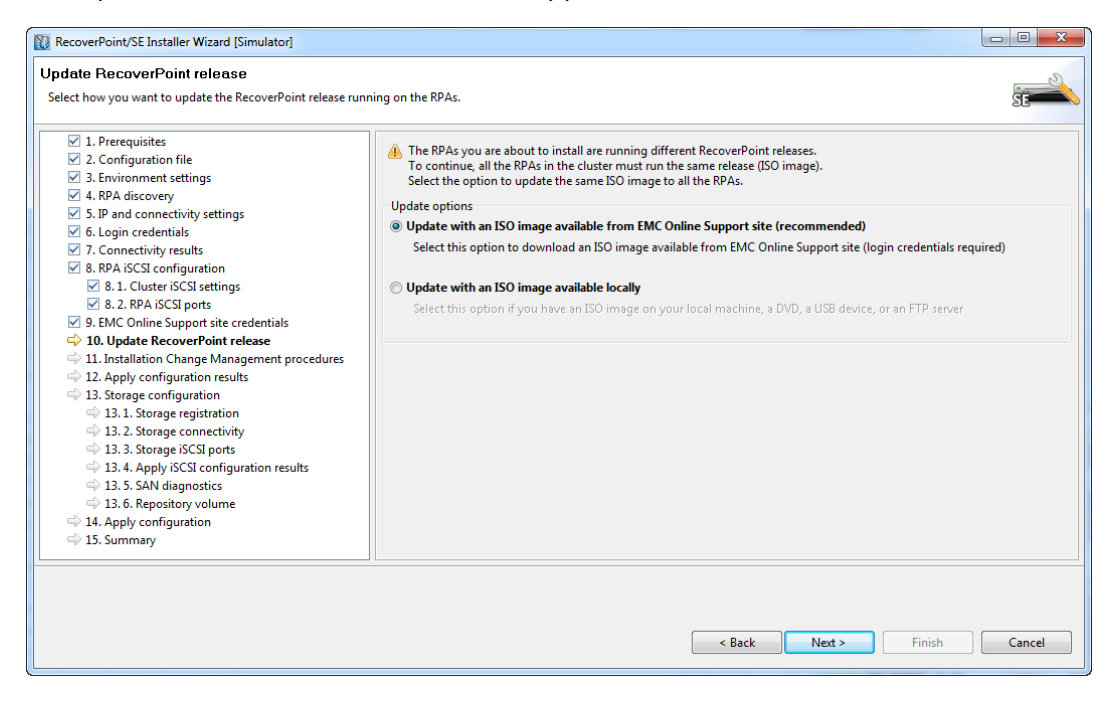

The message at the top of this screen reports the RecoverPoint release that is currently running on all of the RPAs in your cluster (that is, the ISO image that comes pre-installed), or alternatively notifies you that not all of your RPAs are running the same image. To ensure that all of your RPAs are running the latest image for the current release, it is recommended that you select **Update with an ISO image available from EMC Online Support**.

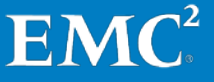

The ISO image download details screen appears.

| <ul> <li>✓ 1. Prerequisites</li> <li>✓ 2. Configuration file</li> <li>✓ 3. Environment settings</li> </ul>                                                      | EMC Online Su<br>Username s | upport site credentials<br>sample@testing.emc.com |        |
|----------------------------------------------------------------------------------------------------|-----------------------------|---------------------------------------------------|--------|
| <ul> <li>4. RPA discovery</li> <li>5. IP and connectivity settings</li> </ul>                                                                                   | Password •                  |                                                   |        |
| ✓ 6. Login credentials                                                                                                    | Recoverpoint 1              | Provincial details                                |        |
| <ul> <li>Connectivity results</li> <li>8. RPA iSCSI configuration</li> </ul>                                                                                    | Release                     | RecoverPoint 4.0 SP2 P1 ISO image (864 MB)        |        |
| ✓ 8.1. Cluster iSCSI settings                                                                                                    | larget folder               | (vinware-nost/shared rolders/besktop              | Browse |
| <ul> <li>8. 2. RPA iSCSI ports</li> <li>9. FMC Online Support site credentials</li> </ul>                                                                       |                             |                                                   |        |
| <ul> <li>In the online support site creating is</li> <li>In Update RecoverPoint release</li> </ul>                                                              |                             |                                                   |        |
| ⇒ 11. Image settings                                                                                                    |                             |                                                   |        |
| 11. 1. ISO image download details                                                                                                    |                             |                                                   |        |
| ⇒ 12. Installation Change Management procedures                                                                                                    |                             |                                                   |        |
| 13. Upgrade and Apply configuration results                                                                                                    |                             |                                                   |        |
| 14. Storage configuration                                                                                                    |                             |                                                   |        |
| 14.1. Storage registration                                                                                                    |                             |                                                   |        |
| 14. 2. Storage connectivity  14. 3. Storage isCSL ports                                                                                                    |                             |                                                   |        |
| -v 14. 5. Stolage iSest poils                                                                                                    |                             |                                                   |        |
| 14. 4. Apply iSCSI configuration results                                                                                                    |                             |                                                   |        |
| ⇒ 14. 4. Apply iSCSI configuration results ⇒ 14. 5. SAN diagnostics                                                                                             |                             |                                                   |        |
| <ul> <li>14. 4. Apply iSCSI configuration results</li> <li>14. 5. SAN diagnostics</li> <li>14. 6. Repository volume</li> </ul>                                  |                             |                                                   |        |
| <ul> <li>14. 4. Apply iSCSI configuration results</li> <li>14. 5. SAN diagnostics</li> <li>14. 6. Repository volume</li> <li>15. Apply configuration</li> </ul> |                             |                                                   |        |

To continue:

- Enter your EMC Online Support credentials.
- Select the RecoverPoint version you wish to download.
- Indicate where you want to save it on your local machine (that is, the machine running Deployment Manager).
- Click Next.

The ISO image downloads to your local machine.

#### Deploy RecoverPoint/SE on Virtual RPA Cluster

When the download is complete, the ISO file information screen appears.

| RecoverPoint/SE Installer Wizard [Simulator]      ISO file information     Enter ISO file information to download the ISO file to the RPAs                                                                                                    |                                                                                                    |
|----------------------------------------------------------------------------------------------------|----------------------------------------------------------------------------------------------------|
| ✓ 1. Prerequisites       Select a down         ✓ 2. Configuration file       3. Environment settings         ✓ 3. Environment settings       4. RPA discovery         ✓ 5. IP and connectivity settings       5. Login credentials         ✓ 7. Connectivity results       Copy from         ✓ 8. 1. Cluster iSCSI settings       8. 1. Cluster iSCSI settings         ✓ 9. EMC Online Support site credentials       A DVD         ✓ 10. Update RecoverPoint release       Download                 | load source and enter ISO file name:  rom local machine  B:\rel4.1_d.208\emc\rel4.1_d.208_release_emc_md5_7b8bd990374c67a79fe1bf10b2b688c3.iso  Browse  n DVD or USB device inserted in the RPAs  //USB is inserted in all of the RPAs  d from FIP server |
| <ul> <li>◆ 11. Image settings</li> <li>◆ 11. I. ISO file information</li> <li>◆ 12. Installation Change Management procedures</li> <li>◆ 13. Upgrade and Apply configuration results</li> <li>◆ 14. Storage registration</li> <li>◆ 14. 2. Storage connectivity</li> <li>◆ 14. 3. Storage registration</li> <li>◆ 14. 4. Apply SCSI configuration results</li> <li>◆ 14. 5. SAN diagnostics</li> <li>◆ 14. 6. Repository volume</li> <li>◆ 15. Apply configuration</li> <li>◆ 16. Summary</li> </ul> | t 21                                                                                                    |
|                                                                                                    | < Back Next > Finish Cancel                                                                                                    |

Deployment Manager offers several methods for delivering the ISO to the RPAs:

- Upload the ISO directly to the RPAs from your workstation (that is, the "local machine").
- Copy the ISO file to a USB device or burn it on a DVD, and then simply connect or insert the media into the RPA.
- Upload the ISO file to an FTP site, and have the RPAs download the ISO from the FTP site.

Regardless of the delivery method, the Installation Change Management procedures screen appears.

| RecoverPoint/SE Installer Wizard [Simulator]                                                                                                    |                                                                                                    |
|----------------------------------------------------------------------------------------------------|----------------------------------------------------------------------------------------------------|
| Upgrade Change Management procedures                                                                                                    | 0.                                                                                                    |
| Before continuing, ensure the Upgrade Change Management proc                                                                                                    | edures are completed.                                                                                                    |
|                                                                                                    |                                                                                                    |
| <ul> <li>1. Prerequisites</li> <li>2. Configuration file</li> <li>3. Environment settings</li> <li>4. RPA discovery</li> <li>5. IP and connectivity settings</li> <li>6. Login credentials</li> <li>7. Connectivity results</li> <li>8. RPA iSCSI configuration</li> <li>8. 1. Cluster iSCSI settings</li> <li>9. EMC Online Support site credentials</li> <li>9. Dupdate RecoverPoint version</li> <li>11. Image settings</li> <li>11. IL Ograde Change Management procedures</li> <li>13. Upgrade and Apply configuration results</li> <li>14. UNIVCLARION Login credentials</li> <li>14. UNIVCLARION Login status</li> <li>14. 3. Storage COSI ports</li> <li>14. 4. Apply iSCSI configuration results</li> <li>14. 6. Repository volume</li> <li>15. Apply configuration</li> <li>16. Summary</li> </ul> | <ul> <li>Open each procedure, complete the instructions, and select the checkbox.<br/>Important: Failure to complete each procedure may cause the upgrade to fail and data to be lost. If a procedure is unclear to you, contact EMC Customer Support for assistance.</li> <li>General upgrade messages         <ul> <li>O Encountering a Problem while running Deployment Manager</li> <li>O Activity Follow:up</li> <li>Restriction with VNX 05 32 000.5.006</li> </ul> </li> <li>Upgrade Change Management procedures:         <ul> <li>The mc208607:VNX. RecoverPoint: VNX Operating Environment (OE) for Block 05.32 is incompatible with RecoverPoint Appliance of Software.</li> <li>O ETA emc208607:VNX. Non-disruptive upgrade (NDU) from VNX OF 05.31.000.5.XXX and later to VNX OF 5.32.000.5.006 or VNX OF</li> <li>O Software.</li> <li>O B RecoverPoint: How to access System Setup / BIOS / CMOS for the BPA</li> </ul></li></ul> |
| <u> </u>                                                                                                    |                                                                                                    |
|                                                                                                    |                                                                                                    |
|                                                                                                    | Help     < gack                                                                                                    |

Based on the ISO image that you have distributed to the RPAs in your cluster, the wizard presents you with a list of general installation messages and Installation Change Management procedures that must be completed before continuing the installation.

Open each procedure. When you have performed the tasks required to complete the procedure, close the procedure, and mark the checkbox. When you have completed all of the procedures, click **Next**.

The Apply configurations results screen appears.

While uploading the ISO file, the Apply configuration results screen shows the progress of the upload for each RPA.

| RecoverPoint/SE Installer Wizard [Simulator]                                                                                                    |                                                                                                    |        |
|----------------------------------------------------------------------------------------------------|----------------------------------------------------------------------------------------------------|--------|
| Apply configuration results<br>The results of applying the configuration settings to all RPAs and                                                                                                    | re shown below.                                                                                                    | SE     |
| <ul> <li>1. Prerequisites</li> <li>2. Configuration file</li> <li>3. Environment settings</li> <li>4. RPA discovery</li> <li>5. IP and connectivity settings</li> <li>6. Login credentials</li> <li>7. Connectivity results</li> <li>8. RPA iSCSI configuration</li> <li>8. 1. Cluster iSCSI settings</li> <li>8. 2. RPA iSCSI ports</li> <li>9. EMC Online Support site credentials</li> <li>10. Update RecoverPoint release</li> <li>11. 1. ISO file information</li> <li>12. Installation Change Management procedures</li> <li>13. Upgrade and Apply configuration results</li> <li>14. Storage configuration</li> <li>14. 3. Storage iSCSI ports</li> <li>14. 3. Storage connectivity</li> <li>14. 3. Storage configuration</li> <li>14. 3. Storage configuration</li> <li>14. 3. Storage configuration</li> <li>14. 3. Storage iSCSI ports</li> <li>14. 4. Apply iSCSI configuration results</li> <li>14. 6. Repository volume</li> <li>15. Apply configuration</li> <li>16. Summary</li> </ul> | File name: rel4.1_d.202_release_emc_md5_1af62a791c523a8abbc8a0f032bdbc07.iso         RPA1         ③ Applying RPA configuration         RPA2         ⑤ Applying RPA configuration |        |
|                                                                                                    | < Back Next > Finish                                                                                                    | Cancel |

Deployment Manager notifies you when upgrade and installation of the ISO is completed for all the RPAs in the cluster.

| RecoverPoint/SE Installer Wizard [Simulator]                                                                                                    |                                                                                                    |        |
|----------------------------------------------------------------------------------------------------|----------------------------------------------------------------------------------------------------|--------|
| Apply configuration results<br>The results of applying the configuration settings to all RPAs a                                                                                                    | are shown below.                                                                                                    | SE     |
| <ul> <li>1. Prerequisites</li> <li>2. Configuration file</li> <li>3. Environment settings</li> <li>4. RPA discovery</li> <li>5. IP and connectivity settings</li> <li>6. Login credentials</li> <li>7. Connectivity results</li> <li>8. RPA iSCSI configuration</li> <li>8. 1. Cluster iSCSI settings</li> <li>8. 2. RPA iSCSI ports</li> <li>9. EMC Online Support site credentials</li> <li>10. Update RecoverPoint release</li> <li>11. Image settings</li> <li>11. I. ISO file information</li> <li>12. Installation Change Management procedures</li> <li>13. Upgrade and Apply configuration results</li> <li>14. Storage consectivity</li> <li>14. Storage registration</li> <li>14. J. Storage registration</li> <li>14. J. Storage registration</li> <li>14. J. Storage registration</li> <li>14. A. Sply iSCSI configuration results</li> <li>14. A. Sply iSCSI configuration results</li> <li>14. A. Sply iSCSI configuration results</li> <li>14. A. Sply iSCSI configuration results</li> <li>14. A. Sply iSCSI ports</li> <li>15. Apply configuration</li> <li>16. Summary</li> </ul> | File name: rel4.1_d.202_release_emc_md5_1af62a791c523a8abbc8a0f032bdbc07.iso  RPA1  Upgrading and Installation completed successfully  RPA2  Upgrading and Installation completed successfully |        |
|                                                                                                    | < Back Next > Finish                                                                                                    | Cancel |

You can now progress to the Storage configuration step.

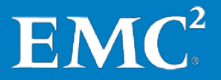

In the storage registration screen, enter the storage processor IP addresses of the array at the RPA cluster you are installing (as recorded on your IP & SAN Setup Details Template), a username and password, and an authentication scope (for LDAP).

| RecoverPoint/SE Installer Wizard [Simulator]                                                                                                    |                                                                                                    |                                                                   |               |               |
|----------------------------------------------------------------------------------------------------|----------------------------------------------------------------------------------------------------|-------------------------------------------------------------------|---------------|---------------|
| Storage registration<br>Register your VNX/CLARiiON array for RecoverPoint managen                                                                                                    | nent.                                                                                                    |                                                                   |               |               |
| ✓       1. Prerequisites         ✓       2. Configuration file         ✓       3. Environment settings         ✓       8. PA discovery         ✓       5. IP and connectivity settings         ✓       5. IP and connectivity settings         ✓       7. Connectivity results         ✓       8. RPA iSCSI configuration         ✓       8. 1. Cluster iSCSI settings         ✓       9. EMC Online Support site credentials         ✓       9. EMC Online Support site credentials         ✓       9. EMC Online Support site credentials         ✓       11. Insign settings         ✓       11. Liso file information         ✓       12. Istrajatizer Change Management procedures         ✓       13. Upgrade and Apply configuration results <b>14. I. Storage configuration 14. 2. Storage configuration 14. 2. Storage configuration 14. 3. Storage iSCSI ports 14. 4. Apply iSCSI configuration results 14. 5. SAN diagnostics 14. 6. Repository volume 15. Summary</b> | EMC Unisphere/Navisp<br>IP address of SP-A:<br>IP address of SP-A:<br>Username:<br>Password:<br>Authentication scope: | here login credentials<br>10.10.10.10<br>admin<br>admin<br>Global |               |               |
|                                                                                                    |                                                                                                    |                                                                   | < Back Next > | Einish Cancel |

Based on this information, the system attempts to log into the VNX/CLARiiON and validate that:

- The RecoverPoint/SE Installer can communicate with VNX/CLARiiON SP A and SP B.
- The login credentials are correct for SP A and SP B.
- SP A and SP B are not already attached to RecoverPoint/SE cluster.
- IP settings were applied successfully.

Click **Next** when you are done to display the Storage connectivity screen.

The Storage connectivity screen notifies you whether or not all of the RPAs in the RPA cluster are connected to the storage.

| RecoverPoint/SE Installer Wizard [Simulator]                                                                                                    |                                                                                                    |         |
|----------------------------------------------------------------------------------------------------|----------------------------------------------------------------------------------------------------|---------|
| Storage connectivity<br>The storage connectivity status is shown below. The conne                                                                                                    | ctivity status is relevant to all RPA clusters in the RecoverPoint system.                                                      | SE      |
| <ul> <li>✓ 1. Prerequisites</li> <li>✓ 2. Configuration file</li> <li>✓ 3. Environment settings</li> <li>✓ 4. RPA discovery</li> <li>✓ 5. IP and connectivity settings</li> <li>✓ 6. Login credentials</li> <li>✓ 7. Connectivity results</li> <li>✓ 8. RPA iSCSI configuration</li> <li>✓ 8. 2. RPA iSCSI ports</li> <li>✓ 8. 2. RPA iSCSI ports</li> <li>✓ 9. EMC Online Support site credentials</li> <li>✓ 10. Update RecoverPoint release</li> <li>✓ 11. Inage settings</li> <li>✓ 12. Installation Change Management procedures</li> <li>✓ 13. Upgrade and Apply configuration</li> <li>✓ 14. 1. Storage connectivity</li> <li><ul> <li><ul> <li>&lt;</li></ul></li></ul> | Storage connectivity status<br>Storage type: VNX5300<br>Storage serial number: 123456<br>VII RPAs are connected to the storage. | Refresh |
|                                                                                                    | < <u>gack</u> <u>Next</u> > <u>Finish</u>                                                                                       | Cancel  |

If any errors exist, fix them now and click **Refresh**. When all RPAs are connected to the storage, click **Next**. The specified storage is registered for RecoverPoint management.

The Storage iSCSI ports screen appears.

| ✓       1. Prerequisites         ✓       2. Configuration file         ✓       2. Configuration file         ✓       3. Environment settings         ✓       4. RPA discovery         ✓       5. De and connectivity settings         ✓       6. Login credentials         ✓       7. Connectivity settings         ✓       8. Connectivity reults         ✓       8. RPA iSCSI configuration         ✓       8. 2. RPA iSCSI ports         ✓       9. EMC Online Support site credentials         ✓       10. Update RecoverPioint release         ✓       11. Insog settings         ✓       11. Insoftie information         ✓       11. Sorage configuration results         ✓       14. 1. Storage configuration         ✓       14. 2. Storage configuration results         ✓       14. 4. Apply ISCSI configuration results         ✓       14. 4. Apply SCSI configuration results         ✓       14. 4. Apply SCSI configuration         ✓       15. Apply configuration         ✓       15. Apply configuration | Storage iSCSI ports Define the storage CHAP and iSCSI IP configurations.                                                                                                    |                                                                                                    | SE |
|----------------------------------------------------------------------------------------------------|----------------------------------------------------------------------------------------------------|----------------------------------------------------------------------------------------------------|----|
| v 10. summary                                                                                                    | <ul> <li>✓ 1. Prerequisites</li> <li>✓ 2. Configuration file</li> <li>✓ 3. Environment settings</li> <li>✓ 4. RPA discovery</li> <li>✓ 5. IP and connectivity settings</li> <li>✓ 6. Login credentials</li> <li>✓ 7. Connectivity results</li> <li>✓ 8. RPA iSCSI configuration</li> <li>✓ 8. 1. Cluster iSCSI settings</li> <li>✓ 8. 2. RPA iSCSI ports</li> <li>✓ 9. EMC Online Support site credentials</li> <li>✓ 10. Update RecoverPoint release</li> <li>✓ 11. I. ISO file information</li> <li>✓ 11. J. ISO file information</li> <li>✓ 11. J. Storage registration</li> <li>✓ 14. 3. Storage configuration results</li> <li>✓ 14. 3. Storage constitivity</li> <li>✓ 14. 3. Storage constitivity</li> <li>✓ 14. 3. Storage iSCSI ports</li> <li>✓ 14. 4. Apply iSCSI configuration results</li> <li>✓ 14. 6. Repository volume</li> <li>✓ 15. Apply configuration</li> <li>✓ 15. Apply configuration</li> </ul> | VNX/CLARiiON details         Array name       MyArray         Storage array requires CHAP authentication         CHAP credentials         Username         Password         Storage iSCSI IP addresses         Number of ports       2         Port 1 IP:       10.10.10.20 |    |

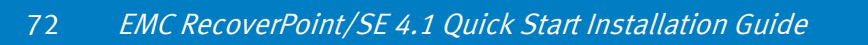

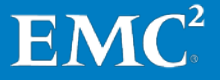
The current storage CHAP and iSCSI IP configurations are displayed. Modify any values you want to change, and press **Next**.

The Apply iSCSI configuration results screen appears.

| RecoverPoint/SE Installer Wizard [Simulator]                                                                                                    |                                                                                                    |        |
|----------------------------------------------------------------------------------------------------|----------------------------------------------------------------------------------------------------|--------|
| Apply configuration results<br>The results of applying the configuration settings to all RPAs a                                                                                                    | re shown below.                                                                                                    | st=    |
| <ul> <li>1. Prerequisites</li> <li>2. Configuration file</li> <li>3. Environment settings</li> <li>4. RPA discovery</li> <li>5. IP and connectivity settings</li> <li>6. Login credentials</li> <li>7. Connectivity results</li> <li>8. RPA iSCS configuration</li> <li>8. 1. Cluster iSCSI settings</li> <li>8. 1. Cluster iSCSI settings</li> <li>9. EMC Online Support site credentials</li> <li>10. Update RecoverPoint release</li> <li>11. LiSO file information</li> <li>12. Installation Change Management procedures</li> <li>13. Upgrade and Apply configuration results</li> <li>14. Storage configuration</li> <li>14. 1. Storage connectivity</li> <li>14. 3. Storage iSCSI ports</li> <li>14. 4. Apply ISCSI configuration results</li> <li>14. 5. SAN diagnostics</li> <li>14. 4. Apply ISCSI configuration</li> <li>14. 5. SAN diagnostics</li> <li>14. 4. Apply configuration</li> <li>15. Apply configuration</li> <li>16. Summary</li> </ul> | Results of applying configuration settings:         RPA1         O Getting current RPA state         RPA2         O Getting current RPA state |        |
|                                                                                                    | < <u>Back</u> Next > Einish                                                                                                    | Cancel |

The results of applying the configuration settings to all RPAs are displayed.

If you receive an error, use the following commands to troubleshoot the problem:

ping -I eth2 <IP address>

ping -I eth2 <IP address>

Where, for example, the IP address may be your iSCSI target, default gateway, etc.

Once installation has completed successfully, click Next.

At this point, the SAN diagnostics mechanism informs you whether the components have been successfully identified.

| RecoverPoint/SE Installer Wizard [Simulator] SAN diagnostics The results of the SAN diagnostics test are shown below.                                                                                                    |                                           |                     |            |          | c                                                                                                    | se      |
|----------------------------------------------------------------------------------------------------|-------------------------------------------|---------------------|------------|----------|----------------------------------------------------------------------------------------------------|---------|
| <ul> <li>1. Prerequisites</li> <li>2. Configuration file</li> <li>3. Environment settings</li> <li>4. RPA discovery</li> <li>5. J.P and connectivity settings</li> <li>6. Login credentials</li> <li>7. Connectivity results</li> <li>8. RPA iSCSI configuration</li> <li>8. RPA iSCSI configuration</li> <li>8. 2. RPA iSCSI ports</li> <li>9. EMC Online Support site credentials</li> <li>10. Update RecoverPoint release</li> <li>11. Insg e settings</li> <li>11. J. ISO file information</li> <li>12. Installation Change Management procedures</li> <li>13. Upgrade and Apply configuration results</li> <li>14. Storage connectivity</li> <li>14. 3. Storage iSCI ports</li> <li>14. 4. Apply iSCSI configuration results</li> <li>14. 4. S. Repository volume</li> <li>15. Apply configuration</li> <li>15. Apply configuration</li> <li>16. Summary</li> </ul> | Severity<br>it INFO<br>it INFO<br>it INFO | RPA<br>RPA1<br>RPA2 | Message ID | Category | Description Only one path detected to RPA. Verify that zon Only one path detected to RPA. Verify that zon | Refresh |
|                                                                                                    |                                           |                     |            |          | < Back Next > Finish                                                                                      | Cancel  |

If errors are detected, you can click each error to display additional details about that error. You must correct all SAN discovery errors before proceeding. In addition, it is highly recommended that you resolve all warnings. Click **Refresh** to refresh the list after resolving errors. When all errors are resolved, click **Next**.

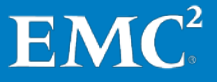

Before the storage configuration can be applied at this site, a *repository volume* must be designated.

| <ul> <li></li></ul>                                                                                                    | 1. Prerequisites                              | Automatic                                                                                                    |                   |                     |                  |                                         |  |
|----------------------------------------------------------------------------------------------------|-----------------------------------------------|----------------------------------------------------------------------------------------------------|-------------------|---------------------|------------------|-----------------------------------------|--|
| <ul> <li>A. RPA discovery</li> <li>J. P and connectivity settings</li> <li>G. Login credentials</li> <li>T. Connectivity results</li> <li>B. L. Cluster iSCSI configuration</li> <li>B. 1. Cluster iSCSI settings</li> <li>B. L. RPA iSCSI ports</li> <li>B. EMC Online Support site credentials</li> <li>D. Update RecoverPoint release</li> <li>D. Update RecoverPoint release</li> <li>D. Update RecoverPoint release</li> <li>D. Installation Change Management procedures</li> <li>J. I. Storage configuration</li> <li>I.1. Insig settings</li> <li>J. I. Storage configuration</li> <li>I.1. Asply configuration</li> <li>I.1. Apply configuration</li> <li>I.1. Apply configuration</li> <li>I</li></ul>                                                                                                    | 3. Environment settings                       | The installer v                                                                                                    | vill automaticall | y create and config | ure a repository | volume.                                 |  |
| <ul> <li>S. IP and connectivity settings</li> <li>S. IP and connectivity settings</li> <li>S. Login credentials</li> <li>Y. Connectivity results</li> <li>S. RPA iSCSI configuration</li> <li>S. 1. Cluster iSCSI settings</li> <li>S. 2. A PA iSCSI ports</li> <li>S. MC Online Support site credentials</li> <li>Update Recoverpoint release</li> <li>I1. I. Iso file information</li> <li>I1. I. Storage configuration results</li> <li>A. Storage configuration</li> <li>I4. 1. Storage configuration</li> <li>I4. 4. Apply iSCSI configuration results</li> <li>I4. 4. Apply iSCSI configuration results</li> <li>I4. 4. Apply iSCSI configuration results</li> <li>I4. 4. Apply iSCSI configuration results</li> <li>I4. 4. Apply iSCSI configuration results</li> <li>I4. 5. Storage configuration</li> <li>I4. 4. Apply iSCSI configuration results</li> <li>I4. 5. Apply configuration</li> <li>I5. Apply configuration</li> </ul>                                                                                                    | 4. RPA discovery                              | 🗇 Manual                                                                                                    |                   |                     |                  |                                         |  |
| ✓ 1. Login credentials         ✓ 7. Connectivity results         ✓ 8. RPA ISCSI configuration         ✓ 8. RPA ISCSI configuration         ✓ 8. RPA ISCSI configuration         ✓ 8. RPA ISCSI configuration         ✓ 9. EMC Online Support site credentials         ✓ 9. EMC Online Support site credentials         ✓ 10. Update RecoverPoint release         ✓ 11. Unsage settings         ✓ 11. Insage settings         ✓ 12. Installation Change Management procedures         ✓ 13. Storage configuration         ✓ 14. Storage configuration         ✓ 14. Storage configuration         ✓ 14. Apply SISI configuration results         ✓ 14. Apply SISI configuration results         ✓ 14. Apply siSI configuration results         ✓ 14. Apply siSI configuration results         ✓ 14. Apply configuration         ✓ 14. Apply configuration         ✓ 14. Apply configuration         ✓ 15. Apply configuration         ✓ 15. Apply configuration         ✓ 15. Apply configuration                                                                                                    | 5. IP and connectivity settings               | The installer will list possible volumes, and you can select the one that will be configured as the repository volume. |                   |                     |                  |                                         |  |
| ✓       7. Connectivity results         Ø. R.PA/SCSI configuration          Ø. R.PA/SCSI configuration       4.068         Ø. R.PA/SCSI configuration       4.068         Ø. 8. 2. RPA /SCSI ports       Volume3       0x-51a46ecbd06b9fbfb902e4a850899f         Ø. 8. 2. RPA /SCSI ports       Volume3       0x-51a46ecbd06b9fbfb902e4a850899f         Ø. B.MC Online Support site credentials       DGC (VNX53       Volume6       0x2ab59a7253803b402268302a7754c         Ø. 10. Update RecoverPoint release       5.068       EMC       DGC (VNX53       Volume6       0x2ab59a7253803b402268302a7754c         Ø. 11. Inage settings       Volume4       Dx-6678d4c9f94459c471488fc756901c4       6.068       EMC       DGC (VNX53       Volume7       0x4bc53339c46ba745c603567c4258         Ø.11. Inage settings       Volume4       Dx-5816ef6375c448bf082bb64a386bc3       9.068       EMC       DGC (VNX53       Volume4       0x-5816ef6375c448bf082bb64a386bc3         9.068       EMC       DGC (VNX53       Volume4       0x-5816ef6375c448bf082bb64a386bc3         9.068       EMC       DGC (VNX53       Volume4       0x-1018afeb87a11e77dcb4b95d1ba10         ✓       14. Storage configuration       Volume4       0x-5816ef6375c448bf082bb64a38bc3         ✓       14. Storage configuration resu                                                                                                    | 6. Login credentials                          | Volumes inf                                                                                                    | ormation          |                     |                  |                                         |  |
| Ø. RPA iSCSI configuration         Ø. 8. J. Cluster iSCSI settings         Ø. 8. J. Cluster iSCSI settings         Ø. 8. J. Cluster iSCSI settings         Ø. 8. J. RPA iSCSI ports         Ø. 8. L. RPA iSCSI ports         Ø. 9. EMC Online Support site credentials         J. 10. Update RecoverPoint release         J. 11. Unage settings         I1. 11. ISO file information         I1. 11. JSO file information         I1. J. Installation Change Management procedures         I3. Upgrade and Apply configuration results         I4. Storage configuration         I4. 1. Storage configuration         I4. 1. Storage configuration         I4. 3. Storage iSCSI ports         I4. 5. SAN diagnostics         I4. 4. Apply iSCSI configuration results         I3. Lays experison         I4. 5. SAN diagnostics         I4. 5. SAN diagnostics         I3. A poly configuration         I4. 5. Apply configuration         I4. 5. Apply configuration         I5. Apply configuration                                                                                                    | 7. Connectivity results                       | Size                                                                                                    | Vendor            | Product             | Name             | UID                                     |  |
| ✓ 8.1. Cluster iSCSI ports       ✓ 0.66       EMC       DGC (VNX53       Volume6       Vo2a738052F3ae4de5c4f45c2754546         ✓ 9. EMC Online Support site credentials       ✓ 0.0 pdate RecoverPoint release       ✓ 0.0 pdate RecoverPoint release       ✓ 0.0 GG (VNX53       Volume5       0x-6678d-9794450e471488fe756914e         ✓ 11. Inage settings       ≤ 0.0 GG (VNX53       Volume5       0x-6678d-9794450e471488fe756914e         ✓ 11. Inage settings       ≤ 0.0 GG (VNX53       Volume5       0x-6678d-9794450e471488fe756914e         ✓ 11. Inage settings       ≤ 0.0 GG (VNX53       Volume5       0x-6678d-9794450e471488fe756914e         ✓ 11. Inage settings       ≤ 0.0 GG (VNX53       Volume5       0x-6678d-9794450e471488fe756914e         ✓ 12. Installation Change Management procedures       ≥ 0.0 GG (VNX53       Volume4       0x-58f16ef63f5c-448bf082b64a386bc3         9.0 GB       EMC       DGC (VNX53       Volume4       0x-1018afeb87a11e77dcb4b95d1ba10         ✓ 14. Storage registration       ✓ 14. A. Apply iSCSI configuration results       ✓       ✓       ✓         ✓ 14. A. Apply iSCSI configuration results       ✓       ✓       ✓       ✓       ✓         ✓ 14. A. Apply isCSI configuration results       ✓       ✓       ✓       ✓       ✓       ✓         ✓       15. Apply configur                                                                                                    | 8. RPA iSCSI configuration                    | 4.0GB                                                                                                    | EMC               | DGC (VNX53          | Volume3          | 0x-51a46ecbd06b9fbfb902e4a850899f       |  |
| ✓ 8.2. RPA iSCS ports         ✓ 9. EMC Online Support site credentials         ✓ 10. Update RecoverPoint release         ✓ 11. Image settings         ✓ 11. Image settings         ✓ 11. Image settings         ✓ 11. Image settings         ✓ 11. Image settings         ✓ 12. Installation Change Management procedures         ✓ 13. Upgrade and Apply configuration results         ✓ 14. Storage configuration         ✓ 14. 1. Storage iSCSI ports         ✓ 14. 4. Apply iSCSI configuration results         ✓ 14. Apply iSCSI configuration         ✓ 14. A. Sproage iSCSI ports         ✓ 15. Apply configuration                                                                                                    | 8.1. Cluster iSCSI settings                   | 4.0GB                                                                                                    | EMC               | DGC (VNX53          | Volume6          | 0x2a7338052f3ae9c495cd4e5e27545462      |  |
| 9. BUC Online Support site credentials                5.0GB             EMC             DIC Update RecoverPoint release                  9. 10. Update RecoverPoint release               5.0GB             EMC             DGC (VNX53             Volume5               0x-6678d-994450e471438fe73690ft e3                 9.10. Update RecoverPoint release               5.0GB             EMC               DGC (VNX53          Volume5               0x-6678d-994450e471438fe73690ft e3                 9.11. Insign settings               8.0GB             EMC             DGC (VNX53          Volume4             0x-58f16ef6375c448hf082b643386bc3                 12. Installation Change Management procedures               9.0GB               DGC (VNX53          Volume4               0x-58f16ef6375c448hf082b643386bc3                 9.13. Upgrade and Apply configuration results               14. 1. Storage configuration               0x1018afeb87a11e77dcb4b95d1ba10                 14. 1. Storage consectivity                14. 3. Storage iSCI configuration results                vi 14. 3. Storage iSCI configuration results                vi 14. A. Apply Signostics                vi 14. A. Apply conf                                                                                                    | ✓ 8. 2. RPA iSCSI ports                       | 5.0GB                                                                                                    | EMC               | DGC (VNX53          | Volume2          | 0x2bb59a72563803b40228f8302a7754d8      |  |
| <ul> <li>20. Update RecoverPoint release</li> <li>21. Diagase settings</li> <li>21. Linage settings</li> <li>21. Linage settings</li> <li>21. Li</li></ul>                                                                                                    | 9. EMC Online Support site credentials        | 5.0GB                                                                                                    | EMC               | DGC (VNX53          | Volume5          | 0x-6678dc9f94450e471d88fe75690f1e97     |  |
| 11. Image settings       EMC       DGC (VNX33       Volume4         12. Installation Change Management procedures       9.0GB       EMC       DGC (VNX33       Volume4         13. Upgrade and Apply configuration       9.0GB       EMC       DGC (VNX53       Volume4       0x.58t16±63375c448bf032bb64a386bc3         14. Storage configuration       14. Storage icosition       0x       14. Storage icosition       0x       0x       111.1Storage icosition       0x       114.1Storage icosition       0x       0x       0x       111.1Storage icosition       0x       0x       0x       111.1Storage icosition       0x       0x       111.1Storage icosition       0x       0x       0x       111.1Storage icosition       0x       0x       111.1Storage icosition       0x       0x       111.1Storage icosition       0x       0x       111.1Storage icosition       0x       0x       111.1Storage icosition       0x       0x       111.1Storage icosition       0x       0x       111.1Storage icosition       0x       0x       111.1Storage icosition       0x       0x       111.1Storage icosition       0x       0x       111.1Storage icosition       0x       0x       111.1Storage icosition       0x       0x       111.1Storage icosition       0x       0x       111.1Storage icosition       0x <td>10. Update RecoverPoint release</td> <td>6.0GB</td> <td>EMC</td> <td>DGC (VNX53</td> <td>Volume7</td> <td>0x4bc653439cfd6ba745c6603567cb258</td>                                                                                                    | 10. Update RecoverPoint release               | 6.0GB                                                                                                    | EMC               | DGC (VNX53          | Volume7          | 0x4bc653439cfd6ba745c6603567cb258       |  |
| W 11.1.15U file information       9.0GB       EMC       DGC (VNX53       Volume1       0x1018afeb87a11e77dcb4b95d1ba10         V1 12. Installation Change Management procedures       9.0GB       EMC       DGC (VNX53       Volume1       0x1018afeb87a11e77dcb4b95d1ba10         V1 14.1. Storage configuration       V14.2. Storage configuration       V14.2. Storage configuration results       V14.3. Storage iSCSI ports       V14.4. Apply iSCSI configuration results         V1 4.4. Apply iSCSI configuration results       V14.6. Repository volume       Volume1       Volume1       Volume1         V1 5. SAN diagnostics       V14.5. SAN diagnostics       Volume1       Volume1       Volume1                                                                                                    | 11. Image settings                            | 8.0GB                                                                                                    | EMC               | DGC (VNX53          | Volume4          | 0x-58f16ef63f5c448bf082bb64a386bc37     |  |
| <ul> <li>I.a. Instalation Change Wanagement procedures</li> <li>I.a. Uprade and Apply configuration results</li> <li>I.4. Storage configuration</li> <li>I.4. Storage consectivity</li> <li>I.4. A. Apply iSCI configuration results</li> <li>I.4. A. Apply iSCI configuration results</li> <li>I.4. Solution is the storage is the storage is th</li></ul> | ✓ 11.1. ISO file information                  | 9.0GB                                                                                                    | EMC               | DGC (VNX53          | Volume1          | 0x11018afeb87a11e77dcb4b95d1ba10        |  |
| 15. Storage configuration     14. 1. Storage registration     14. 1. Storage is connectivity     14. 3. Storage is Construction     14. 4. Apply is CSI configuration results     14. 4. Apply is CSI configuration results     14. 4. Repository volume     15. Apply configuration                                                                                                    | 12. Installation Change Management procedures | 5.000                                                                                                    | LINC              | 000 (11000          | Volumer          | 0.110100/000/0110//00000000000000000000 |  |
| 14. 1. Storage inglistration         14. 1. Storage isolated         14. 2. Storage isolated         14. 3. Storage isolated         14. 3. Storage isolated         14. 3. Storage isolated         14. 3. Storage isolated         14. 3. Storage isolated         14. 4. Apply iSCSI configuration results         14. 5. SAN diagnostics         14. 6. Repository volume         15. Apply configuration                                                                                                    | 13. Opgrade and Apply configuration results   |                                                                                                    |                   |                     |                  |                                         |  |
| 14.2. Storage connectivity     14.3. Storage iSCSI ports     14.4. Apply iSCSI configuration results     14.5. SAN diagnostics     14.6. Repository volume     15. Apply configuration                                                                                                    | ✓ 14.1 Storage registration                   |                                                                                                    |                   |                     |                  |                                         |  |
| I 4.3. Storage iSCSI ports     I 4.3. Storage iSCSI ports     I 4.4. Apply iSCSI configuration results     I 4.5. SAN diagnostics     ↓ 1.6. Repository volume     I 5. Apply configuration                                                                                                    | ✓ 14.2 Storage connectivity                   |                                                                                                    |                   |                     |                  |                                         |  |
| ☑ 14.4.Apply iSCSI configuration results         ☑ 14.5. SAN diagnostics         ➡ 14.6. Repository volume         ➡ 15. Apply configuration                                                                                                    | ✓ 14. 3. Storage iSCSI ports                  |                                                                                                    |                   |                     |                  |                                         |  |
| ☑ 14.5.5K diagnostics       ➡ 14.6. Repository volume       ➡ 15. Apply configuration                                                                                                    | 14.4. Apply iSCSI configuration results       |                                                                                                    |                   |                     |                  |                                         |  |
|                                                                                                    | ✓ 14.5. SAN diagnostics                       |                                                                                                    |                   |                     |                  |                                         |  |
| 15. Apply configuration                                                                                                    | ⇒ 14. 6. Repository volume                    |                                                                                                    |                   |                     |                  |                                         |  |
|                                                                                                    | 15. Apply configuration                       |                                                                                                    |                   |                     |                  |                                         |  |
| ⇒ 16. Summary                                                                                                    | 16. Summary                                   |                                                                                                    |                   |                     |                  |                                         |  |
|                                                                                                    |                                               |                                                                                                    |                   |                     |                  | n 🔁 1                                   |  |
| 1                                                                                                    |                                               |                                                                                                    |                   |                     |                  |                                         |  |

The repository volume is responsible for maintaining the configuration information independently for each RecoverPoint cluster; therefore, you must define a repository volume at both sites.

If you select **Automatic**, the Installer displays a list of all resource mapped to the RPA cluster. Select a resource pool to allow RecoverPoint to automatically provision the repository volume upon it. The minimum size of a repository volume that is automatically provisioned by RecoverPoint is 5.72 GB.

You may also select the **Manual** option to select a volume (i.e. LUN) mapped to the RPA cluster from the list and designate it as the repository volume. The minimum size of a repository volume that is manually provisioned is 2.86 GB.

In both automatic and manual repository volume provisioning, any capacity beyond the stated minimum capacity is not used. Therefore, best practice is to select resource pools or volumes as close to the minimum size as possible.

**Note:** Do not change the name of the repository volume after it has been created.

When that process is complete, you are now ready for the Installer to apply the designated configuration (**Apply configuration**) on the RPA cluster and the storage. Click **Next**.

Be aware that the apply storage configuration process may take several minutes. Progress bars indicate that the system is applying settings and completing the installation. Once the progress bars stop, the system will confirm that all components are OK, or that errors are detected. If errors are detected, you can click each error to display additional details about that error.

| RecoverPoint/SE Installer Wizard [Simulator]                                                                                                    |                                                                                                    |        |
|----------------------------------------------------------------------------------------------------|----------------------------------------------------------------------------------------------------|--------|
| Apply storage configuration<br>Results of the apply storage configuration.                                                                                                    |                                                                                                    | SE     |
| <ul> <li>✓ 1. Prerequisites</li> <li>✓ 2. Configuration file</li> <li>✓ 3. Environment settings</li> <li>✓ 4. RPA discovery</li> <li>✓ 5. IP and connectivity settings</li> <li>✓ 6. Login credentials</li> <li>✓ 7. Connectivity results</li> <li>✓ 8. RPA iSCSI configuration</li> <li>✓ 8. 1. Cluster iSCSI settings</li> <li>✓ 9. EMC Online Support site credentials</li> <li>✓ 10. Update RecoverPoint release</li> <li>✓ 11. 1. ISO file information</li> <li>✓ 12. Installation Change Management procedures</li> <li>✓ 13. Upgrade and Apply configuration results</li> <li>✓ 14. 1. Storage configuration</li> <li>✓ 14. 1. Storage construivity</li> <li>✓ 14. 3. Storage (SCSI ports</li> <li>✓ 14. 4. Apply ISCSI configuration results</li> <li>✓ 14. 4. Apply ISCSI configuration results</li> <li>✓ 14. 5. Storage (SCSI ports</li> <li>✓ 14. 5. Storage construivity</li> <li>✓ 14. 5. Storage construivity</li> <li>✓ 14. 5. Storage construivity</li> <li>✓ 14. 5. Storage construivity</li> <li>✓ 14. 5. Storage construivity</li> <li>✓ 14. 5. Storage construivity</li> <li>✓ 14. 5. Storage construivity</li> <li>✓ 14. 5. Storage construivity</li> <li>✓ 14. 5. Storage construivity</li> <li>✓ 14. 5. Storage construition results</li> <li>✓ 14. 5. Apply configuration results</li> <li>✓ 15. Apply configuration</li> <li>✓ 16. Summary</li> </ul> | Status of applying the storage configuration :         Apply Results         ✓ Configuring VNX/CLARiiON array         Done         ✓ Configuring RPAs         Done         ♥ Finishing the installation         (2/2) Waiting for RPAs to come up after reboot | Retry  |
|                                                                                                    | < <u>B</u> ack <u>N</u> ext > <u>F</u> inish                                                                                                    | Cancel |

If you are unable to fix a problem, contact EMC Customer Support.

Once the installation process has been successfully completed, click **Next** to display the Summary screen, including a detailed description of all of the newly created entities in the new cluster.

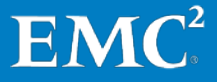

| RecoverPoint/SE Installer Wizard [Simulator]                                                                                                    |                                                                                                    |
|----------------------------------------------------------------------------------------------------|----------------------------------------------------------------------------------------------------|
| Summary<br>Installation of RecoverPoint/SE is now complete.                                                                                                    |                                                                                                    |
| <ul> <li>✓ 1. Prerequisites</li> <li>✓ 2. Configuration file</li> <li>✓ 3. Environment settings</li> <li>✓ 4. RPA discovery</li> <li>✓ 5. IP and connectivity settings</li> <li>✓ 6. Login credentials</li> <li>✓ 7. Connectivity results</li> <li>✓ 8. RPA iSCSI configuration</li> <li>✓ 8. 1. Cluster iSCSI settings</li> <li>✓ 8. 2. RPA iSCSI ports</li> <li>✓ 9. EMC Online Support site credentials</li> <li>✓ 10. Update RecoverPoint release</li> <li>✓ 11. Insage settings</li> <li>✓ 12. Installation Change Management procedures</li> <li>✓ 13. Upgrade and Apply configuration results</li> <li>✓ 14. 1. Storage configuration</li> <li>✓ 14. 1. Storage registration</li> <li>✓ 14. 3. Storage connectivity</li> <li>✓ 14. 3. Storage is ports</li> <li>✓ 14. 5. SAN diagnostics</li> <li>✓ 14. 6. Spointory volume</li> <li>✓ 15. Apply configuration</li> <li>✓ 16. Summary</li> </ul> | Cluster MyCluster configuration summary         Storage group name:         Storage Group 1         You can now start using Unisphere for RecoverPoint at <a href="https://iui.ou.ou.ou.ou.ou.ou.ou.ou.ou.ou.ou.ou.ou.</th> |
|                                                                                                    | < Back Next > Einish Cancel                                                                                                    |

You may now proceed in any of the following ways:

- If you want to create a second cluster of vRPAs, return to "Create vRPAs," on page 45.
- If you want to create a second cluster, but with RPAs, go to "Deploy RecoverPoint/SE on Physical RPA Cluster," on page 21.
- If you want to connect the two clusters that you have already deployed, continue with "Connect Cluster," on page 79
- If you want to proceed directly to Unisphere for—for instance, to configure your RecoverPoint system over one cluster, for continuous local replication— click the cluster-management IP address at the bottom of the Summary window.

# Chapter 9 Connect Cluster

This chapter explains how to connect RPA clusters from a single management point using the Connect Cluster Wizard that is in EMC RecoverPoint Deployment Manager 2.0 SP1.

Launch the Deployment Manager by opening the **RecoverPoint\_DM.exe** application file.

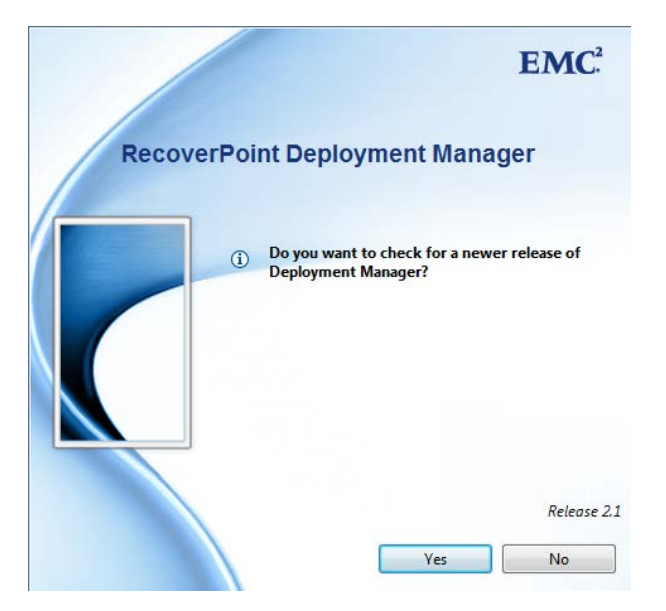

If you just finished creating your RPAs clusters, click **No** when prompted to check for a newer release of Deployment Manager.

If you want to download a newer release of Deployment Manager, click **Yes**, and follow the subsequent instructions until you have successfully downloaded the new release.

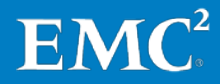

## **Connect Cluster**

Select **RecoverPoint 4.0 or later releases** in the next screen.

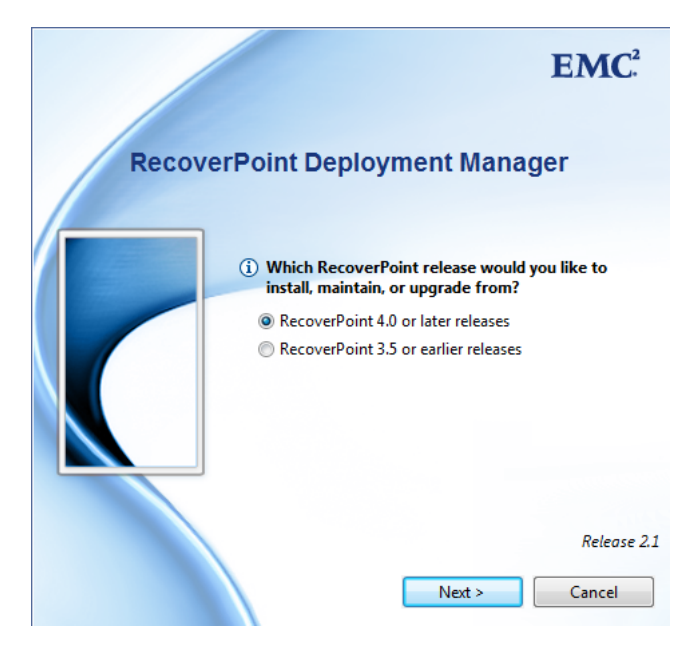

The Login screen appears.

|                    | Depi     | byment m        | anager |
|--------------------|----------|-----------------|--------|
| Install R          | lecoverP | oint/SE         |        |
| Upgrad             | e Recove | erPoint/SE      |        |
| Other o            | peration | s (EMC personne | al)    |
| sername            |          |                 |        |
| assword            |          |                 |        |
|                    |          |                 |        |
| sername<br>assword |          |                 |        |

Select Install RecoverPoint/SE, and click Login.

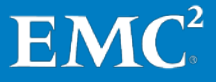

## The RecoverPoint Deployment Manager Wizard screen appears.

| RecoverPoint De     | ployment Manager Wizard [Simulator]                                          |        |
|---------------------|------------------------------------------------------------------------------|--------|
| RecoverPoint [      | Deployment Manager Wizard [Simulator]                                        |        |
| Please select the d | lesired wizard. Click 'Next' to continue                                     |        |
|                     |                                                                              |        |
|                     | RecoverPoint/SE Installer Wizard                                             |        |
| SE                  | Use this wizard to install a new RecoverPoint/SE cluster                     |        |
|                     |                                                                              |        |
|                     | Connect Cluster Wizard                                                       |        |
|                     | Use this wizard to connect a new cluster to an existing RecoverPoint system. |        |
|                     |                                                                              |        |
|                     |                                                                              |        |
|                     |                                                                              |        |
|                     | < Back Next > Finish                                                         | Cancel |

Select Connect Cluster Wizard, and click Next.

The Select connection step appears.

| <ul> <li>3. New cluster login credentials</li> <li>4. Connect now or later</li> <li>5. Existing cluster login credentials</li> <li>6. Cluster connection settings</li> <li>7. Summary</li> </ul> | Prepare new cluster for connection to an existing RecoverPoint system.<br>This step must be done prior to connecting the new cluster.<br>Connect new cluster to an existing system<br>Connect new cluster to an existing RecoverPoint system.<br>This step can only be done after having prepared the new cluster for connection. |
|----------------------------------------------------------------------------------------------------|----------------------------------------------------------------------------------------------------|
|----------------------------------------------------------------------------------------------------|----------------------------------------------------------------------------------------------------|

The main steps in connecting clusters are:

- Prepare new cluster for connection.
- Connect new cluster to an existing system.

When connecting a two-cluster RecoverPoint/SE system, you will prepare one of the clusters for connection, and then connect it to the other cluster, which will serve as the "existing system".

### **Connect Cluster**

When you choose to prepare the new cluster for connection, the Preparation prerequisites screen appears.

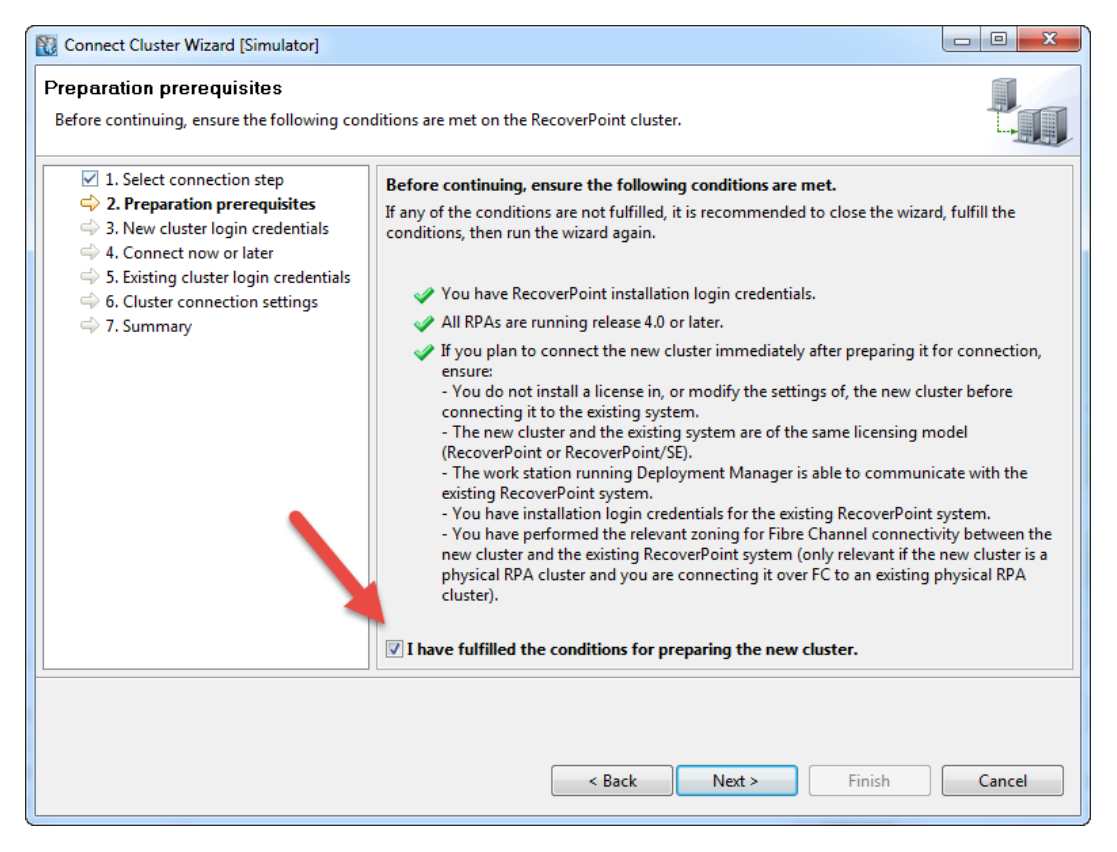

When all of the prerequisites have been completed, select the checkbox, and click **Next** to continue.

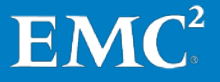

The New cluster login credentials screen appears.

| Connect Cluster Wizard [Simulator]                                                                                                    |                                                                                                    |        |
|----------------------------------------------------------------------------------------------------|----------------------------------------------------------------------------------------------------|--------|
| New cluster login credentials<br>Enter a cluster management IP address or an                                                                                                    | RPA IP address and RecoverPoint login credentials of the new cluster.                                                               |        |
| <ul> <li>✓ 1. Select connection step</li> <li>✓ 2. Preparation prerequisites</li> <li>↔ 3. New cluster login credentials</li> <li>↔ 4. Connect now or later</li> <li>↔ 5. Existing cluster login credentials</li> <li>↔ 6. Cluster connection settings</li> <li>↔ 7. Summary</li> </ul> | Cluster management (LAN)<br>IP address 10.10.10.10<br>RecoverPoint installation credentials<br>Username boxmgmt<br>Password ••••••• |        |
|                                                                                                    | < Back Next > Finish                                                                                                    | Cancel |

Enter the cluster management IP address (or an IP address of any RPA) of the new cluster, and the RecoverPoint login credentials.

For username **boxmgmt**, the default password is **boxmgmt**.

## Connect Cluster

After logging in to the new cluster, the Connect now or later screen appears.

| Connect Cluster Wizard [Simulator]                                                                                                  |                                                                                                    |
|----------------------------------------------------------------------------------------------------|----------------------------------------------------------------------------------------------------|
| Connect now or later<br>Determine whether you want to connect to t                                                                  | he new cluster to an existing RecoverPoint system now or at a later time.                                                                                                    |
| <ul> <li>✓ 1. Select connection step</li> <li>✓ 2. Preparation prerequisites</li> <li>✓ 3. New cluster login credentials</li> </ul> | The new cluster is ready to be connected                                                                                                    |
| → 4. Connect now or later         →                                                                                                 | Select the desired action                                                                                                    |
| 5. Existing cluster login credentials                                                                                               | Onnect the new cluster to an existing RecoverPoint system                                                                                                    |
| <ul> <li>6. Cluster connection settings</li> <li>7. Summary</li> </ul>                                                              | Select this option if the work station running Deployment Manager is able to<br>communicate with the existing RecoverPoint system.                                                                                                    |
|                                                                                                    | Connect the new cluster at a later time                                                                                                    |
|                                                                                                    | Select this option if the work station running Deployment Manager is unable to<br>communicate with the existing RecoverPoint system, or you do not want to connect the<br>new cluster now.                                                                                                    |
|                                                                                                    | <ul> <li>Copy the information below and use it when connecting the new cluster to the existing RecoverPoint system.</li> <li>Important: Do not install a license in, or modify the settings of, the new cluster before connecting it to the existing system.</li> <li>RPA WAN IP address 10.10.10.13</li> </ul> |
|                                                                                                    |                                                                                                    |
|                                                                                                    | < Back Next > Finish Cancel                                                                                                    |
|                                                                                                    |                                                                                                    |

Select **Connect the new cluster to an existing RecoverPoint system**. In this case, the "existing system" is the cluster at the other site, so your local machine must be able to communicate with that cluster.

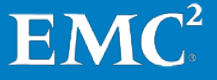

The Existing cluster login credentials screen appears.

| Connect Cluster Wizard [Simulator]                                                                                                    |                                                                                             |        |
|----------------------------------------------------------------------------------------------------|---------------------------------------------------------------------------------------------|--------|
| Existing cluster login credentials         Enter a cluster management IP address or an I to connect.         Image: Select connection step         Image: Select connection step <t< th=""><th>Cluster management (LAN)<br/>IP address 10.10.10.10<br/>RecoverPoint installation credentials</th><th>want</th></t<> | Cluster management (LAN)<br>IP address 10.10.10.10<br>RecoverPoint installation credentials | want   |
| <ul> <li>◆ 5. Existing cluster login credentials</li> <li>◆ 6. Cluster connection settings</li> <li>◆ 7. Summary</li> </ul>                                                                                                    | Username boxmgmt<br>Password ••••••                                                         |        |
|                                                                                                    |                                                                                             |        |
|                                                                                                    | < Back Next > Finish                                                                        | Cancel |

Enter the cluster management IP address (or an IP address of any RPA) of the second cluster; that is, the cluster to which you want to connect.

The Cluster connection settings screen appears.

| Connect Cluster Wizard [Simulator]                                                                                                    |                                                                                                    |                                                    |                                           |
|----------------------------------------------------------------------------------------------------|----------------------------------------------------------------------------------------------------|----------------------------------------------------|-------------------------------------------|
| Cluster connection settings<br>Define the connection between the new clus                                                                                                    | ter and the cluster to which you                                                                                | want to connect.                                   |                                           |
| <ul> <li>✓ 1. Select connection step</li> <li>✓ 2. Preparation prerequisites</li> <li>✓ 3. New cluster login credentials</li> <li>✓ 4. Connect now or later</li> <li>✓ 5. Existing cluster login credentials</li> <li>↔ 6. Cluster connection settings</li> <li>↔ 7. Additional cluster connections</li> <li>↔ 8. Summary</li> </ul> | <ul> <li>To ensure correct networgateway, if necessary.</li> <li>Additional gateway</li> <li>Gateway</li> </ul> | rk connectivity between RPA clus<br>Target netmask | sters, add an additional<br>Target subnet |
|                                                                                                    |                                                                                                    | Back Next >                                        | Finish Cancel                             |

To define the connection between the new cluster and the cluster to which you want to connect:

### **Connect Cluster**

• When connecting two clusters made up of physical RPAs, set the desired connection type, **IP** or **Fibre Channel**.

The Fibre Channel connection is only an option when connecting two physical RPA clusters. When connecting a cluster of vRPAs, the connection is always IP (and, hence, this selection box does not appear).

• If you select **IP**, and if the gateway specified during cluster installation is not suitable for connectivity between clusters in this environment, you can add an additional WAN gateway (gateway IP, target netmask, and target subnet).

When complete, click **Next**. The clusters are connected, creating a *RecoverPoint system*.

After that, the Summary screen appears.

| Connect Cluster Wizard [Simulator] Summary Connection of RPA clusters is now complete                                                                                                    |                                                                             |
|----------------------------------------------------------------------------------------------------|-----------------------------------------------------------------------------|
| <ul> <li>I. Select connection step</li> <li>2. Preparation prerequisites</li> <li>3. New cluster login credentials</li> <li>4. Connect now or later</li> <li>5. Existing cluster login credentials</li> <li>6. Cluster connection settings</li> <li>7. Additional cluster connections</li> <li>8. Summary</li> </ul> | You have successfully connected the new cluster to the RecoverPoint system. |
|                                                                                                    | < Back Next > Finish Cancel                                                 |

You are now ready to install your RecoverPoint/SE licenses, enable support, and register RecoverPoint as presented in the next chapter.

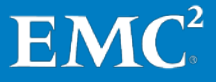

## Chapter 10 License and Register System, and Enable Support

This process includes the following major steps:

- 1. Access your entitlements, from your LAC emails.
- 2. Activate those entitlements, from EMC Online Support.
- **3.** From the Getting Started screen of the Unisphere for RecoverPoint management GUI:
  - a. Install your license files in RecoverPoint.
  - b. Enable support.
  - c. Register your RecoverPoint system.

As soon as your sales order is approved, a LAC email is automatically sent to the email addresses provided during order entry. The LAC email contains the LAC (*License Authorization Code*) issued to you, validating your purchase and your entitlement(s). If you have multiple purchases on more than one sales order, you may receive multiple LAC letters.

|                                                                                                    | lessage (HTML)                                                                                                    |                                                                                                    |
|----------------------------------------------------------------------------------------------------|----------------------------------------------------------------------------------------------------|----------------------------------------------------------------------------------------------------|
| Message Developer Adobe PDF                                                                                                    |                                                                                                    |                                                                                                    |
| You replied on 3/19/2013 5:47 PM.                                                                                                    |                                                                                                    |                                                                                                    |
| and a second second second second second second second second second second second second second second second                                                                                                    |                                                                                                    |                                                                                                    |
| to except the data to                                                                                                    |                                                                                                    |                                                                                                    |
| 1 10000 00                                                                                                    |                                                                                                    |                                                                                                    |
| And the same framework of the                                                                                                    |                                                                                                    |                                                                                                    |
| From: licensingnorthamerica@emc.com [mailto:licensingnorthamerica@emc.com]                                                                                                    |                                                                                                    |                                                                                                    |
| Sent: Tuesday, March 19, 2013 10:35 AM<br>To: customersemail@customerscompany.com                                                                                                    |                                                                                                    |                                                                                                    |
| Subject: EMC License Authorization, LAC# PROWNCV0BC4PG6KKV90G, PO# xxxx-xxxxx-xx,                                                                                                    | 5O# xxxxxxx                                                                                                    |                                                                                                    |
|                                                                                                    |                                                                                                    |                                                                                                    |
| Cite Newsy                                                                                                    |                                                                                                    |                                                                                                    |
| Site Name:                                                                                                    |                                                                                                    |                                                                                                    |
|                                                                                                    |                                                                                                    |                                                                                                    |
| To view this letter in other languages, please go to the bottom of this message for more info                                                                                                    | mation                                                                                                    | ( Japanese日本語) ( Chinese中国)                                                                                                    |
| To view and retter in ource languages, please go to the bottom of this message for more into                                                                                                    | induoin.                                                                                                    |                                                                                                    |
| Dear FMC Software User                                                                                                    |                                                                                                    |                                                                                                    |
| Thenk you for choosing EMC software Your EMC Software License Authorization Code (LAC)                                                                                                    |                                                                                                    | TWIRTETW2821 You must redeem this L                                                                                                    |
| Thank you for choosing EMC software. Your EMC Software License Authorization Code (LAC)<br>keys to activate your software. Please protect your LAC like you would any other license key                                                                                                    | is Q08WYT761<br>to prevent any                                                                                       | TWJBTRTW383L. You must redeem this L<br>yone from improperly activating your soft                                                                                                    |
| Thank you for choosing EMC software. Your EMC Software License Authorization Code (LAC) keys to activate your software. Please protect your LAC like you would any other license key                                                                                                    | is Q08WYT761<br>to prevent any                                                                                       | TWJBTRTW383L. You must redeem this L<br>yone from improperly activating your soft                                                                                                    |
| Thank you for choosing EMC software. Your EMC Software License Authorization Code (LAC) keys to activate your software. Please protect your LAC like you would any other license key  Activating You  Click here Click here (https://powerlinklicensing.emc.com/trans                                                                                                    | is Q08WYT76T<br>to prevent any<br>er3.aspx?LAC=                                                                      | TWJBTRTW383L. You must redeem this L<br>yone from improperly activating your soft                                                                                                    |
| Thank you for choosing EMC software. Your EMC Software License Authorization Code (LAC) keys to activate your software. Please protect your LAC like you would any other license key Activating You Click here (https://powerlinklicensing.emc.com/trans                                                                                                    | is Q08WYT761<br>to prevent any<br>er3.aspx?LAC=                                                                      | TWJBTRTW383L. You must redeem this L<br>yone from improperly activating your soft<br>=PR0WNCV0BC4PG6KKV90G ) into a web                                                                   |
| Thank you for choosing EMC software. Your EMC Software License Authorization Code (LAC) keys to activate your software. Please protect your LAC like you would any other license key  Activating You  Click here Click here (https://powerlinklicensing.emc.com/trans activate your error to tog inc twee neares Ud follow the new member registration step 3. Edilow the new member registration step 3. Edilow the new mem | is Q08WYT761<br>to prevent any<br>er3.aspx?LAC=<br>s).                                                               | TWJBTRTW383L. You must redeem this L<br>yone from improperly activating your soft<br>=PR0WNCV0BC4PG6KKV90G ) into a web                                                                   |
| Thank you for choosing EMC software. Your EMC Software License Authorization Code (LAC) keys to activate your software. Please protect your LAC like you would any other license key Activating You Click here Click here Cl | is Q08WYT76T<br>to prevent any<br>er3.aspx?LAC=<br>s).                                                               | TWJBTRTW383L. You must redeem this L<br>yone from improperly activating your soft                                                                                                    |
| Thank you for choosing EMC software. Your EMC Software License Authorization Code (LAC) keys to activate your software. Please protect your LAC like you would any other license key Activating You Click here activate your en Click here S. You will be promper to log in (new social uld follow the new member registration step 3. Follow the on-screen instructions. Downloading Your Software                                                                                                    | is Q08WYT76T<br>to prevent any<br>er3.aspx?LAC=<br>s).                                                               | TWJBTRTW383L. You must redeem this L<br>yone from improperly activating your soft                                                                                                    |
| Thank you for choosing EMC software. Your EMC Software License Authorization Code (LAC) keys to activate your software. Please protect your LAC like you would any other license key Activating You Click here Click here (https://powerlinklicensing.emc.com/trans activate your encode instructions. Downloading Your Software Click here or copy and pasts the following URL (https://support.emc.com/downloads/) intt You Will be promote to log into EMC's Online Download Service Center (New users should You Software Click here or copy and pasts the following URL (https://support.emc.com/downloads/) intt You Will be promote to log into EMC's Online Download Service Center (New users should                                                                                                    | is Q08WYT761<br>to prevent any<br>er3.aspx?LAC=<br>s).<br>• a web browse<br>follow the pey                           | TWJBTRTW383L. You must redeem this L<br>yone from improperly activating your soft<br>=PROWNCV0BC4PG6KKV90G ) into a web<br>er to download your software.                                  |
| Thank you for choosing EMC software. Your EMC Software License Authorization Code (LAC)     keys to activate your software. Please protect your LAC like you would any other license key     Activating You     Click here     Activate your en     Click here     Activate your en     Click here     Activate your en     Activating You     Click here     Activate your en     Activate your en     Activate your en     Activating You     Click here     Activate your en     Activate your en     Activate your en     Activate your en     Activate     Activate your en     Activate     Activate your en     Activate     Activate your en     Activate     Activate     Acti      | is Q08WYT761<br>to prevent any<br>er3.aspx?LAC=<br>s).<br>• a web browse<br>follow the new                           | TWJBTRTW383L. You must redeem this L<br>yone from improperly activating your soft<br>=PROWNCV0BC4PG6KKV90G ) into a web<br>er to download your software.<br>w member registration steps). |
| Thank you for choosing EMC software. Your EMC Software License Authorization Code (LAC)<br>keys to activate your software. Please protect your LAC like you would any other license key<br>Activating Your Click here<br>activate your en<br>2. You will be prompt to log int, when use<br>3. Follow the on-screen instructions.<br>Downloading Your Software<br>1. Click here or copy and paste the following URL (https://support.emc.com/downloads/) intt<br>2. You will be prompted to log into EMC's Online Download Service Center (New users should<br>3. Enter the product name in the search field to find the software you wish to download.<br>License Authentication CodeProduct # Title                                                                                                    | is Q08WYT761<br>to prevent any<br>er3.aspx?LAC=<br>s).<br>a web browse<br>follow the new                             | TWJBTRTW383L. You must redeem this L<br>yone from improperly activating your soft<br>=PROWNCVOBC4PG6KKV90G ) into a web<br>er to download your software.<br>w member registration steps). |
| Detail Line Owner Ossing EMC software. Your EMC Software License Authorization Code (LAC)         Keys to activate your software. Please protect your LAC like you would any other license key         Activating Your       Click here         1. Click here       Click here         activate your of thorgour, work of the prompt of thorgour, work of the prompt of thorgour, work of the prompt of thorgour, work of the prompt of thorgour, work of the prompt of thorgour, work of the prompt of the prompt of the promet of the prompt of the prompt of the prompt of the p                                                                                                    | is Q08WYT761<br>to prevent any<br>er3.aspx?LAC=<br>s).<br>a web browse<br>follow the new<br>Quantity<br>40           | TWJBTRTW383L. You must redeem this L<br>yone from improperly activating your soft<br>=PROWNCV0BC4PG6KKV90G ) into a web<br>er to download your software.<br>w member registration steps). |
| Detail Line Owner Ossing EMC software. Your EMC Software License Authorization Code (LAC)         Keys to activate your software. Please protect your LAC like you would any other license key         Activating You       Click here         1. Click here       Click here         activate your of thoog mr. there assesses       Uld follow the new member registration step         2. You will be prome to torg mr. there asses       Uld follow the new member registration step         3. Follow the on-screen instructions.       Downloading Your Software         1. Click here or copy and paste the following URL (https://support.emc.com/downloads/) intt       You will be prompted to log into EMC's Online Download Service Center (New users should         3. Enter the product name in the search field to find the software you wish to download.       License Authentication CodeProduct # Title         PROWNCV0BC4PG6KKV90G       456-104-585       RP/EX REM REG CAP 1TB VMAX10 =CA         PROWNCV0BC4PG6KKV90G       456-104-618       RP/SE LOC FOR LPS V75, V76-IC                                                                                                    | is Q08WYT761<br>to prevent any<br>er3.aspx?LAC=<br>s).<br>a web browse<br>follow the new<br>Quantity<br>40<br>1      | TWJBTRTW383L. You must redeem this L<br>yone from improperly activating your soft<br>=PROWNCV0BC4PG6KKV90G ) into a web<br>er to download your software.<br>w member registration steps). |
| Detail End Submit Cost,       Thank you for choosing EMC software. Your EMC Software License Authorization Code (LAC) keys to activate your software. Please protect your LAC like you would any other license key         Activating You       Click here         1. Click here       Click here         activate your of thoosing EMC software.       (https://powerlinklicensing.emc.com/transactivate your end paste the following URL (https://support.emc.com/downloads/) into the new member registration step         3. Follow the on-screen instructions.       Downloading Your Software         1. Click here or copy and paste the following URL (https://support.emc.com/downloads/) into the software you wish to download.         3. Enter the product name in the search field to find the software you wish to download.         License Authentication Code Product #       Title         PROWNCV0BC4PG6KKV90G       456-104-585       RP/EX REM REG CAP 1TB VMAX10 = CA         PROWNCV0BC4PG6KKV90G       456-104-613       RP/SE LOC FOR LPS V75, V76=LC                                                                                                    | is Q08WYT761<br>to prevent any<br>er3.aspx?LAC=<br>s).<br>a web browse<br>follow the new<br>Quantity<br>40<br>1      | TWJBTRTW383L. You must redeem this L<br>yone from improperly activating your soft<br>=PR0WNCV0BC4PG6KKV90G ) into a web<br>er to download your software.<br>w member registration steps). |
| Detail Line Owner Ossing EMC software. Your EMC Software License Authorization Code (LAC) keys to activate your software. Please protect your LAC like you would any other license key         Activating Your Software. Please protect your LAC like you would any other license key         Activating Your Software. Please protect your LAC like you would any other license key         Activating Your Software. Please protect your LAC like you would any other license key         Activating Your Software I. Click here activate your en constructions.         Downloading Your Software         1. Click here or copy and paste the following URL (https://support.emc.com/downloads/) into to your would any other license should a the prompted to log into EMC's Online Download Service Center (New users should as Enter the product name in the search field to find the software you wish to download.         License Authentication Code Product # Title         PROWNCV0BC4PG6KKV90G       456-104-618 RP/SE LOC FOR LPS V75,V76-IC         PROWNCV0BC4PG6KKV90G       456-104-623 RP/SE REM FOR RPS V75,V76-IC         PROWNCV0BC4PG6KKV90G       456-104-621 RP/SE FOR P/EX LOC UG V75,V76,CX960 = EC                                                                                                    | is Q08WYT761<br>to prevent any<br>er3.aspx?LAC=<br>s).<br>a web browse<br>follow the new<br>Quantity<br>40<br>1<br>1 | TWJBTRTW383L. You must redeem this L<br>yone from improperly activating your soft<br>=PROWNCV0BC4PG6KKV90G ) into a wet<br>er to download your software.<br>w member registration steps). |

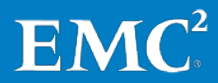

#### License and Register System, and Enable Support

Start the licensing process by accessing your entitlements. For each LAC, click the "Click here" link in the LAC email to automatically access the Powerlink licensing area of EMC Online Support, and display all entitlements associated with the LAC.

If you can't find your LAC email(s), contact EMC Worldwide Licensing Support at: https://powerlinklicensing.emc.com/poeticWeb/session/license\_request\_emc.jsp

You must now activate your entitlements.

Log in to EMC Online Support. The Search Entitlements to Activate screen is displayed.

| Search Entitlements to Act                                                                                        | ivate                                                         |                 |                            |       |
|----------------------------------------------------------------------------------------------------|---------------------------------------------------------------|-----------------|----------------------------|-------|
| Return                                                                                                    | 1                                                             |                 | _                          |       |
| Enter your LAC to find your Entitlements or selv<br>LAC: 4RHVV2QJMT7CJGJRE<br>%Parent Company: EMC 0132062283; 17 | Your LAC is automa                                            | tically entered | e, and then click Activate |       |
| Showing: 1-6 of 6 Start Activation Process Select All                                                             | Clear All                                                     |                 | 1.7 M                      |       |
| RecoverPoint RF                                                                                                   | oduct ID 456-xxx-001                                          | EMC             | 1                          | Total |
| RI<br>Pi                                                                                                    | VEX Repote for VNX 5100<br>odus 456-xxx-002                   | EMC             | 1                          |       |
| AC: 4RHVV2QJMT7CJGJRDRX9<br>tecoverPoint<br>EMC<br>Pr                                                             | Select ONE entitlement                                        | EMC             | Avail Qty<br>1             | Tota  |
| AC: 4RHVV2QJMT7CJGJRDRX9                                                                                          | utilierent<br>P/EX Remote for VMAX20K<br>oduct ID 456-xxx-004 | Site<br>EMC     | Avail Qty<br>65            | Tota  |
| AC: 4RHVV2QJMT7CJGJRDRX9<br>kecoverPoint<br>EMC Pr                                                                | v /EX Local & Remote for VNX 5300<br>oduct ID 456-xxx-005     | EMC             | Avail Oty<br>1             | Tota  |
| RI<br>Pr                                                                                                    | P/EX Remote for VNX 5300                                      | EMC             | 1                          |       |

This the first screen of a five-screen wizard that guides you step-by-step, through the process of turning your LACs into license files, thereby activating your entitlements.

The link in the LAC email pre-populates the LAC field and searches for all entitlements associated with the specified LAC. All relevant entitlements are displayed.

In the Search Entitlements to Activate screen, select ONE entitlement to activate. Each entitlement must be selected and activated separately. There can be multiple RecoverPoint models listed under each entitlement.

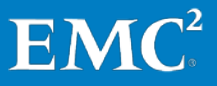

Then, click Start Activation Process. The Search Machines box is displayed.

| ome                                          | Entitlements                                                                          | Activation                                                                                     | Reports                                                        | Admin                             | Help                        | Log out                                                                     |                                           |                |       |
|----------------------------------------------|---------------------------------------------------------------------------------------|------------------------------------------------------------------------------------------------|----------------------------------------------------------------|-----------------------------------|-----------------------------|-----------------------------------------------------------------------------|-------------------------------------------|----------------|-------|
| Searc                                        | n Entitlemer                                                                          | nts to Activate                                                                                | e 🔘                                                            |                                   |                             |                                                                             |                                           |                |       |
| Return                                       |                                                                                       |                                                                                                |                                                                |                                   |                             |                                                                             |                                           |                |       |
| nter your LA                                 | C to find your Entit                                                                  | lements or select Sea                                                                          | arch Entitlements                                              | to perform an o                   | pen search.                 | Check the check box next to each e                                          | ntitlement you want to activate, and then | click Activate |       |
| Parent Con                                   | -Action and                                                                           | cinies .                                                                                       |                                                                |                                   |                             |                                                                             |                                           |                |       |
| wing: 1-6 of                                 | Which single                                                                          | machine do you w                                                                               | ant to use for a                                               | civation? Lices                   | nses can b                  | e activated to one machine per tr                                           | ans action.                               |                |       |
| wing: 1-6 of<br>C: 4RHVV<br>coverPoi         | Which single<br>If your system                                                        | machine do you w<br>n is not displayed, y                                                      | ou can add a n                                                 | ew machine. C                     | nses can b<br>Click here fi | e activated to one machine per fr<br>or additional Search Tips              | ans action                                |                | Tota  |
| owing: 1-6 of<br>C: 4RHVV<br>coverPoin<br>1C | Which single<br>If your system<br>%indicates v<br>%Machine na                         | machine do you w<br>n is not displayed, y<br>vildcard search<br>ame:                           | ant to use for a                                               | ew machine. (                     | nses can b<br>Click here f  | e activated to one machine per tr<br>or additional Search Tips              | ans action                                |                | Total |
| owing: 1-6 of<br>C: 4RHVV<br>coverPoin<br>1C | Which single<br>If your system<br>%Indicates v<br>%Machine na<br>%Lockin              | machine do you w<br>n is not displayed, y<br>vildcard search<br>ame:<br>g ID:                  | ant to use for av                                              | ew machine. (                     | Dick here f                 | e activated to one machine per fr                                           | ans action.                               |                | Tota  |
| owing: 1-6 of<br>C: 4RHVV<br>coverPoir<br>1C | Which single<br>If your system<br>%indicates v<br>%Machine na<br>%Lockin<br>Search Ma | machine do you w<br>n is not displayed, y<br>vildcard search<br>ams:<br>g ID:<br>chines Cancel | ant to use for a<br>ou can add a n                             | ew machine. (                     |                             | e advated to one machine per tr<br>or additional Soarch Tips                | ns action .                               |                | Tot   |
| c: 4RHVV<br>coverPoin<br>4C                  | Which single<br>If your system<br>%Machine no<br>%Lockin<br>Search Ma<br>Showing 1.1  | machine do you w<br>h is not displayed, y<br>vildcard search<br>ame:<br>g ID:<br>chines Cancel | ant to use for an<br>ou can add a n<br>(Advanced S<br>Add a Ma | ew machine. (<br>search)<br>chine | Click here for Add          | a chyated to one machine per tr<br>or additional Soarch Tipo<br>d a Machine | ns action .                               |                | To    |

In the Search Machines box, click Add a Machine.

The Add Machine box is displayed.

| Add Machine 🥝                                                                                                    | × |  |  |  |  |  |  |
|----------------------------------------------------------------------------------------------------|---|--|--|--|--|--|--|
| A Machine Name is a user-defined machine, server or other name that is used to group licenses. It does not have to be a physical machine. It is assigned by the customer during software activation, and must be unique for each parent company (e.g., machine12345 or dept/r/Zlicenses) and can be changed at any time. |   |  |  |  |  |  |  |
| *Machine name: RP-APM00120701240                                                                                                    |   |  |  |  |  |  |  |
| Save Cancel                                                                                                    |   |  |  |  |  |  |  |

A machine name, like a folder, is used to group items together logically. A unique machine name must be specified for each entitlement. It is best practice to relate the machine name to the Locking ID, which, for RecoverPoint/SE, is an array serial number. Therefore, the machine name should be RP-APM00120701240 if APM00120701240 is the array serial number used for the Locking ID.

In the Add Machine box, enter a new machine name, and click Save.

In the Register screen, verify the machine name, and click Next.

### License and Register System, and Enable Support

## The Activate screen appears.

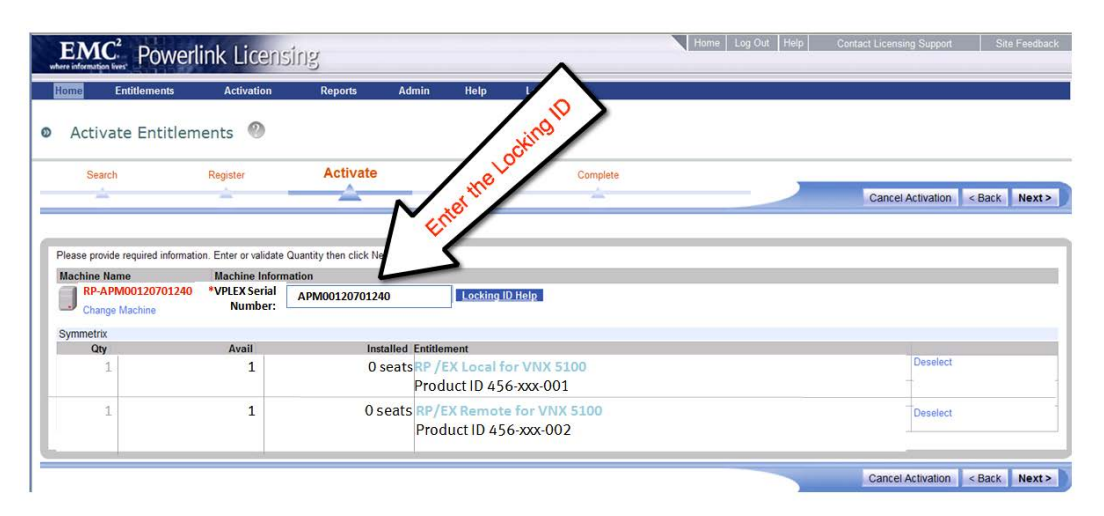

In the Activate screen, for each licensed array, enter the array serial number in the VNX Serial Number field. This is the Locking ID, that is, the ID to which each license is enforced. To display instructions for finding your array serial numbers, click the Locking ID help link.

EMC<sup>2</sup> Powerlink Licensing Home Log Out Help Contact Licensing Support Site Feedback Activate Entitlements Search Register Activate Confirm Enter additional emails Cancel Activation < Back Finish Summary Here is a summary of this activation transaction 3 entitlement(s) will be activated on machine "TestSPA1234" as a result of this t EMC, 171 SOUTH STREET, Hopkinton, , 017482208 United States Additional Email Options To send additional certificates to specified email addresses, enter t Do not email certificate to registered user Email to Language: U.S. English v Email Comments: Notes for this transaction You can add notes concerning this transaction Notes Internal Notes

Click **Next**. The Confirm screen appears.

In the Confirm screen, enter the email addresses of the recipients of the license file in the Email to field of the Additional Email Options section, and click **Finish**.

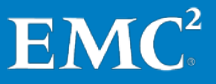

### The Complete screen appears.

| ENIC Powerlink                                                         | Licensing                |                                                     |                 | Home Log Out Help                           | Contact Licensing Support Site Feedba                                        |
|------------------------------------------------------------------------|--------------------------|-----------------------------------------------------|-----------------|---------------------------------------------|------------------------------------------------------------------------------|
| Home Entitlements Ac                                                   | tivation Reports         | Admin Help                                          | Log out         |                                             |                                                                              |
| Activate Entitlements                                                  | •                        | $\sim$                                              |                 |                                             |                                                                              |
| Return to search Entitlement Dashb<br>Search                           | oard Machine Day         | >                                                   | Activate        | Confirm                                     | Complete                                                                     |
| ÷                                                                      | anse t                   |                                                     |                 | 2                                           | <u>A</u>                                                                     |
| The activation process is completed. To                                | is the lice the line     | cs below.                                           |                 |                                             |                                                                              |
| The certificate is being sent aut<br>the certificate is being sent aut | ad the nered user.       |                                                     |                 |                                             |                                                                              |
| Machine Name                                                           | Activation               | Information                                         |                 |                                             |                                                                              |
| RP-APMO                                                                | Activati<br>Certificates | on date: Jan 4, 2012<br>sent to: etetr_ertert@emc.c | com             |                                             |                                                                              |
| Save to File RP EX Local 3                                             | & Remote for VNX 5100    | Key<br>####################################         |                 | ##### # EMC License File # Activation Date: | Jan 04, 2012 11:21:46 AM # Activated By:<br>CREMENT SPA_ITRUNCATEDI View key |
|                                                                        |                          |                                                     |                 |                                             |                                                                              |
| ouright 2002 2011 EMC Comparati                                        | on All Diable Deconvol 1 | Norman Dation 1 Male 1 F                            | Fandback   FAOe |                                             |                                                                              |

In the Complete screen, click **Save to File** to download the license file and save the file locally. The resulting license file has a \*.lic extension and is in plain text format (can be opened in any text editor).

Repeat this procedure for each entitlement in each LAC email or sales order. Start at the Search Entitlements to Activate screen, on page 88. Once you are done, you should be ready to install your license file(s) in RecoverPoint and enable support.

After you have turned all of your entitlements into license files, physically transfer the license file(s) to the computer from which you will be running Unisphere for RecoverPoint, so you can install them in the RecoverPoint system in the next step.

To begin installing the license files in your RecoverPoint system, enter the cluster management IP address in a browser (or click the cluster management IP link in the Installer wizard). The Unisphere for RecoverPoint management application begins loading.

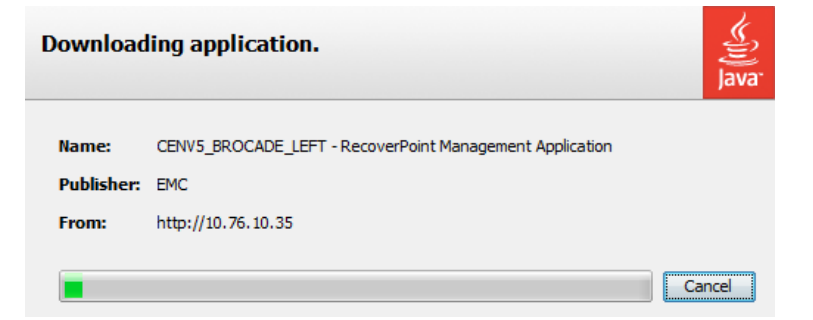

When the loading process is complete, a login screen prompts you for your username and password.

License and Register System, and Enable Support

|                          | EMC <sup>2</sup>                     |
|--------------------------|--------------------------------------|
| Version 4.1.0<br>Unisphe | re for RecoverPoint                  |
| User                     | admin                                |
| Password                 | ****                                 |
|                          |                                      |
|                          |                                      |
|                          | Login Help                           |
| © 2014                   | EMC Corporation. All Rights Reserved |

Enter username **admin** and password **admin**.

The first time you access Unisphere for RecoverPoint, the Getting Started Wizard is invoked, and the Welcome screen appears.

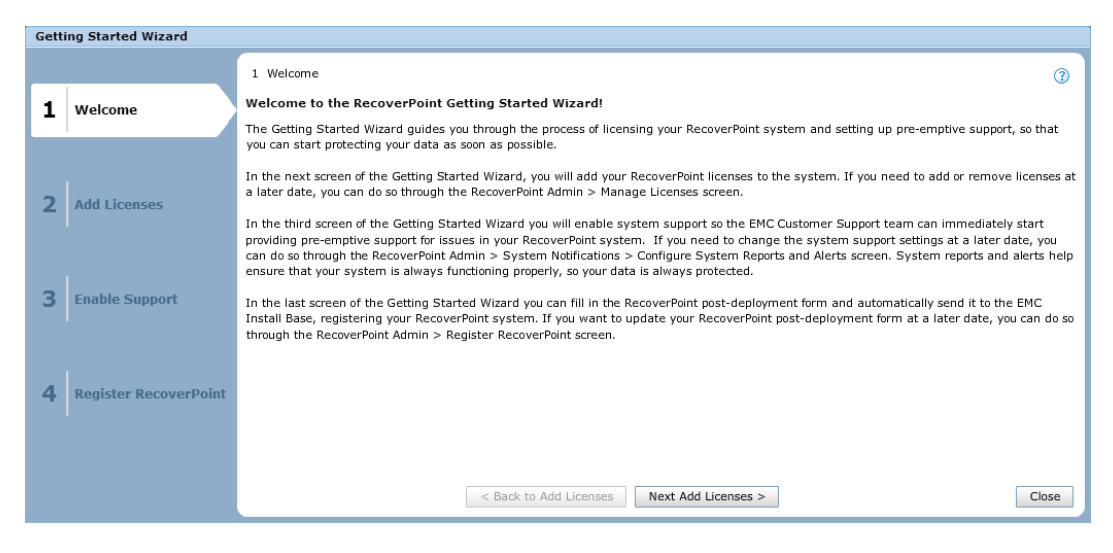

To start protecting your data, in the Welcome screen, click **Next Add Licenses** to go on to the "Add Licenses screen".

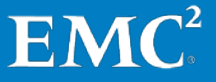

| Getting Started Wizard  |              |             |              |                    |                 |            |            |               |
|-------------------------|--------------|-------------|--------------|--------------------|-----------------|------------|------------|---------------|
|                         | 2 Add Licens | ses         |              |                    |                 |            |            | 0             |
| 1 Welcome               | Туре 1       | RPA Cluster | Array Seri   | Replication        | Capacity        | Capacity U | Expiration | Y 📞 🕩         |
|                         |              |             |              |                    |                 |            |            |               |
| 2 Add Licenses          |              |             |              |                    |                 |            |            |               |
|                         |              |             |              |                    |                 |            |            |               |
| 3 Enable Support        |              |             |              |                    |                 |            |            |               |
|                         |              |             |              |                    |                 |            |            |               |
| 4 Register RecoverPoint |              |             |              |                    |                 |            |            |               |
|                         | •            |             |              | 11111              |                 |            | J          | Þ             |
|                         | Add          | lemove      |              |                    |                 |            | Unfilt     | ered: 0 items |
|                         |              |             | < Back to We | elcome Page Next E | nable Support > |            |            | Close         |

The Add Licenses screen allows you to install your RecoverPoint license(s) and display your license information.

For each license file, click **Add** to display the Add License dialog box.

| Add License |     | (?) × |
|-------------|-----|-------|
|             | Bro | wse 🍾 |
|             | ОК  | Close |

Click **Browse**, and select a license file. Then, click **OK** to add the license file to the RecoverPoint system.

After installing your licenses, click **Next Enable Support** to go to the Enable Support screen.

| Gett | ing Started Wizard    |                                                                                 |                                                          |
|------|-----------------------|---------------------------------------------------------------------------------|----------------------------------------------------------|
|      |                       | 3 Enable Support                                                                | 3                                                        |
| 1    | Welcome               | Settings<br>Enable System Reports and Alerts<br>System reports only             | Fransfer Method<br>FTPS<br>ESRS<br>ESRS                  |
| 2    | Add Licenses          | System reports and system alerts      Options      Encrypt                      | ESRS Gateway Configuration ESRS gateway IP address: SMTP |
| 3    | Enable Support        | Compress                                                                        | - SMTP Configuration                                     |
| 4    | Register RecoverPoint | Test Connectivity Apply Cancel                                                  | Sender address:                                          |
|      |                       | Enter the SMTP server address      < Back to Add Licenses <p>Next Registree</p> | er RecoverPoint > Close                                  |

The Enable Support screen allows you to configure the RecoverPoint system reports mechanism (SyR) and provide one-way communication between a RecoverPoint installation and the EMC System Reports database (ESRS).

- 1. Ensure that the **Enable System Reports and Alerts** checkbox is selected, and the radio button is set to System reports and system alerts.
- 2. Ensure that the **Compression** and **Encryption** checkboxes are selected.
- **3.** Define the transfer method.
  - a. In the Transfer Method section, ensure the SMTP radio button is selected.
  - **b.** In the **SMTP server address** field, specify the IP address or DNS name of your dedicated SMTP server, in IPv4 or IPv6 format.
  - c. In the Sender email field, specify the email address from which the system notifications will be sent.

After enabling support, click **Test Connectivity**. In the **Test Connectivity** dialog box, enter the email address to which EMC Customer Support can send a verification email.

| Test Connectivity             | ×         |
|-------------------------------|-----------|
| Verification email recipient: |           |
|                               |           |
|                               |           |
|                               | OK Cancel |

The connectivity test, if successful, opens a service request containing call home event number 30999 and sends an email to the specified verification email address from EMC Customer Support to verify that the system reports mechanism (SyR) has been successfully configured.

| Gen | ting Started Wizard   |                                |   |                                      |                                            |          |
|-----|-----------------------|--------------------------------|---|--------------------------------------|--------------------------------------------|----------|
|     |                       | 4 Register RecoverPoint        |   |                                      | a                                          | 0        |
| 1   | Welcome               |                                |   |                                      | Y 🔩                                        | <u>}</u> |
|     |                       |                                | 1 | New York                             | London .                                   | -        |
|     |                       | Account ID                     |   |                                      |                                            |          |
|     |                       | Activity Type                  |   | N/A                                  | N/A                                        |          |
| 2   | Add Liconsos          | Business (Company) Name        |   | N/A                                  | N/A                                        |          |
| ~   | Add Electises         | Connect Home Method            |   | N/A                                  | N/A                                        | -        |
|     |                       | Connect In Method (Hardware)   |   | N/A                                  | N/A                                        | -        |
|     |                       | Connect In Method (Software)   |   | N/A                                  | N/A                                        |          |
|     |                       | Hardware Serial Number (RPA 1) |   | SiteUID(0x6f)_KBox1550e8400-e29b-41d | SiteUID(0xde)_KBox1550e8400-e29b-41d4-a716 |          |
| 3   | Enable Support        | Hardware Serial Number (RPA 2) |   | SiteUID(0x6f)_KBox2550e8400-e29b-41d | SiteUID(0xde)_KBox2550e8400-e29b-41d4-a716 |          |
|     |                       | Hardware Serial Number (RPA 3) |   | SiteUID(0x6f)_KBox3550e8400-e29b-41d | SiteUID(0xde)_KBox3550e8400-e29b-41d4-a716 |          |
|     |                       | Hardware Serial Number (RPA 4) |   | SiteUID(0x6f)_KBox4550e8400-e29b-41d | SiteUID(0xde)_KBox4550e8400-e29b-41d4-a716 |          |
|     |                       | Hardware Serial Number (RPA 5) |   | SiteUID(0x6f)_KBox5550e8400-e29b-41d | SiteUID(0xde)_KBox5550e8400-e29b-41d4-a716 |          |
| 4   | Register RecoverDaint | Hardware Serial Number (RPA 6) |   | SiteUID(0x6f)_KBox6550e8400-e29b-41d | SiteUID(0xde)_KBox6550e8400-e29b-41d4-a716 |          |
| 4   | Register Recoverpoint | Hardware Serial Number (RPA 7) |   | SiteUID(0x6f)_KBox7550e8400-e29b-41d | SiteUID(0xde)_KBox7550e8400-e29b-41d4-a716 |          |
|     |                       | Hardware Serial Number (RPA 8) |   | SiteUID(0x6f)_KBox8550e8400-e29b-41d | SiteUID(0xde)_KBox8550e8400-e29b-41d4-a716 | •        |
|     |                       | Update Form Send Form          |   |                                      | Unfiltered: 22 item                        |          |
|     |                       |                                |   | < Back to Enable Support Next >      | Close                                      |          |

Click **Next Register RecoverPoint** to open the Register RecoverPoint screen.

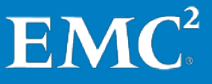

In the Register RecoverPoint screen, click **Update Form** to display the **Update Post-Deployment Form Details** dialog box.

| Update Post-Deployment Form Details       | 🥑 X              |
|-------------------------------------------|------------------|
|                                           |                  |
| RPA Cluster:                              | New York         |
| Activity Type:                            | New Installation |
| Site (Party) ID:                          |                  |
| Business (Company) Name:                  |                  |
| Location:                                 |                  |
| Upgrade/Installation Performing Resource: | ~                |
| Sales Order Number:                       |                  |
| VCE:                                      |                  |
| Connect Home Method:                      | ~                |
| Connect In Method (Software):             | ✓                |
| Connect In Method (Hardware):             | ♥                |
|                                           |                  |
|                                           |                  |
|                                           | OK Apply Close   |

In the **Update Post-Deployment Form Details** dialog box, select the relevant RPA cluster from the RPA Cluster drop-down, and update the information. Note the following:

- In the VCE field, indicate if this RecoverPoint implementation is operating within a VCE (Vblock) environment.
   VCE = VMware+Cisco+EMC
- It is recommended to enable Connect Home and Connect In. ESRS is the preferred method for both.

Click **Apply** to commit the changes to the post-deployment form without closing the dialog box, or click **OK** to commit the changes to the post-deployment form and close the dialog box.

If the connectivity test in the **Enable Support** screen did not complete successfully, and/or you do not have SyR connectivity (for example, because you are in a dark site), register your RecoverPoint system by email. To do so:

- **1.** Export the post-deployment form to a CSV file.
  - **a.** Click the **Export** button at the top-right corner of the RecoverPoint registration screen to display the **Export** wizard.

| Export                       |                    |                 |          | ×      |
|------------------------------|--------------------|-----------------|----------|--------|
| 1 Select Options             |                    |                 |          |        |
| Data will be exported in Com | ma-separated value | format (*.csv). |          |        |
| Ontions to customize exc     | ort:               |                 |          |        |
|                              |                    |                 |          |        |
| Include table headers        |                    |                 |          |        |
| Export only selected rows    |                    |                 |          |        |
|                              |                    |                 |          |        |
|                              |                    |                 |          |        |
|                              |                    |                 |          |        |
|                              |                    |                 |          |        |
|                              |                    |                 |          |        |
|                              |                    |                 |          |        |
|                              |                    |                 |          |        |
|                              | < Back             | Next >          | Download | Cancel |

- **b.** In the **Export** wizard, select the desired export options and click **Next**. Then click **Download** to download the file to your computer, select a location on your computer to store the file, and click **Save**.
- c. Open the exported file; Open MS Excel. Open the \*.csv file from the location you selected in the previous step. The Excel Text Import Wizard is displayed to help you set the import options. In the Excel dialog box, select Delimited, and click Next. In the Delimiters field, select Comma, and click Next. Click Finish.
- 2. Fill out the form.
- 3. Email the form to the Install Base group at MGT\_Team\_IBG@emc.com.

If the connectivity test in the **Enable Support** screen completed successfully, click **Send Form** to transmit the post-deployment form electronically to the EMC Install Base group. The **Send Form** dialog box is displayed.

| Send Form                         | 3 ×       |
|-----------------------------------|-----------|
| Contact email (for verification): |           |
|                                   | OK Cancel |

Enter the email address of the person at your company who is in charge of RecoverPoint maintenance and operation.

A service request is opened, which causes an email to be sent from EMC Customer Support to the specified verification email address, to verify that your registration details were updated successfully in the EMC Install Base.

When you are done, click **Close** to close the Getting Started Wizard.

A dialog box queries whether or not you would like to display the Getting Started Wizard in subsequent RecoverPoint launches.

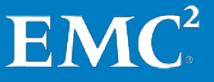

| Getting Started Wizard                                                                                       | ×  |
|----------------------------------------------------------------------------------------------------|----|
| Are you sure you want to exit without applying your changes Do not display the Getting Started Wizard again. | 5? |
| Yes                                                                                                    | No |

**Note:** It is not recommended to select the checkbox in the pop-up until you have completed the tasks of adding your licenses and enabling RecoverPoint support.

You are now ready to configure your replication environment.

## Chapter 11 Configure Replication Environment

In this section we will demonstrate how to create a basic RecoverPoint replication configuration in Unisphere for RecoverPoint.

Log in to Unisphere for RecoverPoint (if you don't already have it open) with the default username and password: **admin**.

|                          | EMC <sup>2</sup>                                     |
|--------------------------|------------------------------------------------------|
| Version 4.1.0<br>Unisphe | re for RecoverPoint                                  |
| User                     | admin                                                |
| Password                 | ****                                                 |
| © 201                    | Login Help<br>4 EMC Corporation. All Rights Reserved |

In Unisphere for RecoverPoint, data protection is guided by wizards, and performed through the Protection menu.

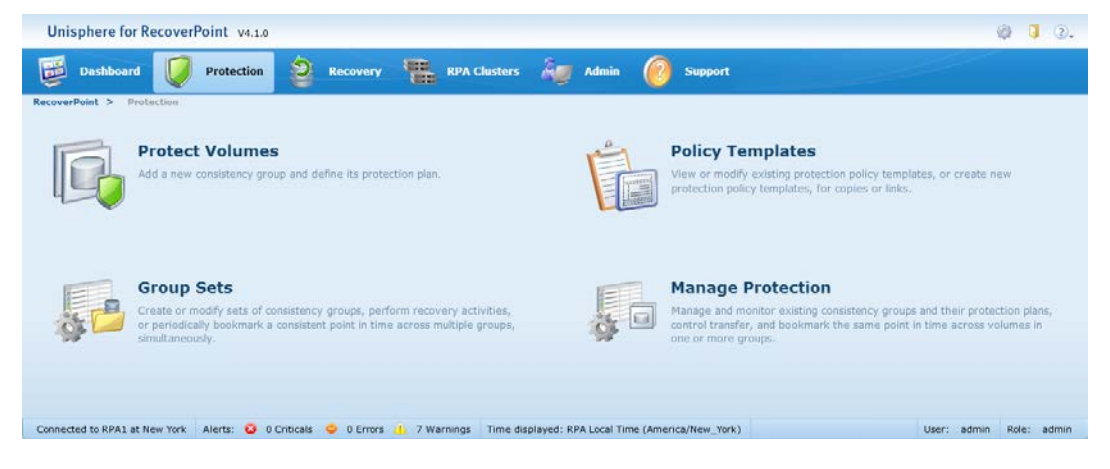

We will now create a RecoverPoint *consistency group*.

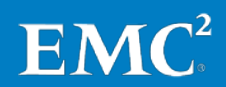

## **Configure Replication Environment**

A consistency group is a logical entity used to configure protection policies, and set RPO and RTO policies according to a list of specific resource allocations and prioritizations.

Each consistency group in RecoverPoint/SE includes a production copy, together with a local copy or a remote replica copy, or both.

The parallel volumes assigned to each copy (one volume per copy) are grouped together in what is called a *replication set*, which is a logical unit on which the consistency group is built. A single consistency group can contain many replication sets.

In addition, each copy of a consistency group contains a journal. The precise function of the journal changes, according to whether it belongs to a production or replica copy. In all cases, however, the journal plays an integral role in maintaining data consistency between production and replica, during normal replication, and for disaster recovery.

Consistency groups monitor all the volumes assigned to them, to ensure consistency and write-order fidelity. If two data sets are dependent on one another (for instance, a database and a database log), they should be part of the same consistency group.

Note that In RecoverPoint/SE:

- Journal volumes can be automatically provisioned. To do so, ensure that you have dedicated resource pools on the VNX/CLARiiON array, and have registered them in RecoverPoint, at each RPA cluster, as follows:
  - **a.** Select RPA Clusters, and select the tab of the relevant RPA cluster.
  - **b.** In the left pane, select **Storage**.
  - c. In the right pane, select your array in the **Registered Storage** table to display the **Registered Resource Pools** table.

| Unisphere for Re     | coverPoint v4.1.0   |               |              |             |               |                |                     |   | Ø 🕽 🕄.   |
|----------------------|---------------------|---------------|--------------|-------------|---------------|----------------|---------------------|---|----------|
| Dashboard            | Votection           | Recovery      | RPA Clusters | â 🖉 Adr     | nin 🙆         | Support        |                     |   |          |
| RecoverPoint > RPAC  | Justers<br>on       |               |              |             |               |                |                     |   |          |
| General Cluster Info | Registered Storage  | •             |              |             |               |                |                     |   |          |
| Storage<br>Splitters |                     |               |              |             |               |                |                     |   | 7 0. 0 0 |
| RPAs                 | Name 1.             | Serial Number | Туре         | IP          | Version       | Splitter       | Connectivity Status |   |          |
| vCenter Servers      | MyvCenterServer     | Ser#102       | CLARION      | 10.10.10.10 | 4.0           |                |                     | 2 |          |
|                      | Add Edit R          | emove         |              |             |               |                |                     |   | 1 iten   |
|                      | Registered Resource | Pools         |              |             |               |                |                     |   | 7 %. 6   |
|                      | Name 1. Type        | Total Size    | Available 5  | Tiers       | Available Tie | oring Policies |                     |   |          |
|                      |                     |               |              |             |               |                |                     |   |          |
|                      |                     |               |              |             |               |                |                     |   |          |
|                      |                     |               |              |             |               |                |                     |   |          |
|                      | Arid Demous         |               |              |             |               |                |                     |   | 0 iter   |
|                      | ALL NUMBER          |               |              |             |               |                |                     |   |          |

**d.** Under the **Registered Resource Pools** table, click **Add**. The **Register Available Resource Pools** dialog box is displayed.

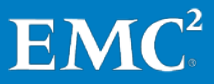

| gister Av | ailab | le Resource Po | ols        |             |         | 3       |
|-----------|-------|----------------|------------|-------------|---------|---------|
|           |       |                |            |             | 2       | Y 9., 🛙 |
| Name      | 1.    | Туре           | Total Size | Available S | Tiers   | Availab |
| Pool Name | e     | RAID Groups    | 28.6MB     | 28.6MB      | Unknown | tier_po |
|           |       |                |            |             |         |         |
|           |       |                |            |             |         |         |
|           |       |                |            |             |         |         |
|           |       |                |            |             |         |         |
|           |       |                |            |             |         |         |
|           |       |                |            |             |         |         |
|           |       |                |            |             |         |         |
|           |       |                |            |             |         |         |
| •         |       |                | IIII       |             |         |         |
|           |       |                |            |             |         | 1 iten  |
|           |       |                |            |             |         |         |
|           |       |                |            |             |         |         |
|           |       |                |            |             | C       | CIO     |

- e. In the **Register Available Resource Pools** dialog box, select the resource pool that you want to register, and click **OK**. The resource pool is now registered for RecoverPoint management, and RecoverPoint can automatically provision volumes upon it.
- Because there is a limitation of one array per side, if you have more than one non-production copy in the group, make sure the local copy is stored on the same VNX/CLARiiON array as the production copy.

To begin creating a consistency group, select **Protection** from the main menu, and then **Protect Volumes** to open the Protect Volumes wizard. The Select Production Volumes screen appears.

|     | Dashboard          | Protec          | tion 🧿         | Recovery     | RPA Cluster            | - 🦓 Ad        | min 🕜 Support           |                  |                |                |
|-----|--------------------|-----------------|----------------|--------------|------------------------|---------------|-------------------------|------------------|----------------|----------------|
| ove | rPoint > Protectio | n > Protect     | Volumes        |              |                        |               |                         |                  |                |                |
|     |                    | 1 Select Prod   | uction Volumes | 8            |                        |               |                         |                  |                |                |
| 1   | Define Source      | · Consistency   | Group Name:    | MyCG         |                        |               |                         |                  |                |                |
| 4   | Сору               | • Descluction N | amer           | 100-5-       | • BBA Cluster          |               | Gree                    | up and Productio | n Destaction - |                |
|     |                    | Production is   | ame:           | -            | - RPA Cluster          | -             | Gio                     | up and moducoo   | 1 Protection:  |                |
|     |                    | prod            |                | ,            | New York               | *             | Mo                      | dify Policies    |                |                |
|     | old Count          |                 |                |              |                        |               |                         |                  |                |                |
| 1   | and copy           |                 |                |              |                        |               |                         |                  |                | 27             |
|     |                    |                 | Vendor         | Array Type   | Serial Nu 1 v          | Volume        | UID                     | Size             | VPLEX Group    |                |
|     |                    |                 | DGC            | VNX/Clariton | Ser#102                | VOL 1D: 0057  | 53:65:72:23:31:33:38:30 | 895GB            |                |                |
|     | Troup Summary      |                 | DGC            | VNX/Clariton | Ser#102                | VOL 1D: 0001  | 53:65:72:23:38:32:30    | 15.7GB           |                |                |
| Î   | roub Summary       | 2               | DGC            | VNX/Clarifon | Ser#102                | VOL ID: 0003  | 53:65:72:23:38:34:30    | 47.1GB           |                | Í              |
|     |                    |                 | DGC            | VNX/Clariton | Ser#102                | VOL 1D: 0038  | 53:65:72:23:31:31:39:30 | 612GB            |                |                |
|     |                    |                 | DGC            | VNX/Clariton | Ser#102                | VOL 1D: 0040  | 53:65:72:23:31:32:31:30 | 644GB            |                |                |
|     |                    |                 | DGC            | VNX/Clariton | Ser#102                | VOL 1D: 0009  | 53:65:72:23:39:30:30    | 141GB            |                |                |
|     |                    |                 | DGC            | VNX/Clariton | Ser#102                | VOI. 1D: 0046 | 53:65:72:23:31:32:37:30 | 738GB            |                |                |
|     |                    |                 | DGC            | VNX/Clariton | Ser#102                | VOL 1D: 0033  | 53:65:72:23:31:31:34:30 | 518GB            |                |                |
|     |                    |                 | DGC            | VNX/Clariion | Ser#102                | VOL ID: 0018  | 53:65:72:23:39:39:30    | 298GB            |                |                |
|     |                    |                 | DGC            | VNX/Clariton | Ser#102                | VOL 1D: 0002  | 53:65:72:23:38:33:30    | 47.1GB           |                |                |
|     |                    |                 | DGC            | VNX/Clariton | Ser#102                | VOL ID: 0023  | 53:65:72:23:31:30:34:30 | 361GB            |                |                |
|     |                    |                 | DGC            | VNX/Clariion | Ser \$ 102             | VOL 1D: 0008  | 53:65:72:23:38:39:30    | 141GB            |                |                |
|     |                    |                 | DGC            | VNX/Clariion | Ser#102                | VOL ID: 0037  | 53:65:72:23:31:31:38:30 | 581GB            |                |                |
|     |                    | 173             | DGC            | VNX/Clariton | Sec#102                | VOI 10: 0014  | 53-65-72-23-39-35-30    | 23668            |                |                |
|     |                    | Selected: 1     |                | Total        | size of selected volum | es: 47.1GB    |                         |                  |                | Unfiltered: 32 |
|     |                    |                 |                |              |                        |               |                         |                  |                |                |

Define the consistency group name, the production name, and the RPA cluster that will manage the production.

### **Configure Replication Environment**

Then, select your production volumes from the volumes list.

Click **Next Define the Production Journal** to continue. The Journal Provisioning Method screen appears.

| ι   | Jnisphere for Rec      | overPoint v4.1.0                                                      |                          |                   |             |            |                    |               |           |                   |           |               | Ø 🕽 3.              |
|-----|------------------------|-----------------------------------------------------------------------|--------------------------|-------------------|-------------|------------|--------------------|---------------|-----------|-------------------|-----------|---------------|---------------------|
| Ę   | Dashboard              | Protection                                                            | 2                        | ecovery           | -           | RPA C      | lusters 嶺          | Admin         | 0         | Support           |           |               |                     |
| Rec | overPoint > Protection | on > Protect Volume                                                   | 61                       |                   |             |            |                    |               |           |                   |           |               |                     |
| 1   | Define Source<br>Copy  | Define Production Jo<br>Journal Protection:     Select Provisioned Jo | Modify Pol<br>wmai Volum | licy<br>es (i) Au | tomatically | Provision  | Journal Volumes    |               |           |                   |           |               | 3                   |
|     |                        | - Provision Setting                                                   | 5                        |                   |             |            |                    |               |           |                   |           |               |                     |
| 2   | Add Copy               | prod     journal Size     Predicted Incoming                          | Write-Date               | 10                | GB          | s/Sec      |                    |               |           |                   |           |               |                     |
| 2   | C                      | Required Protection W                                                 | indow:                   | 1                 | Hours       | ~          |                    |               |           |                   |           |               |                     |
| 3   | Group Summary          |                                                                       |                          |                   |             |            |                    |               |           |                   |           |               | 700                 |
|     |                        | Resource Pool Name                                                    | Туре                     |                   | Total Size  |            | Available Size     | Tiers         |           | Available Tiering | Storage 1 | Serial Number | Array Type          |
|     |                        | Pool Name                                                             | RAID Gro                 | ops               | 28.6MB      | 2          | OBYTES             | Unknow        | m         | tier_policy_1     | МуАттау   | Ser≢102       | CLARION             |
|     |                        | •                                                                     |                          |                   |             |            |                    |               |           |                   |           |               |                     |
|     |                        | Tiering policy: tier_                                                 | policy_1                 |                   | ~           |            |                    |               |           |                   |           |               | Unfiltered: 1 items |
|     |                        |                                                                       |                          |                   | < Ba        | ick to Sel | ect Production Vol | umes N        | ext Add a | Copy >            |           |               | Finish Cancel       |
| Con | nected to RPA1 at New  | York Alerts: 🧿 0 C                                                    | Inticals 🤤               | 0 Errors          | A 7 W8      | arnings    | Time displayed:    | RPA Local Tin | ne (Amer  | ica/New_York)     |           | User:         | admin Role: admin   |

It is recommended that you allow RecoverPoint/SE to automatically provision your journal volumes. To automatically provision journal volumes, keep the **Automatically Provision Journal Volumes** option selected, select the relevant resource pool, and specify one of the following:

- Journal size (in GB), in which case the journal of that size will be created.
- **Predicted Incoming** Write **Rate** for the set of volumes that belong to the newly created consistency group, and the **Required Protection Window**, which is the application's rollback window. Based on these estimates, RecoverPoint will recommend a **Calculated Journal Size**. Optionally, select a Tiering policy from the drop-down at the bottom of the resource pool table to automatically apply it to the selected volumes.

Then, click **Next Add a Copy**, and continue defining your consistency group, as described on page 103.

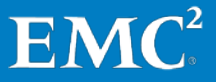

Alternatively, you may use the **Select Provisioned Journal Volumes** option to select from a list of volumes (LUNs) that have already been provisioned on storage. The **Define Production Journal** screen is displayed.

| Ę    | Dashboard              | Protect                         | tion                                          | Recovery                        | RPA Clusters               | - 🚑 Ad          | min 🕜 Support           |        |             |                      |
|------|------------------------|---------------------------------|-----------------------------------------------|---------------------------------|----------------------------|-----------------|-------------------------|--------|-------------|----------------------|
| leci | overPoint > Protection | on > Protect 1                  | /olumes                                       |                                 |                            |                 |                         |        |             |                      |
| 1    | Define Source<br>Copy  | 1 Define Produ<br>Journal Prote | uction Journal<br>ction: Mod<br>ioned Journal | lify Policy<br>Volumes () Autom | stically Provision Journal | Volumes         |                         |        |             | 0                    |
|      |                        |                                 |                                               |                                 |                            |                 |                         |        |             | rmsenv1_HOS          |
|      |                        |                                 | Vendor                                        | Array Type                      | Serial Nu 1 v              | Volume          | UID                     | Size   | VPLEX Group | rmsenv1_HOS          |
| 2    | Add Copy               |                                 | DGC                                           | VNX/Clariton                    | Ser #102                   | VOL 1D: 0001    | 53:65:72:23:38:32:30    | 15.7G8 |             |                      |
|      |                        |                                 | DGC                                           | VNX/Clariion                    | Ser#102                    | VOL 10: 0040    | 53:65:72:23:31:32:31:30 | 644GB  |             | rmsenv1_HOS          |
|      |                        |                                 | DGC                                           | VNX/Clariton                    | Ser#102                    | VOL 1D: 0014    | 53:65:72:23:39:35:30    | 236GB  |             |                      |
|      |                        |                                 | DGC                                           | VNX/Clariion                    | Ser#102                    | VOL 1D: 0009    | 53:65:72:23:39:30:30    | 141GB  |             |                      |
| 2    | Group Summary          |                                 | DGC                                           | VNX/Clariion                    | Ser#102                    | VOL ID: 0047    | 53:65:72:23:31:32:38:30 | 738GB  |             |                      |
| 3    |                        |                                 | DGC                                           | VNX/Clariion                    | Ser#102                    | VOL 1D: 0018    | 53:65:72:23:39:39:30    | 298GB  |             |                      |
|      |                        |                                 | DGC                                           | VNX/Clariion                    | Ser#102                    | VOL ID: 0000    | 53:65:72:23:38:31:30    | 15.7G8 |             |                      |
|      |                        |                                 | DGC                                           | VNX/Clariion                    | Ser#102                    | VOL 1D: 0011    | 53:65:72:23:39:32:30    | 173GB  |             |                      |
|      |                        |                                 | DGC                                           | VNX/Clariion                    | Ser £102                   | VOI. 1D: 0059   | 53:65:72:23:31:34:30:30 | 926GB  |             |                      |
|      |                        |                                 | DGC                                           | VNX/Clariion                    | Ser#102                    | VOL 1D: 0043    | 53:65:72:23:31:32:34:30 | 675GB  |             |                      |
|      |                        |                                 | DGC                                           | VNX/Clariion                    | Ser#102                    | VOL 1D: 0046    | 53:65:72:23:31:32:37:30 | 738GB  |             |                      |
|      |                        |                                 | DGC                                           | VNX/Clariton                    | Ser#102                    | VOL 1D: 0048    | 53:65:72:23:31:32:39:30 | 769GB  |             |                      |
|      |                        | <b>2</b>                        | DGC                                           | VNX/Clariton                    | Ser#102                    | VOL 1D: 0049    | 53:65:72:23:31:33:30:30 | 769GB  |             |                      |
|      |                        |                                 | DGC                                           | VNX/Clariion                    | Ser#102                    | VOL ID: 0058    | 53:65:72:23:31:33:39:30 | 926GB  |             | 1                    |
|      |                        |                                 | DGC                                           | VNX/Clariion                    | Ser#102                    | VOL 1D: 0042    | 53:65:72:23:31:32:33:30 | 675GB  |             |                      |
|      |                        |                                 | DGC                                           | VNX/Clariion                    | Ser#102                    | VOL ID: 0056    | 53:65:72:23:31:33:37:30 | 895GB  |             |                      |
|      |                        |                                 | DCC                                           | VAV /Clariton                   | Cer#103                    | NOI 10-0015     | E3-4E-73-33-30-33-30    | 304CB  |             |                      |
|      |                        | Selected: 1                     |                                               | Tota                            | I size of selected volume  | es: 769GB       |                         |        |             | Unfiltered: 351 item |
|      |                        |                                 |                                               |                                 | < Back to Select Proc      | luction Volumes | Next Add a Conv >       |        |             | Einish Cancel        |

Select the volumes to add to the journal.

For best performance, select volumes that are identical in size. If identically sized volumes are not available, select volumes that are similar in size.

Then, click **Next Add a Copy** to continue. The Add a Copy screen appears.

| Unis          | phere for Recove       | rPoint v4.0(f.211)                                  |                                |                                    |                                    |
|---------------|------------------------|-----------------------------------------------------|--------------------------------|------------------------------------|------------------------------------|
| 400           | Dashboard              | Protection 2 Recovery                               | RPA Clusters 🦓 Adı             | min 🕜 Support                      |                                    |
| Reco<br>Prote | overPoint > Protection | n > Protect Volumes                                 |                                |                                    |                                    |
| 1             | Define Source<br>Copy  | 2 Add a Copy Copy Name: RPA Cluster: Select cluster | Replication Mode:              | Synchronous                        | Copy and Link I<br>Modify Policies |
|               |                        | Select Cluster                                      | RPO: 25                        | Seconds 🗸                          |                                    |
| 2             | Add Copy               | Production - myProduction                           | at New York                    |                                    |                                    |
| 4             | Add Copy               | S 1 Volume UID                                      | Size VPLE                      | Seria Volume UIE                   | Size                               |
|               |                        | 6485183463413 DEV ID: 0065 53:65:72:23:             | 1.00TB                         | Select volume                      |                                    |
|               |                        | 6485183463413 DEV ID: 0067 53:65:72:23:             | 1.03TB                         | Select volume                      |                                    |
| 3             | Group Summary          |                                                     |                                |                                    |                                    |
|               |                        |                                                     |                                |                                    |                                    |
|               |                        |                                                     |                                |                                    |                                    |
|               |                        | <b>O D D D D D D D D D D</b>                        |                                | 1                                  |                                    |
|               |                        | Replication sets: 0 of 2                            | lotal size of selected volumes | : OBYTES                           |                                    |
|               |                        |                                                     | < Back to Define Production    | n Journal Next Define Copy Journal | >                                  |
| Con           | nected to RPA1 at New  | York Alerts: 😝 0 Criticals 🗢 0 Errors 🛝             | 6 Warnings                     |                                    |                                    |

Define the copy name, the RPA cluster that will manage the copy volumes, and the replication mode.

For each production volume, click the **Select volume** link to add a volume to the copy. The selected volume is the volume to which the production volume shall be replicated.

### **Configure Replication Environment**

The volumes list is displayed.

| roduction vo                                                 |                                                                                         |                                                                                                    |                                                                                                    |                                                                                                    |                                                                              |             | ~   |
|--------------------------------------------------------------|-----------------------------------------------------------------------------------------|----------------------------------------------------------------------------------------------------|----------------------------------------------------------------------------------------------------|----------------------------------------------------------------------------------------------------|------------------------------------------------------------------------------|-------------|-----|
|                                                              | olume:                                                                                  |                                                                                                    |                                                                                                    |                                                                                                    |                                                                              |             |     |
| Ven A                                                        | Array                                                                                   | Serial Number                                                                                                    | Volume 1                                                                                                    | UID                                                                                                    | Size                                                                         | VPLEX Group |     |
| MC S                                                         | Symmetrix                                                                               | 648518346341351452                                                                                                    | DEV ID: 0065                                                                                                 | 53:65:72:23:33:30:32:30                                                                                                    | 1.00TB                                                                       |             |     |
|                                                              |                                                                                         |                                                                                                    |                                                                                                    | 1                                                                                                    |                                                                              |             |     |
|                                                              |                                                                                         |                                                                                                    |                                                                                                    |                                                                                                    |                                                                              |             |     |
|                                                              |                                                                                         |                                                                                                    |                                                                                                    |                                                                                                    |                                                                              |             | 2 ° |
| alact tha                                                    | conv volu                                                                               | mo to which the producti                                                                                                    |                                                                                                    | uill soplicator                                                                                                    |                                                                              |             |     |
| elect the                                                    |                                                                                         | me to which the production                                                                                                    | on volume above v                                                                                            | wiii replicate.                                                                                                    |                                                                              |             |     |
| Filter                                                       | for                                                                                     |                                                                                                    |                                                                                                    |                                                                                                    |                                                                              |             |     |
| en A                                                         | Array                                                                                   | Serial Number                                                                                                    | Volume 1▲                                                                                                    | UID                                                                                                    | Size                                                                         | VPLEX Group |     |
|                                                              |                                                                                         |                                                                                                    |                                                                                                    |                                                                                                    |                                                                              |             |     |
| MC S                                                         | Symmetrix                                                                               | 648518346341351451                                                                                                    | DEV ID: 0064                                                                                                 | 53:65:72:23:32:30:37:30                                                                                                    | 1.00TB                                                                       |             |     |
| MC S<br>MC S                                                 | Symmetrix<br>Symmetrix                                                                  | 648518346341351451<br>648518346341351451                                                                                                    | DEV ID: 0064<br>DEV ID: 0070                                                                                 | 53:65:72:23:32:30:37:30<br>53:65:72:23:32:31:33:30                                                                                                    | 1.00TB<br>1.09TB                                                             |             |     |
| MC S<br>MC S<br>MC S                                         | Symmetrix<br>Symmetrix<br>Symmetrix                                                     | 648518346341351451<br>648518346341351451<br>648518346341351451                                                                                                    | DEV ID: 0064<br>DEV ID: 0070<br>DEV ID: 0071                                                                 | 53:65:72:23:32:30:37:30<br>53:65:72:23:32:31:33:30<br>53:65:72:23:32:31:34:30                                                                                                    | 1.00TB<br>1.09TB<br>1.09TB                                                   |             |     |
| MC S<br>MC S<br>MC S<br>MC S                                 | Symmetrix<br>Symmetrix<br>Symmetrix<br>Symmetrix                                        | 648518346341351451<br>648518346341351451<br>648518346341351451<br>648518346341351451                                                                                                    | DEV ID: 0064<br>DEV ID: 0070<br>DEV ID: 0071<br>DEV ID: 0072                                                 | 53:65:72:23:32:30:37:30<br>53:65:72:23:32:31:33:30<br>53:65:72:23:32:31:34:30<br>53:65:72:23:32:31:35:30                                                                                  | 1.00TB<br>1.09TB<br>1.09TB<br>1.12TB                                         |             |     |
| MC S<br>MC S<br>MC S<br>MC S<br>MC S                         | Symmetrix<br>Symmetrix<br>Symmetrix<br>Symmetrix<br>Symmetrix                           | 648518346341351451<br>648518346341351451<br>648518346341351451<br>648518346341351451<br>648518346341351451                                                                                       | DEV ID: 0064<br>DEV ID: 0070<br>DEV ID: 0071<br>DEV ID: 0072<br>DEV ID: 0073                                 | 53:65:72:23:32:30:37:30<br>53:65:72:23:32:31:33:30<br>53:65:72:23:32:31:34:30<br>53:65:72:23:32:31:35:30<br>53:65:72:23:32:31:36:30                                                       | 1.00TB<br>1.09TB<br>1.09TB<br>1.12TB<br>1.12TB                               |             |     |
| MC S<br>MC S<br>MC S<br>MC S<br>MC S<br>MC S                 | Symmetrix<br>Symmetrix<br>Symmetrix<br>Symmetrix<br>Symmetrix<br>Symmetrix              | 648518346341351451           648518346341351451           648518346341351451           648518346341351451           648518346341351451           648518346341351451           648518346341351451 | DEV ID: 0064<br>DEV ID: 0070<br>DEV ID: 0071<br>DEV ID: 0072<br>DEV ID: 0073<br>DEV ID: 0075                 | 53:65:72:23:32:30:37:30<br>53:65:72:23:32:31:33:30<br>53:65:72:23:32:31:34:30<br>53:65:72:23:32:31:35:30<br>53:65:72:23:32:31:36:30<br>53:65:72:23:32:31:38:30                            | 1.00TB<br>1.09TB<br>1.09TB<br>1.12TB<br>1.12TB<br>1.12TB<br>1.15TB           |             |     |
| MC S<br>MC S<br>MC S<br>MC S<br>MC S<br>MC S<br>MC S<br>MC S | Symmetrix<br>Symmetrix<br>Symmetrix<br>Symmetrix<br>Symmetrix<br>Symmetrix<br>Symmetrix | 648518346341351451<br>648518346341351451<br>648518346341351451<br>648518346341351451<br>648518346341351451<br>648518346341351451<br>648518346341351451                                           | DEV ID: 0064<br>DEV ID: 0070<br>DEV ID: 0071<br>DEV ID: 0072<br>DEV ID: 0073<br>DEV ID: 0075<br>DEV ID: 0076 | 53:65:72:23:32:30:37:30<br>53:65:72:23:32:31:33:30<br>53:65:72:23:32:31:34:30<br>53:65:72:23:32:31:35:30<br>53:65:72:23:32:31:36:30<br>53:65:72:23:32:31:38:30<br>53:65:72:23:32:31:39:30 | 1.00TB<br>1.09TB<br>1.09TB<br>1.12TB<br>1.12TB<br>1.12TB<br>1.15TB<br>1.18TB |             |     |

The volumes list contains only volumes of sizes that are equal to, or greater than, the specified production volume.

For best performance during failover, select a volume that is the same size as the production volume. If a volume of the same size is not available, select a volume that is as similar in size as possible.

You can proceed to the next step only when the replication sets icon under the volume list shows a green check mark to indicate that the number of replication sets is equal to the number of production volumes.

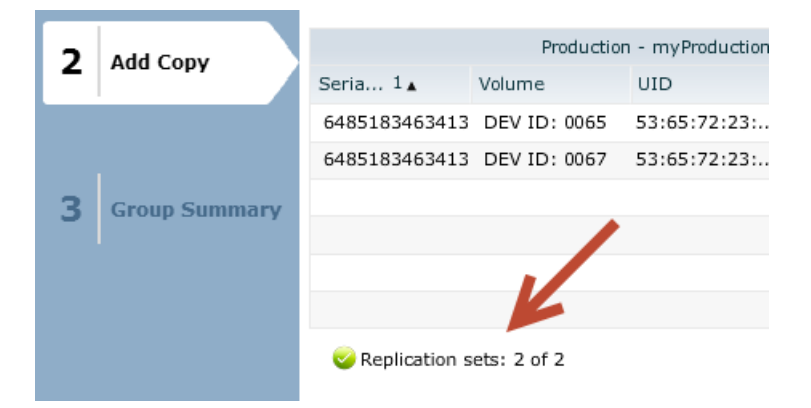

To continue, click **Next Define Copy Journal**. The Journal Provisioning Method screen appears.

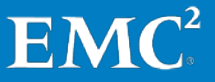

| Unisphere for Rec        | overPoint v4.1.0                                                                                                    |                              |                       |                        |                  |               |           |               | Ø 🕽 🤉           |  |
|--------------------------|----------------------------------------------------------------------------------------------------|------------------------------|-----------------------|------------------------|------------------|---------------|-----------|---------------|-----------------|--|
| Dashboard                | <b>Protection</b>                                                                                                    | Recovery                     | RPA Ch                | usters 🚑 Ac            | lmin 🙆           | Support       |           |               |                 |  |
| RecoverPoint > Protectio | on > Protect Volumes                                                                                                    |                              |                       |                        |                  |               |           |               |                 |  |
| 1 Define Source<br>Copy  | 2 Define Copy Journal<br>Journal Protection: Mod<br>Select Provisioned Journal<br>Provision Settings                                                                     | fy Policy<br>/olumes () Auto | matically Provision J | lournal Volumes        |                  |               |           |               |                 |  |
| 2 Add Copy               | Remote     10     500 mail Size       Journal Size     10     500 mail Size       Predicted Incoming Write-Rate     1     1       Applied Prediction Window:     1     4 |                              |                       |                        |                  |               |           |               |                 |  |
| 5 Group Summary          | The journal resource pools size r<br>journal size.                                                                                                    | mot be at least as           |                       |                        |                  |               |           |               | 74.             |  |
|                          | Resource Pool Name 1                                                                                                    | Туре                         | Total Size            | Available Size         | Tiers            | Available T   | Storage N | Serial Number | Array Type      |  |
|                          | Pool Name                                                                                                    | RAID Groups                  | 28.6MB                | OBYTES                 | Unknown          | tier_policy_1 | Мултау    | Ser≇102       | CLARIION        |  |
|                          |                                                                                                    |                              |                       |                        |                  |               |           |               |                 |  |
|                          | Thering policy: Uer_policy_1                                                                                                    |                              |                       |                        |                  |               |           |               |                 |  |
| Connected to RPA1 at New | York Alerts: 🧿 0 Criticals                                                                                                    | O Errors                     | < Back to Select C    | Time displayed: RPA Li | cal Time (Americ | ca/New_York)  |           | User:         | admin Role: adm |  |

It is recommended that you allow RecoverPoint/SE to automatically provision your journal volumes. To automatically provision journal volumes, keep the **Automatically Provision Journal Volumes** option selected, select the relevant resource pool, and specify one of the following:

- Journal size (in GB), in which case the journal of that size will be created.
- **Predicted incoming data** (write) **rate** for the set of volumes that belong to the newly created consistency group, and the **Desired protection window**, which is the application's rollback window. Based on these estimates, RecoverPoint will recommend a **Calculated Journal Size**.

Optionally, select a **Tiering policy** from the drop-down at the bottom of the resource pool table to automatically apply it to the selected volumes.

## **Configure Replication Environment**

Alternatively, you may use the **Select Provisioned Journal Volumes** option to select from a list of volumes (LUNs) that have already been provisioned on storage. The **Define Copy Journal** screen is displayed.

| 5             |                       | V Protec                                           |                                          |                                | -                                              | 18                    | and Constraint          |        |             |                           |
|---------------|-----------------------|----------------------------------------------------|------------------------------------------|--------------------------------|------------------------------------------------|-----------------------|-------------------------|--------|-------------|---------------------------|
| ecove         | rPoint > Protectio    | on > Protect                                       | Volumes                                  |                                |                                                |                       |                         |        |             |                           |
| 1             | Define Source<br>Copy | 2 Define Copy<br>Journal Prote                     | / Journal<br>ction: Mod<br>ioned Journal | lify Policy<br>Volumes 🕜 Autom | v<br>② Automatically Provision Journal Volumes |                       |                         |        |             |                           |
| . 1           |                       |                                                    | Vendor                                   | Array Type                     | Serial Nu 1 v                                  | Volume                | UID                     | Size   | VPLEX Group | rmsenv1_HO<br>rmsenv1_HO  |
| 2 4           | Add Copy              |                                                    | Xtram10                                  | VinemIO                        | Sec \$110                                      | 110-53.65.7           | 52-65-77-72-24-25-28-20 | 15 768 |             | _                         |
|               |                       |                                                    | XtremIQ                                  | XtremIQ                        | Sec#110                                        | HID: 53,65,7          | 53-65-72-23-34-36-35-30 | 11068  |             | rmsenv1_HO                |
|               |                       |                                                    | Xtrem10                                  | XtremIO                        | Ser#110                                        | UID: 53.65.7          | 53:65:72:23:34:35:39:30 | 15.768 |             |                           |
|               |                       |                                                    | XtremIO                                  | XtremIO                        | Ser#110                                        | UID: 53.65.7          | 53:65:72:23:34:37:35:30 | 267GB  |             |                           |
| Group Summary | Territor Francisco    |                                                    | Xtrem10                                  | XtremIO                        | Ser#110                                        | UID: 53.65.7          | 53:65:72:23:34:37:37:30 | 298GB  |             |                           |
|               | roub summary          |                                                    | Xtrem10                                  | XtremIO                        | Ser#110                                        | UID: 53,65,7          | 53:65:72:23:34:37:32:30 | 236GB  |             |                           |
|               |                       | 1                                                  | Xtrem10                                  | XtremIO                        | Ser#110                                        | UID: 53,65,7          | 53:65:72:23:34:36:34:30 | 110GB  |             |                           |
|               |                       |                                                    | Xtrem10                                  | XtremIO                        | Ser#110                                        | UID: 53,65,7          | 53:65:72:23:34:37:39:30 | 330GB  |             |                           |
|               |                       |                                                    | Xtrem10                                  | XtremIO                        | Ser \$ 110                                     | UID: 53,65,7          | 53:65:72:23:34:36:37:30 | 141GB  |             |                           |
|               |                       |                                                    | Xtrem10                                  | XtremIO                        | Ser#110                                        | UID: 53,65,7          | 53:65:72:23:34:38:31:30 | 361GB  |             |                           |
|               |                       |                                                    | XtremIO                                  | XtremIO                        | Ser#110                                        | UID: 53,65,7          | 53:65:72:23:34:37:34:30 | 267GB  |             |                           |
|               |                       |                                                    | XtremIO                                  | Xtrem10                        | Ser#110                                        | UID: 53,65,7          | 53:65:72:23:34:36:31:30 | 47.1GB |             |                           |
|               |                       |                                                    | Xtrem10                                  | XtremIO                        | Ser#110                                        | UID: 53,65,7          | 53:65:72:23:34:38:37:30 | 455GB  |             |                           |
|               |                       |                                                    | Xtrem10                                  | XtremI0                        | Ser#110                                        | UID: 53,65,7          | 53:65:72:23:34:37:33:30 | 236GB  |             |                           |
|               |                       |                                                    | Xtrem10                                  | XtremIO                        | Ser#110                                        | UID: 53,65,7          | 53:65:72:23:34:38:33:30 | 393GB  |             |                           |
|               |                       |                                                    | XtremIO                                  | XtremI0                        | Ser#110                                        | UID: 53,65,7          | 53:65:72:23:34:37:38:30 | 330GB  |             |                           |
|               |                       |                                                    | Viramin                                  | Vinanto                        | Car#110                                        | 1101 53 65 7          | 53-65-73-32-34-36-30-30 | 47.1CB |             |                           |
|               |                       | Selected: 0 Total size of selected volumes: 0Bytes |                                          |                                |                                                |                       |                         |        |             | Unfiltered: 349 it        |
|               |                       |                                                    |                                          | 177                            |                                                | resources provide and |                         |        |             | press and a second second |

Select the volumes to add to the journal.

For best performance, select volumes that are identical in size. If identically sized volumes are not available, select volumes that are similar in size.

When you are done configuring your journal settings, click **Next Display Group Summary**.

The Group Summary screen appears.

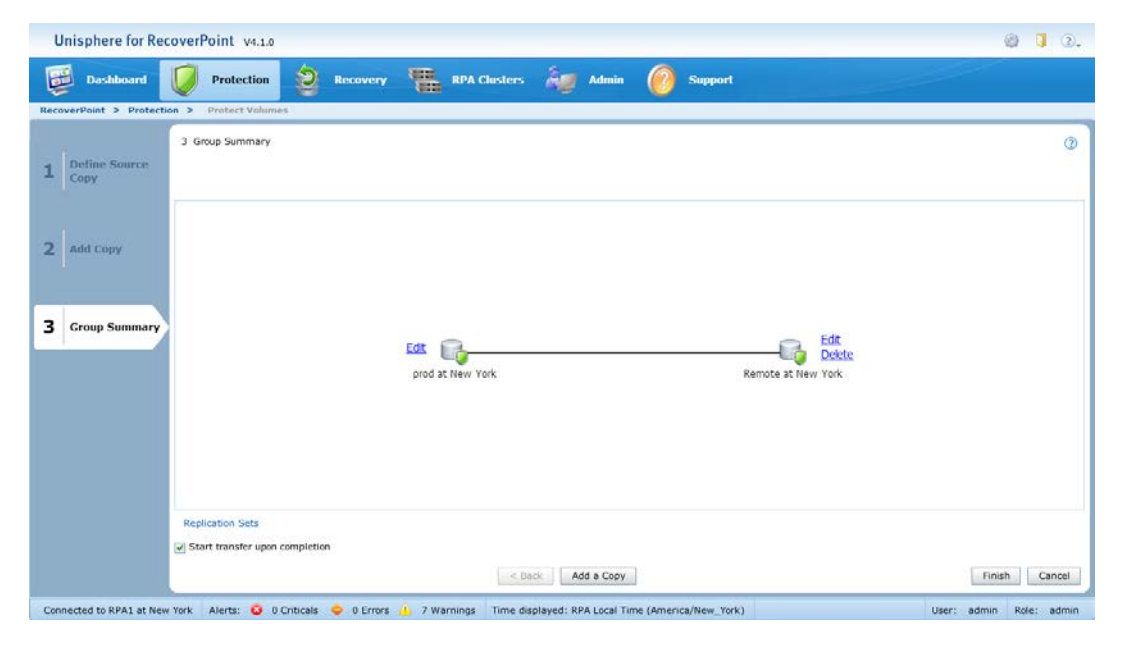

You should ensure that the consistency group diagram reflects your anticipated group configuration. If not, you can edit the copy settings, delete the copy, or edit the replication sets.

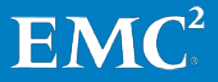

If you want to add another copy, select **Add a Copy**, and create the new copy in the same way as you created the previous one (see page 103).

**Note:** Before clicking **Finish**, ensure that the copy volumes are unmounted from any hosts and any volume groups are deported from the logical volume manager (AIX, HP-UX, Windows, and Solaris have volume managers built into the operating system; Veritas Volume Manager can be used with any of these operating systems).

If you want to start replication for this group after it is created, check the **Start transfer upon completion** checkbox under the group diagram.

When you are ready, click **Finish** to create the consistency group, apply all of the specified settings, and start a first-time initialization process to synchronize the production volumes to the copy volumes.

Unisphere for RecoverPoint provides a full set of tools for monitoring the status and managing the consistency group that you have created.

To access these tools, select **Protection** from the main menu, and then **Manage Protection**.

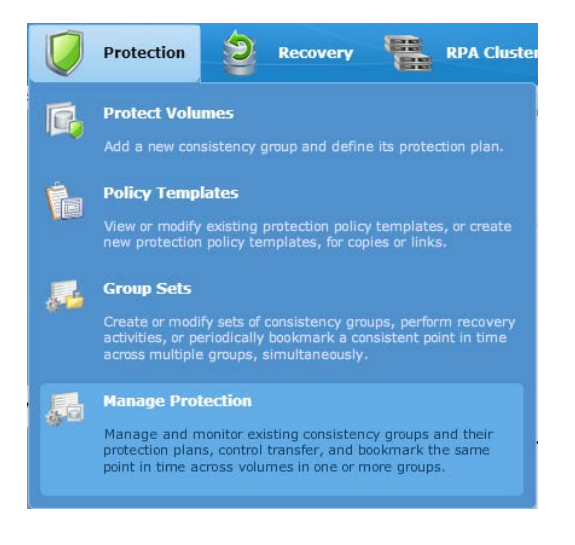

### **Configure Replication Environment**

## The Manage Protection screen appears.

| Unisphere for RecoverPoint v4.0.SP1(K.94)     |           |        |             |                |               |                |            |           |  |  |  |  |
|-----------------------------------------------|-----------|--------|-------------|----------------|---------------|----------------|------------|-----------|--|--|--|--|
| Dashboard                                     | 🕖 Pro     | tectio |             | Recovery       | RPA Cluste    | rs 🗸 🦉 Admin   | Support    |           |  |  |  |  |
| RecoverPoint > Protection > Manage Protection |           |        |             |                |               |                |            |           |  |  |  |  |
| Consistency Groups                            | All Cons  | istenc | / Groups    |                |               |                |            |           |  |  |  |  |
| <sup>▶</sup> 🖏 group 2                        | Name      | 1      | Status      | Transfer       | Alerts        | Protected Size | Active RPA | Group Set |  |  |  |  |
| ▶ 😽 group1                                    | group1    |        | Disabled    | N/A            | 🐴 2 Alerts    | 141GB          |            |           |  |  |  |  |
|                                               | group2    |        | Enabled     | Active         | 👍 1 Alert     | 518GB          | RPA6       |           |  |  |  |  |
|                                               |           |        |             |                |               |                |            |           |  |  |  |  |
|                                               |           |        |             |                |               |                |            |           |  |  |  |  |
|                                               |           |        |             |                |               |                |            |           |  |  |  |  |
|                                               |           |        |             |                |               |                |            |           |  |  |  |  |
|                                               |           |        |             |                |               |                |            |           |  |  |  |  |
|                                               |           |        |             |                |               |                |            |           |  |  |  |  |
|                                               |           |        |             |                |               |                |            |           |  |  |  |  |
|                                               | Remov     | e Grou | Apply       | Parallel Bookm | ark Enable    |                |            |           |  |  |  |  |
| Connected to RPA1 at New                      | York Aler | ts: 🙆  | 0 Criticals | O Errors       | A 10 Warnings |                |            |           |  |  |  |  |

When the Manage Protection screen is first displayed, the Consistency Groups node is selected in the left pane, and the list of all consistency groups in the system is displayed in the right pane along with the status of every consistency group in the RecoverPoint system.

To monitor the status of replication for a specific group, select the group in the left pane, and then select the Status tab in the right pane.

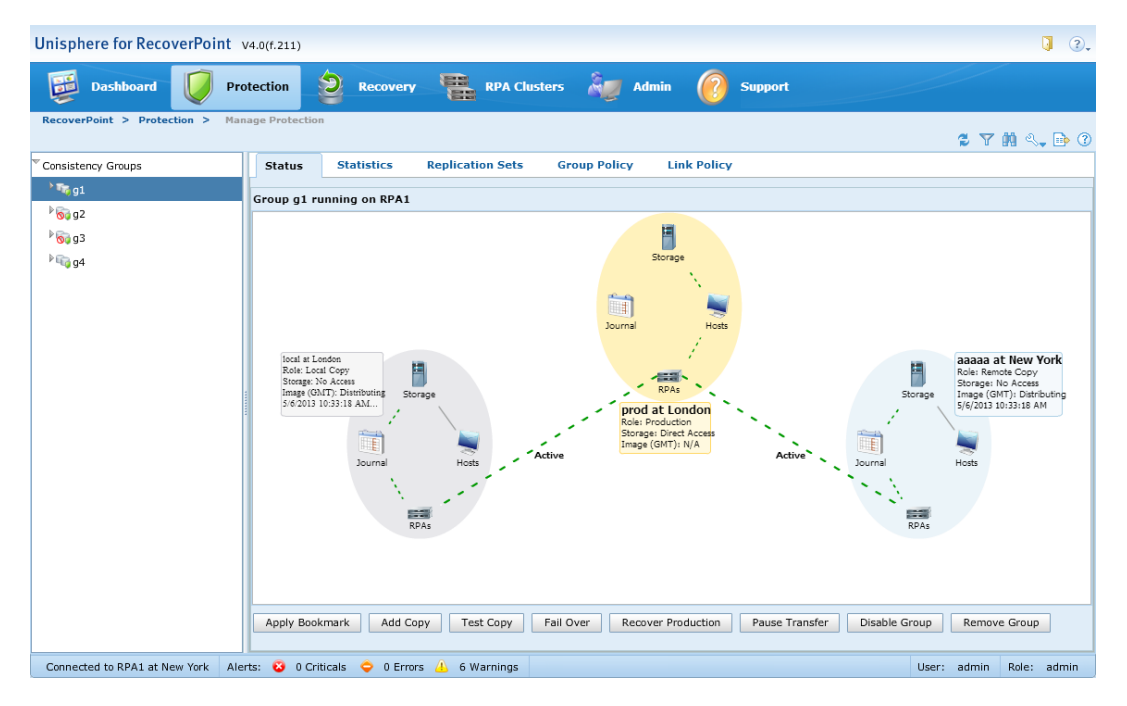

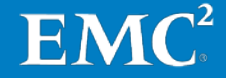
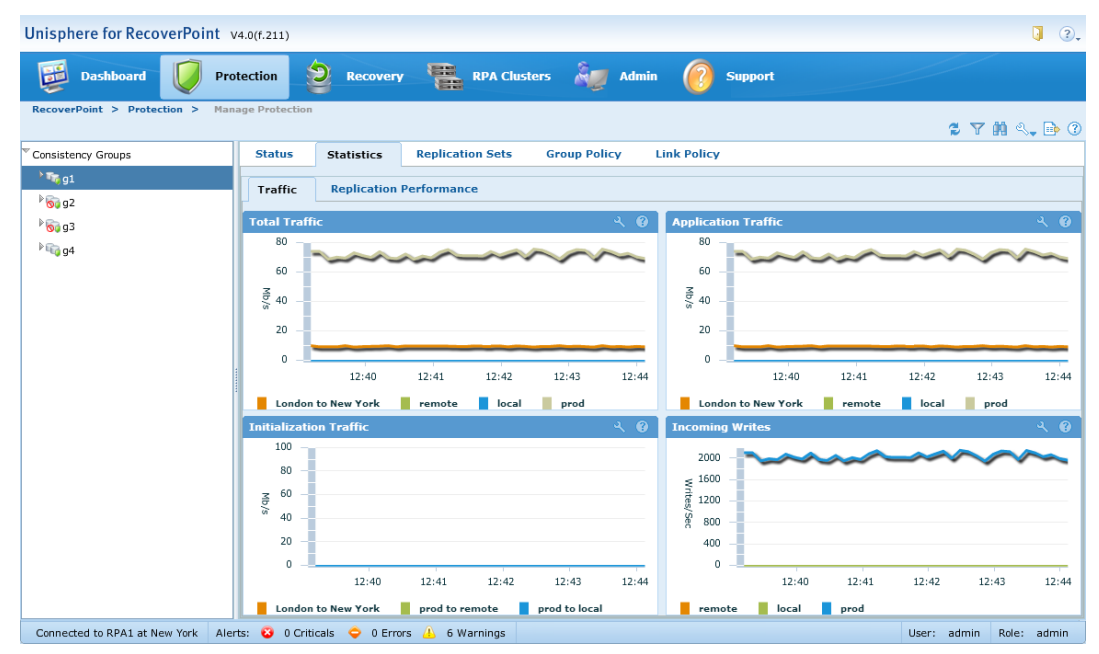

To monitor performance for that group, select the Statistics tab.

These are just a couple of the monitoring tools available.

Congratulations! You have successfully completed the installation and configuration of RecoverPoint/SE, and have gotten started using RecoverPoint/SE replication.

Use the IP & SAN Setup Details Template for physical RPA clusters (page 112) and for virtual RPA clusters (page 113) to collect relevant infrastructure data prior to installation.

**Note:** With regard to the data for the IP & SAN Setup Details Templates:

 A RecoverPoint installation requires at least two designated IP addresses per RecoverPoint appliance, one for Management (LAN) and the other for WAN, for physical and virtual RPAs. Two additional IP addresses are required for iSCSI for each virtual RPA. Finally, an additional floating IP is required per cluster, for use by one of the RPAs for management activities.

When replicating over Fibre Channel, WAN IPs are not mandatory, but recommended to enable intra-cluster RPA communication.

- A RecoverPoint installation requires Management (LAN) and WAN default gateways and subnet masks.
- Use of NTP, DNS, SMTP, and SNMP services, is optional according to your preference.

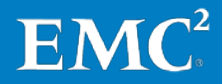

IP & SAN Setup Details Templates

|           | IP & SAN Setup Details          |            |            |
|-----------|---------------------------------|------------|------------|
|           | Physical RPA Clusters           | Cluster #1 | Cluster #2 |
|           | Cluster Name                    |            |            |
|           | Time Zone                       |            |            |
|           | Local Domain                    |            |            |
|           | Primary DNS Server (Optional)   |            |            |
|           | Secondary DNS Server (Optional) |            |            |
|           | NTP Server (Optional)           |            |            |
|           | Cluster Management IPv4         |            |            |
|           | Management Default Gateway IPv4 |            |            |
|           | Management Subnet Mask IPv4     |            |            |
|           | WAN Default Gateway             |            |            |
|           | WAN Subnet Mask                 |            |            |
|           | SMTP (Optional)                 |            |            |
| RPA 1:    | RPA Management IP               |            |            |
|           | RPA WAN IP                      |            |            |
| RPA 2:    | RPA Management IP               |            |            |
|           | RPA WAN IP                      |            |            |
| RPA 3:    | RPA Management IP               |            |            |
|           | RPA WAN IP                      |            |            |
| RPA 4:    | RPA Management IP               |            |            |
|           | RPA WAN IP                      |            |            |
| RPA 5:    | RPA Management IP               |            |            |
|           | RPA WAN IP                      |            |            |
| RPA 6:    | RPA Management IP               |            |            |
|           | RPA WAN IP                      |            |            |
| RPA 7:    | RPA Management IP               |            |            |
|           | RPA WAN IP                      |            |            |
| RPA 8:    | RPA Management IP               |            |            |
|           | RPA WAN IP                      |            |            |
| Array SPA | Array SPA Mgmt IP               |            |            |
| Array SPB | Array SPB Mgmt IP               |            |            |
| Fabric A  | Switch IP Address               |            |            |
| Fabric B  | Switch IP Address               |            |            |
| Fabric A: | SPA Storage port                |            |            |
|           | SPB Storage port                |            |            |
| Fabric B: | SPA Storage port                |            |            |
|           | SPB Storage port                |            |            |

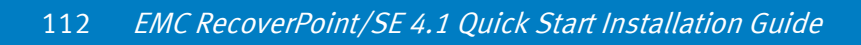

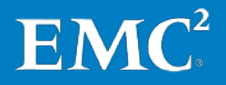